Laser Technology, Inc. **TruSense<sup>®</sup> S300 Series** 

# User's Manual

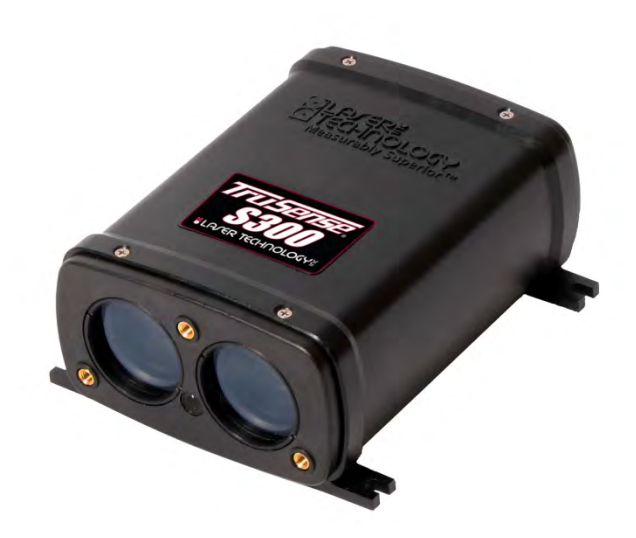

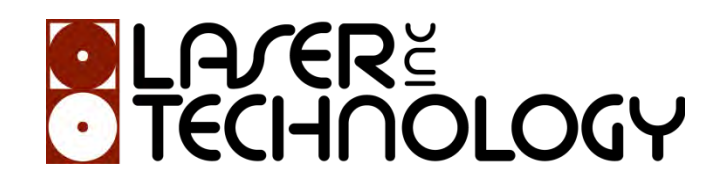

LTI TruSense® S300 Series User's Manual 1<sup>st</sup> Edition Part Number 0144958

Copyright Notice:

Information in this document is subject to change without notice and does not represent a commitment on the part of Laser Technology Inc. No part of this manual may be reproduced in any form or by any means, electronic or mechanical, including photocopying, recording, or information storage and retrieval systems, for any purpose other than the purchaser's personal use, without the express written consent of Laser Technology, Inc.

Copyright (c)[2016] Laser Technology, Inc. All Rights Reserved. Unauthorized duplication, in whole or in part, is strictly prohibited.

Printed in the United States of America

Trademarks:

TruSense is trademark of Laser Technology, Inc. All other trademarks are the property of their respective owner.

#### Patents:

This product is covered by pending patent applications and/or one or more of the following issued patents: 5,612,779 and 6,445,444

| LTI Contact Information: | Laser Technolo<br>6912 S. Quenti<br>Centennial, CO | gy, Inc.<br>n Street<br>80112                                |
|--------------------------|----------------------------------------------------|--------------------------------------------------------------|
|                          | Phone:                                             | 1-303-649-1000<br>1-877-OWN-A-LIT (USA and Canada)           |
|                          | Fax:<br>Web Site:<br>Email:                        | 1-303-649-9710<br>www.lasertech.com<br>service@lasertech.com |
|                          |                                                    |                                                              |

# LTI TruSense S300-Series User's Manual (0144958) Change Log

# **Revision History**

| Date | Revision | Description of Changes |
|------|----------|------------------------|
|      |          | Original document      |
|      |          | Approval History       |
| Date | Revision | Description of changes |
|      |          |                        |

# **Table of Contents**

| 1 | INTRODUCTION                             | 7  |
|---|------------------------------------------|----|
|   | Purpose                                  | 7  |
|   | BASIC PACKAGE                            | 7  |
|   | Accessory Items                          | 7  |
|   | SAFETY PRECAUTIONS                       | 7  |
|   | Mounting the TruSense S300               | 7  |
| 2 | 2 OEM MODELS                             | 8  |
| 3 | GETTING STARTED                          | 8  |
|   | Measurement Technique                    | 8  |
|   | Acquiring a Target                       | 8  |
|   | Window Application                       | 9  |
|   | Beam Diameter                            |    |
|   | Transmit Receive Lens                    |    |
|   | Measurement Reference                    |    |
|   | Hazardous Locations                      |    |
|   | Sunlight                                 |    |
| 4 | INTERFACE                                |    |
|   |                                          | 10 |
|   |                                          | 12 |
|   | η Ο                                      |    |
|   | ALIGNMENT                                |    |
| _ |                                          |    |
| 5 | CONFIGURATION                            | 14 |
|   | GRAPHIC USER INTERFACE UTILITY           | 14 |
|   | CONFIGURE SENSOR TAB                     |    |
|   | TERMINAL WINDOW                          |    |
|   | RANGE UNITS TAB                          |    |
|   | IARGETS IAB                              |    |
|   |                                          | 10 |
|   |                                          | 1/ |
|   | Δ.20 AAΔ TAD                             | 17 |
| _ |                                          |    |
| 6 | SERIAL COMMUNICATION PROTOCOL            |    |
|   | Default Settings                         |    |
| 7 | SERIAL COMMANDS                          | 21 |
|   | \$AU DISPLAY BOARD AUX BOARD STATUS      | 21 |
|   | \$BA RS232 BAUD RATE                     | 21 |
|   | \$CL CONVERT ERROR CODE TO ERROR MESSAGE | 22 |
|   | \$CO DISPLAY\$GO COMMAND PARAMETERS      | 22 |
|   | \$DB DISPLAY BANNER                      | 22 |
|   | \$DE ERROR CODE FORMAT                   | 23 |
|   | \$DM TARGET MODE                         | 23 |
|   | Advanced Target Displays                 | 24 |
|   | First, Second, Third                     | 24 |
|   | Last Two (Farthest, Second to Farthest)  | 24 |
|   | First, Strongest, Last                   | 24 |
|   | First, Second, Third, Strongest, Last    |    |
|   |                                          |    |
|   | First Target                             | 25 |

|                                                                                                    | Strong                                                                                                    | lest Target                                                  | 25                                                              |
|----------------------------------------------------------------------------------------------------|----------------------------------------------------------------------------------------------------|--------------------------------------------------------------|-----------------------------------------------------------------|
|                                                                                                    | Last To                                                                                                    | arget                                                        | 25                                                              |
|                                                                                                    | First, S                                                                                                    | Second, Third Targets                                        | 25                                                              |
|                                                                                                    | Last 2                                                                                                    | (Farthest and Second to Farthest) Targets                    | 25                                                              |
|                                                                                                    | First, S                                                                                                    | Strongest, Last Targets                                      | 25                                                              |
|                                                                                                    | First, S                                                                                                    | Second, Third, Strongest, and Last Targets                   | 25                                                              |
|                                                                                                    | \$DT                                                                                                    | Time Since Power ON                                          | 26                                                              |
|                                                                                                    | \$FD                                                                                                    | Reset Factory Default                                        | 26                                                              |
|                                                                                                    | 4-20                                                                                                    | Current Loop Setting                                         | 27                                                              |
|                                                                                                    | ŞGO                                                                                                    | Start Distance Measurement                                   | 27                                                              |
|                                                                                                    | ŞHV                                                                                                    | High Voltage Status                                          | 28                                                              |
|                                                                                                    | ŞID                                                                                                    | InstrumentIdentification                                     |                                                                 |
|                                                                                                    | ŞIS                                                                                                    | \$IS <cr><lf></lf></cr>                                      |                                                                 |
|                                                                                                    | ŞMA                                                                                                    | Manual Start                                                 |                                                                 |
|                                                                                                    | ŞMU                                                                                                    | Change Measurement Unit                                      |                                                                 |
|                                                                                                    | ŞOP                                                                                                    | Output Precision                                             |                                                                 |
|                                                                                                    | ŞOZ                                                                                                    | Instrument Temperature                                       |                                                                 |
|                                                                                                    | ŞPD                                                                                                    | Power Down and Restart Unit with New Baud Rate               |                                                                 |
|                                                                                                    | ŞPE                                                                                                    | Set Update Period                                            |                                                                 |
|                                                                                                    | ŞRD                                                                                                    | Set Trip Distance                                            |                                                                 |
|                                                                                                    | ŞSN                                                                                                    | Instrument Serial Number                                     |                                                                 |
|                                                                                                    | ŞST                                                                                                    | Stop Distance Measurement                                    |                                                                 |
|                                                                                                    | ŞSÜ                                                                                                    | Save User Settings                                           |                                                                 |
|                                                                                                    | ŞTG                                                                                                    | Remote Trigger                                               |                                                                 |
|                                                                                                    | ŞUO                                                                                                    | User Offset                                                  |                                                                 |
|                                                                                                    | \$VO                                                                                                    | Turn Laser Pointer On (\$310 and \$330 Only)                 |                                                                 |
|                                                                                                    | ŞVF                                                                                                    | Turn Laser Pointer Off (\$310 and \$330 Only)                |                                                                 |
|                                                                                                    |                                                                                                    | Warm I'n Verioa                                              |                                                                 |
|                                                                                                    | \$110                                                                                                    |                                                              |                                                                 |
| 8 A                                                                                                    |                                                                                                    | TION REFERENCES                                              |                                                                 |
| 8 A                                                                                                    | SWO<br>APPLICATIO                                                                                                    | TION REFERENCES                                              | <b>36</b>                                                       |
| <b>8</b> A<br>A<br>H                                                                                                    | APPLICATION                                                                                                    | DNEXAMPLES                                                   |                                                                 |
| <b>8 8</b><br>4<br>1                                                                                                    | APPLICATION<br>APPLICATION<br>ARTCON<br>5DI-12CC                                                                                                    | TION REFERENCES<br>DNEXAMPLES<br>MMUNICATION                 |                                                                 |
| 8 A<br>4<br>1<br>2<br>9                                                                                                  | SWO<br>APPLICATION<br>HARTCON<br>SDI-12CC<br>SPECII                                                                                                    | TION REFERENCES<br>DNExamples<br>MMUNICATION<br>IMMUNICATION |                                                                 |
| 8 A<br>H<br>S<br>9                                                                                                    | APPLICATION<br>APPLICATION<br>ARTCON<br>SDI-12CC<br>SPECII<br>ERROI                                                                                                    | TION REFERENCES                                              |                                                                 |
| 8 A<br>H<br>S<br>9<br>10                                                                                                 | APPLICATION<br>APPLICATION<br>APPLIC                                                                                                    |                                                              |                                                                 |
| 8 A<br>H<br>9<br>10<br>11                                                                                                | APPLICATION<br>APPLICATION<br>ARTCOM<br>SDI-12CC<br>SPECII<br>ERROI<br>TROUI                                                                                                    | TION REFERENCES                                              |                                                                 |
| 8 A<br>H<br>S<br>9<br>10<br>11<br>12                                                                                     | APPLICATION<br>APPLICATION<br>SDI-12CC<br>SPECII<br>ERROI<br>TROUI                                                                                                    | TION REFERENCES                                              |                                                                 |
| 8 A<br>H<br>S<br>9<br>10<br>11<br>12                                                                                     | APPLICATION<br>APPLICATION<br>FARTCOM<br>SDI-12CC<br>SPECII<br>ERROI<br>ERROI<br>TROU<br>CARE                                                                                                    |                                                              |                                                                 |
| 8 A<br>H<br>S<br>9<br>10<br>11<br>12                                                                                     | APPLICATION<br>APPLICATION<br>APPLICATION<br>ARTCOM<br>SDI-12CC<br>SPECII<br>ERROI<br>ERROI<br>TROUI<br>CARE                                                                                                    | TION REFERENCES.                                             |                                                                 |
| 8 A<br>9<br>10<br>11<br>12                                                                                               | APPLICATION<br>APPLICATION<br>APPLICATION<br>ARTCOM<br>SDI-12CC<br>SPECII<br>ERROI<br>TROUI<br>CARE<br>OPERATING                                                                                                    | TION REFERENCES                                              |                                                                 |
| 8 A<br>F<br>9<br>10<br>11<br>12                                                                                          | APPLICATION<br>APPLICATION<br>APPLICATION<br>ARTCOM<br>SDI-12CC<br>SPECII<br>ERROU<br>TROUN<br>CARE<br>COPERATING<br>CLEANING<br>RETURNING                                                                                                    | TION REFERENCES                                              |                                                                 |
| 8 A<br>9<br>10<br>11<br>12<br>(<br>13                                                                                    | APPLICATION<br>APPLICATION<br>APPLICATION<br>APPLICATION<br>ARTCOM<br>DI-12CC<br>SPECII<br>SPECII<br>ERROI<br>CARE<br>COPERATING<br>CARE<br>CLEANING<br>RETURNING<br>DIAGE                                                                                                    | TION REFERENCES                                              |                                                                 |
| 8 A<br>9<br>10<br>11<br>12<br>(<br>13                                                                                    | APPLICATION<br>APPLICATION<br>APPLICATION<br>ARTCOM<br>SDI-12CC<br>SPECII<br>ERROU<br>TROUN<br>CARE<br>DPERATING<br>CLEANING<br>RETURNING<br>DIAGE<br>7054674                                                                                                    | TION REFERENCES                                              |                                                                 |
| 8 A<br>9<br>10<br>11<br>12<br>()<br>13                                                                                   | APPLICATION<br>APPLICATION<br>APPLICATION<br>ARTCOM<br>SDI-12CC<br>SPECII<br>ERROU<br>TROUN<br>CARE<br>COPERATING<br>CARE<br>CLEANING<br>CLEANING<br>C | TION REFERENCES                                              | <b>36 38 39 40 41 41 41 41 41 42 42 42 42 42 42 42 42</b>       |
| 8 A<br>+<br>-<br>-<br>-<br>-<br>-<br>-<br>-<br>-<br>-<br>-<br>-<br>-<br>-                                                | APPLICATION<br>APPLICATION<br>APPLICATION<br>APPLICATION<br>GDI-12CC<br>SPECII<br>ERROI<br>ERROI<br>CARE<br>COPERATION<br>COPERATION<br>COPERAT                                                                                                    | TION REFERENCES.                                             | <b></b>                                                         |
| 8 A<br>+<br>9<br>10<br>11<br>12<br>()<br>()<br>13<br>-<br>-<br>-<br>-<br>-<br>-<br>-<br>-<br>-<br>-<br>-<br>-<br>-       | APPLICATION<br>APPLICATION<br>APPLICATION<br>GDI-12CC<br>SPECII<br>ERROI<br>TROUI<br>CARE<br>COPERATING<br>CARE<br>CLEANING<br>RETURNING<br>CO54674<br>7054671<br>1824758<br>7054691                                                                                                    | TION REFERENCES                                              | <b>36 38 39 40 41 41 41 41 41 42 42 42 42 42 42 42 42</b>       |
| 8 A<br>F<br>9<br>10<br>11<br>12<br>()<br>()<br>()<br>13<br>2<br>2<br>2<br>2<br>2<br>2<br>2<br>2<br>2<br>2<br>2<br>2<br>2 | APPLICATIO<br>APPLICATIO<br>APPLICATIO<br>ARTCOM<br>DI-12CC<br>SPECII<br>ERROI<br>TROUI<br>CARE<br>DPERATING<br>RETURNING<br>DIAGE<br>7054674<br>7054671<br>1824758<br>7054691<br>5330 4-20                                                                                                    | TION REFERENCES.                                             | <b>36 38 39 40 41 41 41 41 41 42 42 42 42 42 42 42 42</b>       |
| 8 A<br>9<br>10<br>11<br>12<br>()<br>13<br>2<br>2<br>2<br>2<br>2<br>2<br>2<br>2<br>2<br>2<br>2<br>2<br>2                  | APPLICATIO<br>APPLICATIO<br>ARTCOM<br>5DI-12CC<br>SPECII<br>ERROI<br>TROUI<br>CARE<br>DPERATING<br>CLEANING<br>ETURNING<br>ETURNING<br>054674<br>7054671<br>1824758<br>7054691<br>53304-20<br>53304-20                                                                                                    | TION REFERENCES                                              | <b>36 38 39 40 41 41 41 41 41 41 41 41</b>                      |
| 8 A<br>9<br>10<br>11<br>12<br>()<br>()<br>()<br>13                                                                       | APPLICATION<br>APPLICATION<br>APPLICATION<br>APPLICATION<br>CONTINUE<br>CONTINUE<br>CONTINUE<br>CONTINUE<br>CONTINUE<br>CLEANING<br>CONTINUE<br>CLEANING<br>CONTINUE<br>CONTINUE           | TION REFERENCES                                              | <b>36 38 39 40 41 41 41 41 41 41 41 42 42 42 42 42 42 42 42</b> |
| 8 A<br>9<br>10<br>11<br>12<br>()<br>()<br>()<br>()<br>()<br>()<br>()<br>()<br>()<br>()                                   | APPLICATI<br>APPLICATION<br>GDI-12CC<br>SPECII<br>ERROI<br>CARE<br>CARE<br>COPERATING<br>CARE<br>COPERATING<br>CARE<br>COPERATING<br>CARE<br>COPERATING<br>CARE<br>COPERATING<br>COPERATING<br>COP                                                                                                    | TION REFERENCES.                                             | <b>36 38 39 40 41 41 41 41 41 42 42 42 42 42 42 42 42</b>       |
| 8 A<br>H<br>S<br>9<br>10<br>11<br>12<br>()<br>()<br>13<br>5<br>5<br>5<br>5<br>5<br>5<br>5<br>5<br>5<br>5<br>5<br>5<br>5  | APPLICATION<br>APPLICATION<br>APPLIC                                                                                                    | TION REFERENCES.                                             | <b>36 38 39 40 41 41 41 41 42 42 42 42 42 42 42 42</b>          |

| 14 | DIAGRAMS - MECHANICAL                                          | 53 |
|----|----------------------------------------------------------------|----|
|    | RUGGEDIZED ENCLOSURE                                           | 53 |
|    | 3004956 TANK ADAPTOR                                           | 54 |
|    | 3004960 4 Inch Flange                                          | 55 |
|    | 3004957 Dust/SPLASH TUBE                                       | 56 |
|    | 77035137 MOUNTING PLATE                                        | 57 |
|    | 1134749 Sun Shade Industrial Mount                             | 58 |
|    | 3004959 Swivel Mount                                           | 59 |
|    | HOUSED MODEL DIMENSIONS WITHOUT LENSES                         | 60 |
|    | OEM MODEL DIMENSIONS                                           | 61 |
| 9  | APPENDIX A – RUGGEDIZED ENCLOSURE FOR THE TRUSENSE S300 SERIES | 62 |
|    | RUGGEDIZED ENCLOSURE PARTS LIST                                | 64 |
|    | RUGGEDIZED ENCLOSURE INSTALLATION INSTRUCTIONS & CAUTIONS      | 66 |
| 10 | APPENDIX B - DEFINITIONS                                       | 67 |
| 11 | APPENDIX C - S300 INTENSITY READING                            | 69 |
| 12 | 2 APPENDIX D - S3XX OFFSETS                                    | 70 |
| 13 | APPENDIX E - DIFFUSER LENSES                                   | 71 |
| 14 | APPENDIX F - FINDING THE COM PORT                              | 72 |
| 15 | APPENDIX G – S300 SERIES CAPTURE LOG GRAPHIC USER INTERFACE    | 74 |
| 16 | APPENDIX H - GRAPHIC UTILITY CONTRAST COLOR                    | 79 |

# List of Figures

| Figure 1 Intensity Alignment   | 12 |
|--------------------------------|----|
| Figure 2 Main Utility Page     | 14 |
| Figure 3 Reading Configuration | 14 |
| Figure 4 Terminal Window       | 15 |
| Figure 5 Range Units Tab       | 15 |
| Figure 6 Targets Tab           | 16 |
| Figure 7 Data Rate Tab         | 16 |
| Figure 8 External Port Tab     | 17 |
| Figure 9 4-20mA Tab            | 17 |
| Figure 10 Tank and Silo Liquid | 37 |
|                                |    |

# 1 Introduction

# Purpose

This document defines and provides the means to control the interfaces for the Laser Technology TruSense S300 series laser sensors for the following configurations:

- S300 = TRIG, SDI-12, RS232 without alignment laser
- S310 = TRIG, SDI-12, RS232 with alignment laser
- S330 = 4-20 HART, RS232 with alignment laser

This manual represents the S300 Series models. S300 is used as a generic term for all S300 Series models.

### **Basic Package**

S300 Series Sensor or S300 OEM Sensor Communication Cable with Flying Leads

- Communication Cable with Flying
- LTI Limited Warranty

# Accessory Items

- Power/Comm Cable
   Universal Mounting Plate
   Diffuser Lenses
- Sun Shade
- Swivel Mount

For more information on S300 accessories, please visit: http://www.lasertech.com/Laser-Sensors.aspx

# **Safety Precautions**

- Avoid staring directly at the laser beam for prolonged periods. The TruSense S300 is designed to
  meet FDA eye safety requirements and is classified as eye safe to FDA (CFR21). Note: The
  TruSense 310 and S330 have a Class 2 Alignment Laser that is not rated eye safe. Class I 7
  mm limits, which means that virtually no hazard is associated with directly viewing the laser
  output under normal conditions. As with any laser device, however, reasonable precautions
  should be taken in its operation.
- It is recommended that you avoid staring into the transmit aperture while firing the laser. The use of optical instruments with this product may increase eye hazard.
- Do not use the laser within 15 meters (50 feet) of a prism. The reflective energy from a prism within this range can oversaturate the laser receiver, resulting in permanent damage to the sensor.
- Never point the instrument directly at the sun. Exposing the lens system to direct sunlight, even for a brief period, may permanently damage the laser transmitter.
- Effective for the S310 and S330 only: The Class 2 Alignment Laser Exit Aperture is located on the upper portion of the Front Plate between the Transmit and Receive Lenses of the Class 1 Measurement Laser:

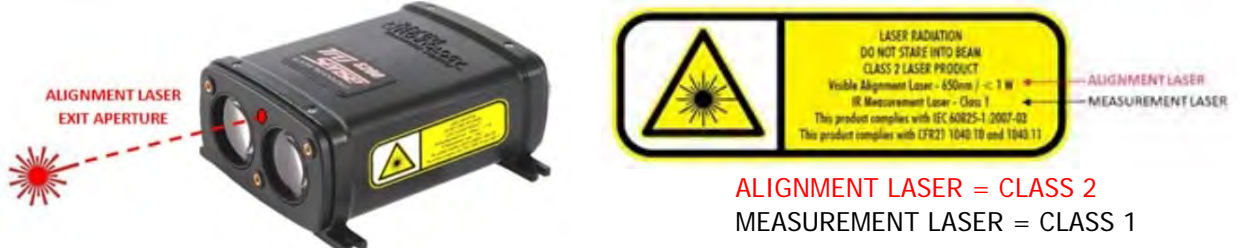

# Mounting the TruSense S300

# IMPORTANT!

When mounting the S300, always use a washer between the housing feet and the screw head. Do not exceed 5 inch-pounds of torque when securing.

#### **OEM Models**

Due to the sensitivity of the OEM models, LTI recommends all ESD, Electrostatic Discharge procedures as outlined in ANSI/ESD S20.20, ESD Association Standard for the Development of an Electrostatic Discharge Control Program for Protection of Electrical and Electronic Parts are followed whenever handling an OEM sensor.

# 2 Getting Started

- LTI recommends getting familiar with the sensor operation and configuration in a controlled environment.
- After unpacking, power on the unit with the supplied cabling and connect the DB9 pin serial connector (optional) to a serial I/O device such as a PC.
- A DB9 to USB adaptor is required if the PC does not have a DB9 serial port available. A ready to use power and communication cable is available from LTI, see Accessory Items from previous page.
- Connect using either the supplied Interface Software or a terminal emulation program such as HyperTerminal.
- Default=115200 baud rate, no parity, 8 data bits, 1 stop bit, no flow control.

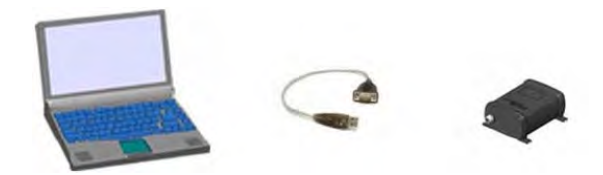

#### Sensor Performance

LTI sensors come with a variety of target mode and configuration settings than can optimize the sensor to a particular application and set of conditions. This set up flexibility is one of the primary advantages of LTI sensors. LTI's algorisms with respect to target discrimination, target acquisition and target extraction are what set it apart from other laser sensors.

#### **Measurement Technique**

#### Acquiring a Target

The S300 uses infrared laser light to measure distance. This invisible light is emitted from the transmit lens of the sensor, reflects off of the target and returns to the receive lens of the sensor. The exact distance is then calculated by comparing the return time to the speed-of-light constant.

The ability of a laser sensor to measure to a target depends on the target's reflectance and any interference between the sensor and target such as dust, fog, or foliage. Reflectance is determined by color, opacity, distance, and the reflection angle as well as the density of any ambient interference between the sensor and the target. For example, a lighter colored target is generally more reflective than a darker one and thick dust will reduce the signal strength more than light dust.

The S300 is a highly-sensitive precision sensor and can measure to most targets within its range specification. This includes penetrating light dust or fog using the Last target mode, for instance. A general rule of thumb when measuring through fog or dust is if you can visually see the target, the sensor likely can as well. Remember, humans see in the visible light spectrum whereas the LTI laser sensor utilizes the Infrared spectrum (IR) 905. Certain objects will appear differently in these two spectrums, which is why the human eye test is only a general rule of thumb and not an absolute test of what the laser sensor is able to detect.

# Liquids & Fluids Application

The S300 series sensor is engineered and specifically designed to directly measure all types of fluids, including those that are highly reflective (such as clear water), turbulent and without regard to their dielectric properties. The S300 generates reliable results by stabilizing the reflections picked up by the receiver and by smoothing out the reflective peaks and valleys caused by fluids in random motion.

### **Optional Beam Diffuser**

The optional beam diffuser is available to spread the laser beam wider than the standard 3mrad divergence. This option is typically recommended when measuring still or turbulent clear liquids. To enhance performance, in may be also used in the following conditions:

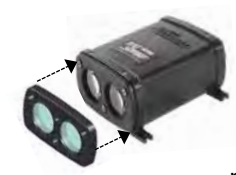

- measuring liquids in random motion
- measuring liquids where mounting the sensor at 90° to the liquid surface (± 5°) is not guaranteed

The optional beam diffuser is not necessary or should not be used when measuring over a distance of 50 meters (164 feet), when measuring down a long

and narrow stilling well or bypass pipe, or when other obstacles such as pipes, mixing blades, etc. are located very close to the sensor's beam.

### Window Application

When measuring through a window, ensure the face plate of the sensor is 3 mm or closer to the window. Reflections will increase with a larger gap and could result in measurement error. This is due to "crosstalk". Crosstalk occurs when a reflection from a very close reflector like a window is combined with the actual target reflection and could lead to an inaccurate measurement.

Borosilicate glass typically works well. Also, there is no degradation using plane glass or even plastic. Soda lime glass will not give the best results.

Typically, a transmission of over 90% is desirable. Through uncoated glass, there is about a 4% reflection loss on each surface of the glass (a total of 8% going through the glass), so it's better if each side is coated with an anti-reflection coating. This can reduce the reflection loss to close to 0%.

# **Foam Application**

Unless the foam is very low-density and laser light will get through it, the laser will likely measure to the top of the foam while it is present. However, the use of a stilling well or by-pass pipe can mitigate this condition. These devices allow the fluids to enter through perforations and reach the same level as the rest of the vessel, but reducing the amount of agitation and foam that may be present outside of the stilling well. Another technique to counter foam is to create a small "wash-down" area at the side of the tank which will clear a small area through the foam, down to the material layer. Shoot the laser through this spot.

If both the foam layer and the material layer below it are required to be monitored, two separate S300s can be set up to provide both measurements. For example, one can be used inside a stilling well and the other outside to measure both targets.

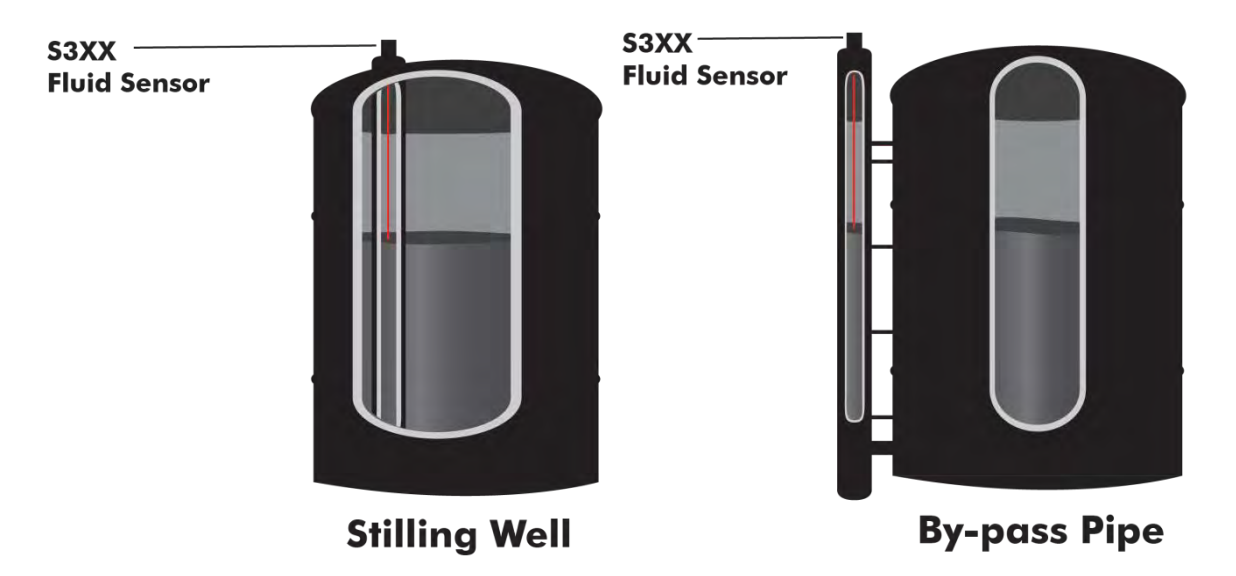

Stilling wells and by-pass pipes are techniques used to calm turbulent fluids in vessels or rapids in rivers, offering a calmer, cleaner surface to measure to. Often stilling wells can mitigate issues arising from agitation, flow, foam and other conditions that might compromise accuracy.

#### **Dense Steam Application**

The presence of steam is a particularly challenging condition. Like most scenarios, it depends on the density & composition of the steam and the nature of the surface to be measured: composition, clear or opaque, still or turbid, etc. A general rule of thumb is that if you can see through it, the laser will be able to as well.

#### **Beam Diameter**

# Beam Diameter at the Target = Free Aperture + (Divergence x Range)

| Example: | Distance to the Target      | = 100 m                                         |
|----------|-----------------------------|-------------------------------------------------|
|          | Divergence                  | = 3 mrad                                        |
|          | Free Aperture               | = 23 mm                                         |
|          | Beam Diameter at the Target | $= 0.023 + (0.003 \times 100) = 323 \text{ mm}$ |
|          |                             |                                                 |

Therefore, beam diameter is 32.3 cm at 100 m or 12.7 inches at 328 feet.

# Transmit & Receive Lens

Viewing the sensor from the front (refer to adjacent illustration), the transmit lens is on the left side, as indicated by the red arrow. The receive lens is on the right side.

# Measurement Reference

Distance measurements are from the sensor front plate to the target as shown in the figure to the right.

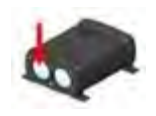

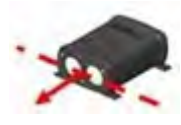

#### **Hazardous Locations**

LTI recommends using the Ruggedized Housing Enclosure designed to house the S300 (see Appendix A of the document for more information). This can be mounted to an adaptor and flange for easy installation in a tank or silo. A dust tube will attach to the adaptor and provides a ¼ X 18 NPT access for an air tube to provide positive air pressure inside the tube to prevent dust from settling on the sensor lens.

# Sunlight

The sunshade accessory is recommended to keep direct moisture and sun rays (heat) from coming in contact with the sensor. Direct sun rays on the sensor housing can heat the sensor above its operating temperature.

 $\P$ 

# 3 Interface

# Electrical

12-24 volt dc.

# I/O

Default = 115200 baud rate, no parity, 8 data bits, 1 stop bit, no flow control.

### Mechanical

Mounting slots are 4 X 3.2mm (0.13 inches), always use a washer and do not exceed 5 inch pounds of torque when securing. Recommended bolt size is M3, or 4-40.

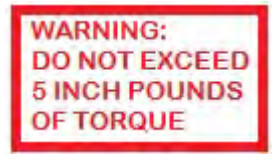

### Alignment

The S300 will output a signal strength (intensity) reading-1-xxxx,2-xxxx,3-xxxx,4-xxxx where the increasing number indicates a stronger target.

Example: To center the sensor on the desired target, slide the sensor in the X and Y direction in order to determine the location of the maximum signal return. This ensures the target is centered. This example shows an orange pole with reflective tape wrapped around it. Scan the sensor first in the X direction and then the Y direction. A higher intensity reading will show on the reflective surface as shown.

In this example, the beam is centered on the reflector when the measurement is 4-984 in the X direction and 4-474 in the Y direction.

The signal strength is shown below as the highlighted characters. This number will likely be different each time but will always return a larger number from a more reflective or stronger target.

Point 1: \$DM,S,2.66,M,0,**4-420**\*B76D

# S300 Alignment

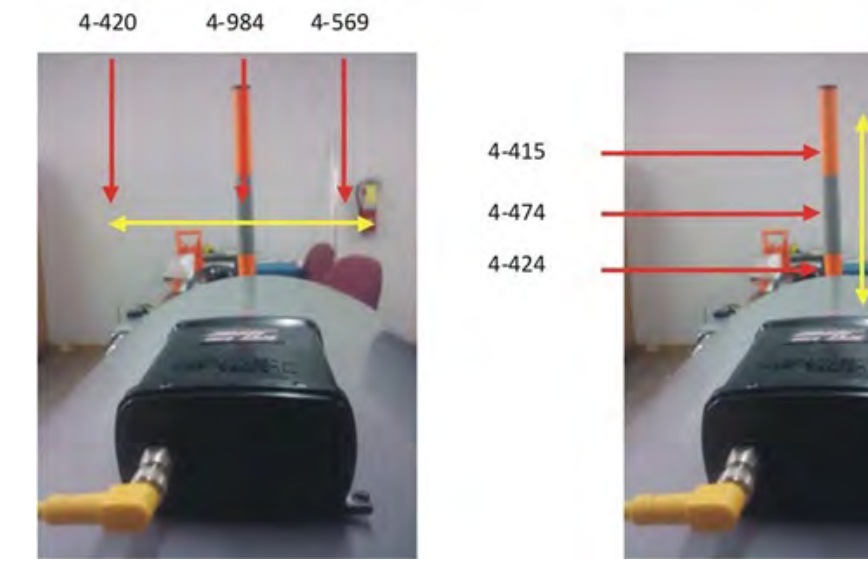

Figure 1 Intensity Alignment

# **Outputs for Each Model**

|       | 1/0                           |       |        |      |           |         |
|-------|-------------------------------|-------|--------|------|-----------|---------|
|       | Visible<br>Alignment<br>Laser | RS232 | SDI 12 | 4-20 | 4-20 HART | Trigger |
| S300  |                               | •     | •      |      |           | ٠       |
| S310  | •                             | •     | •      |      |           | •       |
| \$330 | •                             | •     |        | •    | •         |         |

Table 1

# 4 Configuration

# **Graphic User Interface Utility**

- Top Window Measurement is in either Meters, Feet, or Yards.
- Bottom Window is Laser Return Intensity.
- Green "Laser Active": Laser is firing
- **Counter:** Measurement count.
- Laser Pointer: Visible Alignment laser (S310 and S330 models only).
- Bottom Status Bar: Shows model, SN, serial number, Target Mode, Fluid Characteristics, and Com Port.
- **Terminal:** Brings up Terminal Mode. User can type in commands and see response as well as scrolling data as the sensor is measuring.
- Configure Sensor for setup menus.

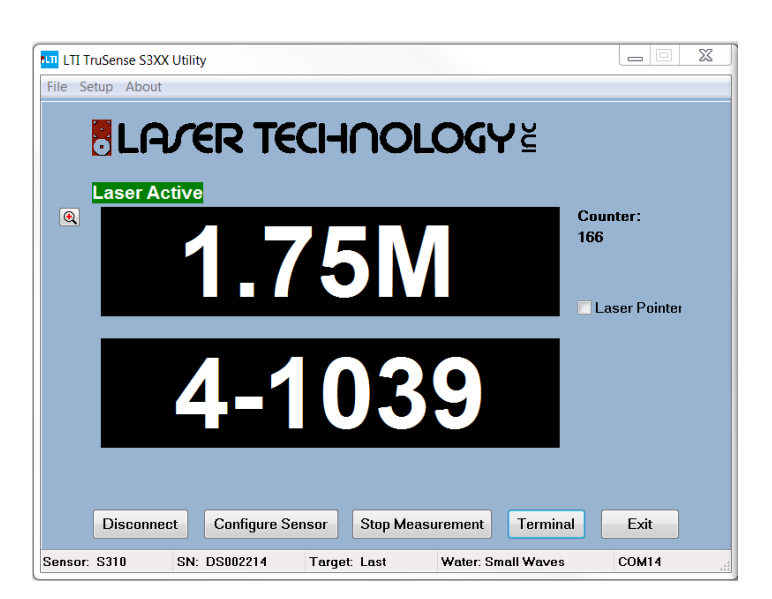

Figure 2 Main Utility Page

| III LTI TruSense S3XX Utility<br>File Setup About | R TEC                        | CHNOL        | <b>-OGY</b> § | 2       |        |
|---------------------------------------------------|------------------------------|--------------|---------------|---------|--------|
| •                                                 | 3.4                          | 0F           | t             | Co<br>5 | unter: |
|                                                   | 4-4                          | 463          | 3             |         |        |
| Please wait F<br>Disconnect                       | Reading Con<br>Configure Sen | figuration.  | surement      | erminal | Exit   |
| Sensor: \$300 SN:                                 | 05001963                     | Torget: Leet | Wotor Small V |         | C0141  |

Figure 3 Reading Configuration

# **Configure Sensor Tab**

- The Interface will read the configuration from the sensor.
- A pop up notice will display while the configuration is being read.

### **Terminal Window**

- User may enter commands in the lower window. The data scrolls in the main window.
- **Dump Parameters:** Scrolls the settings in the sensor for review.

Note: Serial string at right shows time since power on; this can be disabled with \$DT command as explained in Section 6 Serial Commands.

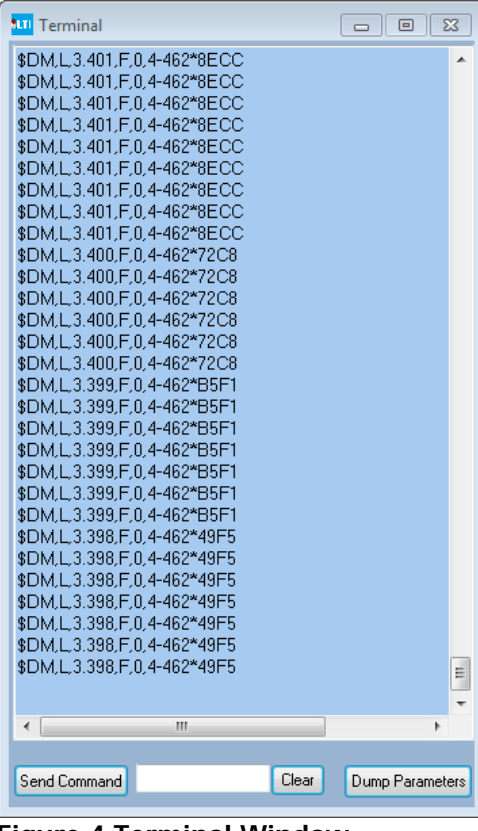

Figure 4 Terminal Window

# Range Units Tab

- Range Units: User may select measurement units.
- **Short Gate:** Allows user to set a short gate distance.
- Autostart: Enable Autostart for sensor to automatically begin measuring on power up.
- Offset: Adds or subtracts from overall measurement.
- Weather Mode: Allows the sensor to eliminate weather related returns out to a pre-set distance
- **Re-Read Configuration:** Reads the unit's configuration again.
- **Save Configuration:** Saves the configuration to a file, as shown in the appendix.
- **Open Configuration:** Allows the user to open a saved configuration file.
- Apply & Save Configuration: Loads the menu settings to sensor and saves to file.
- Apply: Save menu settings to sensor.
- Exit: Simply exit.
- Restore Factory Defaults: Load settings from the factory from non-volatile memory.

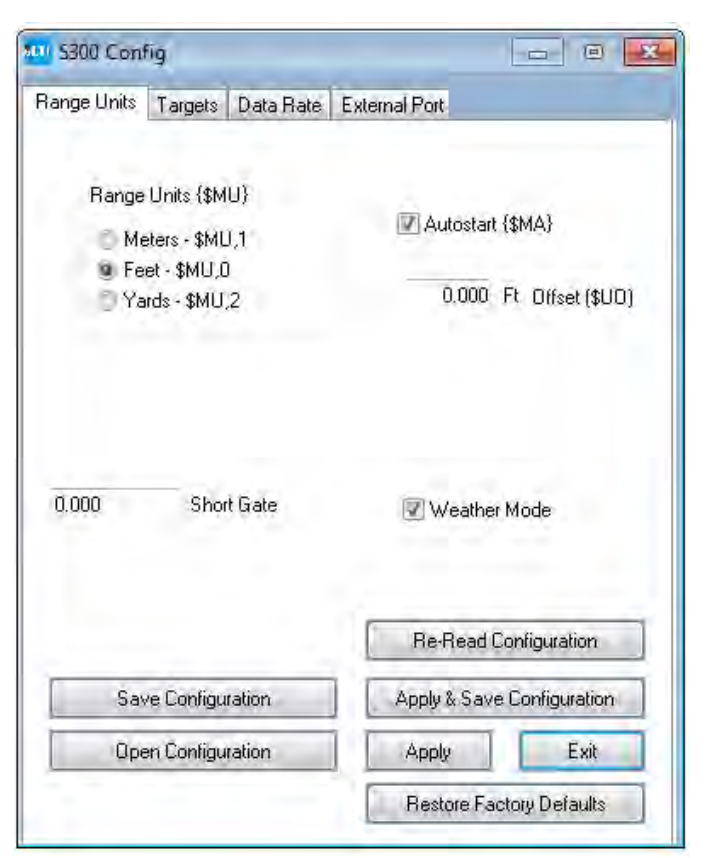

Figure 5 Range Units Tab

# **Targets Tab**

- **Target Selection:** Target Discrimination Menu. User selects target based on application.
- Fluid Characteristics: Will be set for the agitation level.
- Advanced target displays are available in the Serial Communication Protocol section.

| Range Units | Targets                    | Data Rate       | External Port                  |                                     |
|-------------|----------------------------|-----------------|--------------------------------|-------------------------------------|
|             |                            |                 |                                |                                     |
|             | Ta                         | get Selectio    | n (Display Mode)<br>(@DM-2)    |                                     |
|             | 1.2                        | Strongest       | (\$DM3)                        |                                     |
|             | 6                          | Last            | (\$DM 4)                       |                                     |
|             |                            | Edo             | (we no a)                      |                                     |
| Fluid 0     | Characteris                | tics            |                                |                                     |
| (a) SI      | low Moving                 | g Water/Sma     | all Waves (\$0P,64)            |                                     |
| O B         | ough Wate                  | er/Large Wa     | ves (\$0P,128)                 |                                     |
| - FI        | at Surface                 | /Still Tube (\$ | (0P.32)                        |                                     |
| (1) FI      |                            |                 |                                |                                     |
| O FI        |                            |                 |                                |                                     |
|             |                            |                 |                                |                                     |
| O.N         |                            |                 | _                              |                                     |
| - OR        |                            |                 | Re-Read                        | l Configuration                     |
| Sav         | ve Configu                 | ration          | Re-Read                        | l Configuration<br>ve Configuration |
| Sav         | ve Configui<br>en Configui | ration          | Pe-Read<br>Apply & Sa<br>Apply | l Configuration<br>ve Configuration |

Figure 6 Targets Tab

# Data Rate Tab

- User selects the number of measurements.
- User selects the Delay between Measurements. User sets Number of Measurements to 1 and Delay to 0 for maximum update rate of 14 Hz using these settings.
- Example #1: The user wants an update rate of 5 Hz. Enter 1 for number of measurements and 0.2 (the inverse of 5) for delay between measurements.
- Example #2: The user wants 1 reading every 10 seconds. They enter 1 for number of Measurements and 10 for delay between measurements.

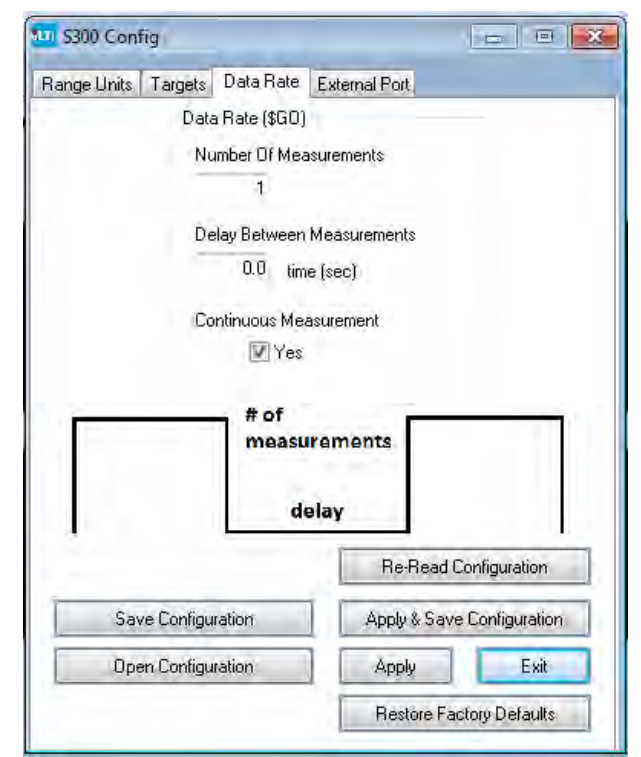

Figure 7 Data Rate Tab

# **External Port Tab**

- This menu only appears when connected to an S300 or S310 and allows the user to select Trigger Modes and Trip Distance.
- Allows user to select SDI-12 output.
- Trigger Input –Active Low (\$TG,2) The unit will measure continuous if the \$GO command is set to 0 (\$GO,0). The sensor will not respond to the Stop command (\$ST). The user must then enter "\$TG,0" to stop the unit.
- Set Trip Distance allows user to set minimum and maximum distance for triggering.
- After settings are made, it is necessary to Apply then Exit.

| 1 \$300 Con | fig                         |                                            |                                            | 08                |
|-------------|-----------------------------|--------------------------------------------|--------------------------------------------|-------------------|
| Range Units | Targets                     | Data Rate                                  | External Port                              |                   |
|             | External F                  | Port Configura                             | ation {\$TG}                               |                   |
|             | Disab                       | bled                                       |                                            |                   |
|             | 🔿 Trigg                     | er Input - Act                             | ive High                                   |                   |
|             | 🔿 Trigg                     | er Input - Act                             | ive Low                                    |                   |
|             | Tripl                       | Jutput - Activ                             | e High                                     |                   |
|             | ind rub r                   | Juiput - Activ                             | e Low                                      |                   |
|             | Set Trip D<br>0.00<br>20.00 | Distance (\$RI<br>DO Ft Trip<br>DC Ft Trip | 0)<br>Distance Minimum<br>Distance Maximum | 0<br>1)           |
|             |                             |                                            | Re-Rea                                     | d Configuration   |
| Sa          | /e Configu                  | ration                                     | Apply & Sa                                 | ave Configuration |
| Op          | en Configu                  | ration                                     | Apply                                      | Exit              |
|             |                             |                                            | Destated                                   | D C F             |

Figure 8 External Port Tab

# **External Port S330**

• This menu is only active with an S330.

# 4-20 mA Tab

- **4-20 mA** menu allows the user to set ranges at 4 and 20 scale. The serial command is **\$FT**.
- Error current is set here as well.
- A difference of at least 2 meters (6.6 feet) must be between the range of 4 mA and 20 mA.
- After settings are made, it is necessary to Apply then Exit.

| S230 Config                              |                                                              |
|------------------------------------------|--------------------------------------------------------------|
| easurements Targets 4 - 20 mA            |                                                              |
| 4 - 20 mA Current Loop                   | Ranges {\$FT}                                                |
| 4.000 Ft Rar                             | nge at 4 mA                                                  |
| 20.000 Ft Rar                            | nge at 20 mA                                                 |
| Data Rate {\$FT}                         | Error Current {\$FT}                                         |
| Number Of Measurements                   | 💮 Set to 24 mA                                               |
| 1                                        | 🔘 Set to 3.5 mA                                              |
| Delay Between Measurements               | 💮 Keep Last Current Value                                    |
| 0.0 time (sec)<br>Continuous Measurement | If Dist < 4 mA set to 3.5 mA<br>If Dist > 20 mA set to 24 mA |
|                                          | Re-Read Configuration                                        |
| Save Configuration                       | Apply & Save Configuration                                   |
| Open Configuration                       | Apply Exit                                                   |
|                                          | Restore Factory Defaults                                     |

Figure 9 4-20mA Tab

# 5 Serial Communication Protocol

- Each command and reply starts with a '\$' sign and ends with <CR><LF>, CR is carriage return and LF is line feed. The \*XXX is a checksum.
- Default communication parameters: baud rate 115200, no parity, 8 data bits, 1 stop bit, no flow control.
- Issuing a mnemonic command without an associated parameter, prompts the S300 to reply with the current setting of that parameter (examples follow).
- Before entering a command, issue a Stop command, **\$ST**, and after changing any commands, issue a Save command, **\$SU**.
- Upon applying power, the unit performs an initialization and onboard self-test.
  - Two methods for initiating a measurement:
    - Serial command request.
    - Hardware control via the Ext-Trig control signal.
- The time for an individual measurement will vary depending on the target mode, target reflectance and distance. Targets that are closer and more reflective will return a measurement quicker than targets that are farther away and less reflective.

#### **Default Settings**

•

\$BA,115200 \$DB,1 \$DE,4 \$DT,0 \$FT,1.000,30.000,0.0,240,1,4,4,4,4 \$MA,0 \$MM,0 \$MU,M \$OB,0 \$OP,64 \$PE,0.0 \$RD,0.000,9999.999 \$TG,0 \$WU,1

#### TruSense S300 Configuration \$GO Command Parameters

# \$MM,0

Mode: 0 - # Iterations: 1 - Update Period: 0.0 ; Measurement Mode = Standard Range "Default setting \$XXXX"

#### \$DM,4

Target Mode = Last Target "Default setting \$XXXX"

### \$LS,0

Long Range Scan Mode = Do not report weaker targets. "Default setting \$XXXX"

#### \$OP,64

Number of Pulses Per Measurement = 8 interations "Default setting \$XXXX"

#### \$MA,0

Manual Start = Manual Start active. "Default setting \$XXXX"

# \$TG,0

Remote Trigger = External port disabled. "Default setting \$XXXX"

#### \$MU,M

Measurement Units = Meters "Default setting \$XXXX"

#### \$00,0

User Offset for Standard Range Measurement Mode = 0cm

### \$01,0

User Offset for Extended Range Measurement Mode = 0cm

# \$OB,0

User Offset for Intelligent Long Range Measurement Mode = 0cm "Default setting \$XXXX"

#### \$DB,1

Display Banner = enabled "Default setting \$XXXX"

#### \$WU,1

Warm Up Period = 1 measurement "Default setting \$XXXX"

# \$DT,0

; Time Since Power ON = disabled "Default setting \$XXXX"

#### \$DE,4

Error Code Format = Display Error Code with Mnemonic "Default setting \$XXXX"

#### \$PE,0.0

Update Period = 0.0 seconds "Default setting \$XXXX"

#### \$RD,0.000,9999.999

Trip Distance: - Minimum: 0.000 M - Maximum: 9999.999 M "Default setting \$XXXX"

### \$FT,1.000,30.000,0.0,240,1,4,4,4,4

Current Loop Settings:

- Range at 4 mA = 1.000 Meters
- Range at 20 mA = 30.000 Meters
- Update Period = 0.0 secs.
- Error Current = If distance < 4 mA, set to 3.5 mA. If distance > 20 mA, set to 24 mA.
- Number of measurements = 1
- HART Parameter: PV = Last Target
- HART Parameter: SV = Last Target
- HART Parameter: TV = Last Target
- HART Parameter: QV = Last Target

"Default setting \$XXXX"

#### \$BA,115200

RS232 Baud Rate = 115200 "Default setting \$XXXX"

# 6 Serial Commands

- Serial commands can be sent via the Terminal Window through the Graphic Interface, or directly from an emulator program, such as Tera Term or Putty.
- Before entering a command, issue a Stop command, \$ST, and after changing any commands, issue a Save command, \$SU.

# \$AU Display Board AUX Board Status

Get: \$AU<CR><LF> Instrument Reply: \$AU,<aux board configuration>,<working aux configuration>,<factory setting> \*CRC16<CR><LF>

The S300 gives actual aux board configuration as well as working configuration. Normally, actual configuration is same as the working one, but some functions are disabled if there is conflict. If actual configuration set wrong, the S300 may not work correctly. All data are hexadecimal digits. See below bit description:

| #define AUX_VISIBLE    | 0x01 |
|------------------------|------|
| #define AUX_4_20_MA    | 0x02 |
| #define AUX_HART       | 0x04 |
| #define AUX_422_485    | 0x08 |
| #define SDI_12_ENABLED | 0x10 |
| #define AUX_CODE_ERROR | 0x80 |

# \$BA RS232 Baud Rate

Sets the serial communications data rate. The reply message to this command is sent at the previous

baud rate. Default value = 115200 baud.

| Set: | <b>\$BA</b> , <i>n</i> < <b>CR</b> >< <b>LF</b> > | Instrument Reply: | <b>\$BA</b> , <i>n</i> *CRC16 <b><cr< b="">&gt;<b><lf< b="">&gt;</lf<></b></cr<></b> |
|------|---------------------------------------------------|-------------------|--------------------------------------------------------------------------------------|
| Get: | \$BA <cr><lf></lf></cr>                           | Instrument Reply: | <b>\$BA</b> , <i>n</i> *CRC16 <b><cr< b="">&gt;<b><lf< b="">&gt;</lf<></b></cr<></b> |

| where: | \$<br>BA                | <ul><li>message identifier</li><li>mnemonic for RS232 Baud Rate</li></ul> |
|--------|-------------------------|---------------------------------------------------------------------------|
|        | п                       | = baud rate: 9600<br>19200<br>38400<br>57600                              |
|        | *CRC16                  | 115200<br>230400<br>= 16-bit CRC                                          |
|        | <cr><br/><lf></lf></cr> | <ul> <li>carriage return</li> <li>line feed</li> </ul>                    |

#### **\$CL** Convert Error Code to Error Message

|                             | Get:                                                                      | \$CL,n <cr><i< th=""><th>LF&gt;</th></i<></cr>                                  | LF>                                                                                              |
|-----------------------------|---------------------------------------------------------------------------|---------------------------------------------------------------------------------|--------------------------------------------------------------------------------------------------|
| Instrument Reply:<br>where: | <pre>\$ER,n,message \$ CL n message *CRC16</pre>                          | <pre>e*CRC16<cr><lf></lf></cr></pre>                                            |                                                                                                  |
|                             | <cr><br/><lf></lf></cr>                                                   | = carriage reto<br>= line feed                                                  | urn                                                                                              |
|                             | Example:                                                                  | Input:<br>Reply:                                                                | \$CL,52 <cr><lf><br/>\$ER,52,TOO COLD*53B4<cr><lf></lf></cr></lf></cr>                           |
| \$CO                        | Display \$GO Comma<br>Get:<br>Instrument Reply:<br>period>CRC16 <cr></cr> | and Parameter<br>\$CO <cr><lf<br>\$CO,<mode>,<br/><lf></lf></mode></lf<br></cr> | <b>s</b><br>F><br><number iterations="" of="">,<update< th=""></update<></number>                |
|                             | where:                                                                    | \$<br>CO                                                                        | <ul><li>message identifier</li><li>mnemonic for Display \$GO Command Parameters</li></ul>        |
|                             |                                                                           | *CRC16<br>< <b>CR</b> ><br>< <b>LF</b> >                                        | mode<br>number of iteration<br>update period<br>= 16-bit CRC<br>= carriage return<br>= line feed |

This command is same as \$GO, but it does not initiate measurements.

#### **\$DB** Display Banner

When the Banner is enabled, as long as no errors are encountered, a message similar to the example below is displayed when the unit is powered ON:

"TruSense S300-1.14 PRF [1000/2800] [CP-WP-U-U] <c> 2012 Laser Technology Inc. All rights reserved." \$READY

If the Banner is disabled and an error is encountered when the unit is powered ON, the appropriate error code will be displayed.

| Set:<br>Get: | \$DB, <i>n</i> <cr><lf><br/>\$DB<cr><lf></lf></cr></lf></cr> |                                                                              | Instrument Reply: <b>\$DB</b> , <i>n</i> *CRC16< <b>CR</b> >< <b>LF</b><br>Instrument Reply: <b>\$DB</b> , <i>n</i> *CRC16< <b>CR</b> >< <b>LF</b>                                                                                     |               |  |
|--------------|--------------------------------------------------------------|------------------------------------------------------------------------------|----------------------------------------------------------------------------------------------------|---------------|--|
|              | where:                                                       | \$<br>DB<br>n<br>*CRC16<br><cr><br/><lf></lf></cr>                           | <ul> <li>message identifier</li> <li>mnemonic for Display Banne</li> <li>display banner status</li> <li>0 = Banner is disable</li> <li>1 = Banner is enable</li> <li>16-bit CRC</li> <li>carriage return</li> <li>line feed</li> </ul> | r<br>ed<br>ed |  |
|              | Example:                                                     | \$DB,0 <cf< td=""><td>R&gt;<lf> Disables the Banner</lf></td><td></td></cf<> | R> <lf> Disables the Banner</lf>                                                                                                    |               |  |

### **\$DE** Error Code Format

| Set:<br>Get: | \$DE, <i>n</i> <cr<br>\$DE<cr></cr></cr<br> | > <lf><br/><lf></lf></lf>                          | lr<br>Ir                                                                 | nstrument Reply:<br>nstrument Reply:                                                                                                    | <b>\$DE</b> , <i>n</i> *CRC16 <b><cr< b="">&gt;<b><lf< b="">&gt;<br/><b>\$DE</b>,<i>n</i>*CRC16<b><cr< b="">&gt;<b><lf< b="">&gt;</lf<></b></cr<></b></lf<></b></cr<></b> |
|--------------|---------------------------------------------|----------------------------------------------------|--------------------------------------------------------------------------|----------------------------------------------------------------------------------------------------|----------------------------------------------------------------------------------------------------|
|              | where:                                      | \$<br>DE<br>n<br>*CRC16<br><cr><br/><lf></lf></cr> | = messa<br>= mnem<br>= display<br>(<br>= 16-bit<br>= carria<br>= line fe | age identifier<br>onic for Display Error<br>y Error Code status<br>D = Display Error Cod<br>1 = Display Error Cod<br>CRC<br>ge return<br>eed | Code<br>de Only<br>de with Mnemonic                                                                                                    |
|              | Example:                                    | \$DE,0<0                                           | CR> <lf></lf>                                                            | Sets to display erro                                                                                                    | or code only.                                                                                                    |

# \$DM Target Mode

#### First

The unit takes a single measurement, transmits the output results and stops. The measurement output represents the distance to the first target the unit identifies that is above the minimum detection level.

#### Strongest

The unit takes a single measurement, transmits the output results and stops. The measurement output represents the distance to the strongest target the unit identifies that is above the minimum detection level.

#### Last

Multiple target operating mode. Allows the unit to detect multiple target reflections along the measurement sight line and output the distance to the farthest target it sees. The unit continues to gather target data along the sight line, allowing weaker distant targets to eventually be detected beyond stronger, close-in targets.

Example: Measuring a distant building while shooting through close-in brush.

# **Advanced Target Displays**

#### First, Second, Third

Multiple target operating modes. Allows the unit to detect multiple target reflections along the measurement sight line and output the distance to the first three targets it sees.

#### Last Two

Multiple target operating modes. Allows the unit to detect multiple target reflections along the measurement sight line and output the distance to the last two targets it sees.

#### First, Strongest, Last

Multiple target operating mode. Allows the unit to detect multiple target reflections along the measurement sight line and output the distance to the first, strongest, and last targets it sees.

#### First, Second, Third, Strongest, Last

Multiple target operating mode. Allows the unit to detect multiple target reflections along the measurement sight line and output the distance to the first, second, third, strongest and last target it sees.

| Set:    | \$DM, <i>dm</i> <cr><lf></lf></cr> | Instrument Rep        | ly: <b>\$DM</b> , <i>dm</i> *CRC16 <b><cr><lf></lf></cr></b> |
|---------|------------------------------------|-----------------------|--------------------------------------------------------------|
| Get:    | \$DM <cr><lf></lf></cr>            | Instrument Rep        | ly: <b>\$DM</b> , <i>dm</i> *CRC16 <b><cr><lf></lf></cr></b> |
| where:  | \$                                 | = message ider        | ntifier                                                      |
|         | DM                                 | = mnemonic for        | r Display Mode                                               |
|         | dm                                 | = target mode         |                                                              |
|         |                                    | 2                     | = First Target                                               |
|         |                                    | 3                     | = Strongest Target                                           |
|         |                                    | 4                     | = Last Target                                                |
|         |                                    | 5                     | = First, Second, Third Targets                               |
|         |                                    | 6                     | = Last 2 (Farthest and 2nd to Farthest) Targets              |
|         |                                    | 7                     | = First, Strongest, Last Targets                             |
|         |                                    | 8                     | = First, Second, Third, Strongest, Last Targets              |
|         | *CRC16                             | = 16-bit CRC          |                                                              |
|         | <cr></cr>                          | = carriage return     |                                                              |
|         | <lf></lf>                          | = line feed           |                                                              |
| Example | e: \$DM,3<                         | <cr><lf> Se</lf></cr> | ets Target Mode to Strongest Target.                         |

#### **Measurement Output Messages**

#### **First Target**

**\$DM,F**,distance,distance units,error code,signal strength,time since power on\*CRC16<CR><LF>

Example: \$DM,F,2.91,M,0,4-544,37.365\*813B

# Strongest Target

**\$DM,S**,distance,distance units,error code,signal strength,time since power on\*CRC16<CR><LF>

Example: \$DM,S,2.91,M,0,4-529,140.454\*03B7

#### Last Target

**\$DM,L**,distance,distance units,error code,signal strength,time since power on\*CRC16<**CR**><**LF**> Example: \$DM,L,2.50,M,0,4-601,586.889\*7327

### First, Second, Third Targets

**\$DM,F3**,distance 1,distance 2,distance3,distance units,error code,signal strength, time since power on\*CRC16<**CR**><**LF**>

Note: If there are less than 3 targets, distance will be replaced with a dash.

Example: \$DM,F3,2.08,-,-,M,0,759.786\*7018

### Last 2 (Farthest and Second to Farthest) Targets

**\$DM,L2**,distance last,distance 2nd last,distance units,error code,signal strength, time since power on\*CRC16<**CR**><**LF**>

Note: If there are less than 2 targets, distance will be replaced with an underscore. Example: \$DM,L2,2.88,-,M,0,802.176\*CDBE

#### First, Strongest, Last Targets

**\$DM,A**,distance first,distance strrongest,distance last,distance units,error code,signal strength, time since power on\*CRC16<**CR**><**LF**>

Example: \$DM,A,3.08,3.08,3.08,M,0,853.851\*B056

#### First, Second, Third, Strongest, and Last Targets

**\$DM,B**,distance first,distance 2nd, distance third,distance strongest,distance last,distance units, error code,signal strength,time since power on\*CRC16<**CR**><**LF**>

Note: If there are less than 3 targets, distance will be replaced with a dash.

Example: \$DM,B,2.99,-,-,2.99,2.99,M,0,901.044\*6BEE

# **\$DT** Time Since Power ON

| Set: | \$DT, <i>n</i> <cr><lf></lf></cr> | Instrument Reply: | <b>\$DT</b> , <i>n</i> *CRC16 <b><cr< b="">&gt;<b><lf< b="">&gt;</lf<></b></cr<></b> |
|------|-----------------------------------|-------------------|--------------------------------------------------------------------------------------|
| Get: | <pre>\$DT<cr><lf></lf></cr></pre> | Instrument Reply: | <b>\$DT</b> , <i>n</i> *CRC16 <b><cr< b="">&gt;<b><lf< b="">&gt;</lf<></b></cr<></b> |

| where: | \$        | = message identifier                                          |
|--------|-----------|---------------------------------------------------------------|
|        | DT        | = mnemonic for Display Time Since                             |
|        |           | Power ON                                                      |
|        | n         | = Display Time Since Power ON = number of sec since power ON. |
|        |           | 0 = Display Time Since Power ON is disabled                   |
|        |           | (Not part of measurement output)                              |
|        |           | 2 = Display Time Since Power ON is enabled                    |
|        |           | (Part of measurement output)                                  |
|        |           |                                                               |
|        | *CRC16    | = 16-bit CRC                                                  |
|        | <cr></cr> | = carriage return                                             |
|        | <lf></lf> | = line feed                                                   |

Example:

\$DT,2<CR><LF> Enables Display Time Since Power ON \$DT,2\*35C8

# **\$FD** Reset Factory Default

Display Banner = on, Time Since Power On = included, Error Code only, set user password to "admin" if user password function has not been removed, external trigger = disabled.

| Set: \$FI | D <cr></cr> | <lr></lr>                                     | Instrument Reply:                                                                                                    | \$OK*CRC16      |
|-----------|-------------|-----------------------------------------------|----------------------------------------------------------------------------------------------------|-----------------|
|           | Where       | \$<br>FD<br>*CRC16<br><cr><br/><lf></lf></cr> | <ul> <li>message identifier</li> <li>mnemonic for Reset</li> <li>16-bit CRC</li> <li>carriage return</li> <li>line feed</li> </ul> | Factory Default |

#### 4-20 Current Loop Setting

Set: **\$FT**,<value for 4mA>,<value for 20mA>,<update period>,<error handling>,<number of measurement><**CR><LF>** 

Value for 4mA denotes distance limit for 4mA. Value for 20mA denotes distance limit for 20mA. The 4mA value is not required to be less than the 20mA value. If 4mA value is greater than 20mA value, S300 works like a 20-4mA mode. If it is required to measure periodically, use <update period> whose unit is in seconds.

<Error handling> can be 0,1,239 or 240.

- 0: distance is out of 4-20mA limits, set current loop as 24mA
- 1: distance is out of 4-20mA limits, set current loop as 3.5mA
- 239: distance is out of 4-20mA, keep the previous value
- 240: distance is out of 4mA, set 3.5mA. If it is out of 20mA, set 24mA

<Number of measurement> is only valid if S300 is configured as periodic sampling. Once S300 wakes up, it takes <number of measurement>.

**Note:** There will 4 numbers in brackets that are on the end of the string. These numbers are all the same and match the **\$DM** setting or target mode. Users can ignore these numbers.

- 0: First target
- 1: Second target
- 2: Third target
- 3: Strong target
- 4: Last target
- 5: Temperature on board

#### \$GO Start Distance Measurement

This command gets the same response as if the Ext-Trig control signal is activated and held active.

| Set: | \$GO, <i>n</i> , <i>m</i> <cr><lf></lf></cr> |           | Instrument     | \$OK*CRC16 <cr><lf></lf></cr>     |
|------|----------------------------------------------|-----------|----------------|-----------------------------------|
|      |                                              |           | Reply:         | Measurement Output Messages       |
|      | where:                                       | \$        | = message ide  | entifier                          |
|      |                                              | GO        | = mnemonic f   | or Start Distance Measurement     |
|      |                                              | п         | = number of r  | measurements                      |
|      |                                              |           | 0 = cc         | ontinuous                         |
|      |                                              |           |                | (must issue \$ST command to stop) |
|      |                                              |           |                | 1 = one measurement               |
|      |                                              |           |                | 2 = two measurements, etc         |
|      |                                              | т         | = update peri  | od                                |
|      |                                              | *CRC16    | = 16-bit CRC   |                                   |
|      |                                              | <cr></cr> | = carriage ret | urn                               |
|      |                                              | <lf></lf> | = line feed    |                                   |

GO command can set the number of measurements. For example, if it is needed to run just once, use "\$GO,1". If it is needed to run continuously, use "\$GO,0". If it is needed to run 8 times, use "\$GO,8". If <number of measurements> is omitted, it executes same as the previous run. To extend laser diode life time, the S300 can measure periodically. For example, if 10 measurements are required every 20 seconds, enter "\$GO,10,20".

To set for a measurement every second (1Hz), enter " $g_{0,1,1}$ " and a measurement of 3 Hz enter  $G_{1,0,3}$  where n=1 and m=0.3 (the inverse of the desired update rate).

**Note:** <update period> is stored in volatile memory. To save in non-volatile memory, save with \$SU or \$PD command.

### **\$HV** High Voltage Status

| Get:              | \$HV <cr><lf></lf></cr>                                                                                                    |
|-------------------|----------------------------------------------------------------------------------------------------|
| Instrument Reply: | \$HV, <b>TX</b> , <i>n</i> , <i>m</i> , <b>RX</b> , <i>n</i> , <i>m</i> , <i>f</i> , <i>d</i> *CRC16 <b><cr< b="">&gt;<b><lf< b="">&gt;</lf<></b></cr<></b> |

| where: | \$        | = message identifier        |
|--------|-----------|-----------------------------|
|        | HV        | = mnemonic for High Voltage |
|        | ТХ        | = Transmit                  |
|        | п         | = error                     |
|        | т         | = max error                 |
|        | RX        | = Receive                   |
|        | п         | = error                     |
|        | т         | = max error                 |
|        | f         | = PWM frequency             |
|        | d         | = PWM duty                  |
|        | *CRC16    | = 16-bit CRC                |
|        | <cr></cr> | = carriage return           |
|        | <lf></lf> | = line feed                 |

Example Reply: \$HV,TX,0,0,RX,0,0,55000Hz,75%\*99D3

In this example, the unit is running 55 KHz PWM frequency with 75% duty cycle for APD bias high voltage logic. There are no errors.

#### **\$ID** Instrument Identification

| Get:<br>Instrument Reply: | <pre>\$ID<cr><lf> \$ID,DS-200 TruSenseS300-version-build number, firmware date, 4E62F63C*A8CD<cr><lf></lf></cr></lf></cr></pre> |                                                                                                    |
|---------------------------|----------------------------------------------------------------------------------------------------|----------------------------------------------------------------------------------------------------|
| where:                    | \$<br>ID<br>DS-200<br>TruSenseS300<br>-version<br>firmware date<br>4E62F63C<br>*A8CD<br><cr><br/><lf></lf></cr>                 | <ul> <li>message identifier</li> <li>mnemonic for firmware version information</li> <li>product model</li> <li>product model</li> <li>firmware version</li> <li>firmware date</li> <li>firmware checksum</li> <li>command string checksum</li> <li>carriage return</li> <li>line feed</li> </ul> |

Example Reply: \$ID,DS-200,TruSense \$300-1.14.53, FEB 12 2013,4E62F63C\*A8CD

### \$IS \$IS<CR><LF>

| where:          | \$<br>IS<br>run flag | <ul><li>message identifier</li><li>mnemonic for Instrument Status</li><li>laser status</li></ul> |
|-----------------|----------------------|--------------------------------------------------------------------------------------------------|
|                 |                      | 0 = laser is not firing                                                                          |
|                 |                      | 1 = laser is firing                                                                              |
| systemerro      | rstatus              | = system status                                                                                  |
|                 |                      | 0= normal operation Error code.                                                                  |
| password status |                      | = password status                                                                                |
|                 |                      | 0 = Password is enabled:                                                                         |
|                 |                      | User Commands that require password are                                                          |
|                 |                      | prohibited and will result in an error.                                                          |
|                 |                      | 1 or 2 = Password is disabled:                                                                   |
|                 |                      | All user commands are allowed.                                                                   |
| *CRC16          |                      | = 16-bit CRC                                                                                     |
| <cr></cr>       |                      | = carriage return                                                                                |
| <lf></lf>       |                      | = line feed                                                                                      |
| Example Rep     | ly:                  | \$IS,0,0,0*BCF4 <cr><lf></lf></cr>                                                               |

Instrument Status \$IS, run flag, system error status, password status\*CRC16<CR><LF>

\$MA Manual Start

This command determines the status of the laser after the unit is powered ON and initialized.

| Set:<br>Get: | \$MA, <i>ma</i> <cr><br/>\$MA<cr><l< th=""><th><lf><br/>F&gt;</lf></th><th>Instrument Reply:<br/>Instrument Reply:</th><th><b>\$MA</b>,<i>ma</i>*CRC16<b><cr< b="">&gt;<b><lf< b="">&gt;<br/><b>\$MA</b>,<i>ma</i>*CRC16<b><cr< b="">&gt;<b><lf< b="">&gt;</lf<></b></cr<></b></lf<></b></cr<></b></th></l<></cr></cr> | <lf><br/>F&gt;</lf> | Instrument Reply:<br>Instrument Reply: | <b>\$MA</b> , <i>ma</i> *CRC16 <b><cr< b="">&gt;<b><lf< b="">&gt;<br/><b>\$MA</b>,<i>ma</i>*CRC16<b><cr< b="">&gt;<b><lf< b="">&gt;</lf<></b></cr<></b></lf<></b></cr<></b> |
|--------------|----------------------------------------------------------------------------------------------------|---------------------|----------------------------------------|----------------------------------------------------------------------------------------------------|
|              | where:                                                                                                    | \$                  | = message identifier                   |                                                                                                    |
|              |                                                                                                    | MA                  | = mnemonic for Manua                   | l Start                                                                                                    |
|              |                                                                                                    | ma                  | = Manual Start status                  |                                                                                                    |
|              |                                                                                                    |                     | 0 = Manual                             | Start is active:                                                                                                    |
|              |                                                                                                    |                     | Enter \$                               | GO command to fire laser.                                                                                                    |
|              |                                                                                                    |                     | 2 = Automa                             | tic Start is active:                                                                                                    |
|              |                                                                                                    |                     | Laser st<br>after po                   | arts to fire immediately<br>wer ON and initialization.                                                                                                    |
|              |                                                                                                    | *CRC16              | = 16-bit CRC                           |                                                                                                    |
|              |                                                                                                    | <cr></cr>           | = carriage return                      |                                                                                                    |
|              |                                                                                                    | <lf></lf>           | = line feed                            |                                                                                                    |

Example: \$MA,2<CR><LF> Sets Automatic Start Mode to active.

Automatic Start is recommended to command the sensor to start operation after a power restart.

### \$MU Change Measurement Unit

**Note:** Some models may not allow this command.

| Set:<br>Get: | \$MU, <i>u</i> ,NN,K,MM<br>\$MU <cr><lf></lf></cr> | <cr><lf></lf></cr>                                          | Instrument Reply: <b>\$MU</b> ,u,NN,K,MM*CRC16 <b><cr< b="">&gt;<b><lf< b="">&gt;<br/>Instrument Reply: <b>\$MU</b>.u.NN.K.MM*CRC16<b><cr< b="">&gt;<b><lf< b="">&gt;</lf<></b></cr<></b></lf<></b></cr<></b> |
|--------------|----------------------------------------------------|-------------------------------------------------------------|----------------------------------------------------------------------------------------------------|
| 0011         | where:                                             | \$                                                          | = message identifier                                                                                                    |
|              |                                                    | MU                                                          | = mnemonic for Measurement Units                                                                                                    |
|              |                                                    | u                                                           | = measurement units                                                                                                    |
|              |                                                    |                                                             | 0  or  m = meters                                                                                                    |
|              |                                                    |                                                             | 1  or  f = feet                                                                                                    |
|              |                                                    |                                                             | 2 or $y = yards$                                                                                                    |
|              | N1 = decimal                                       |                                                             | nt for display, display is locked on 2 decimal places                                                                                                    |
|              | N2 = decimal<br>places<br>K = KPH                  |                                                             | pint for serial output, output is locked on 3 decimal                                                                                                    |
|              |                                                    | M1 = decimal p                                              | oint, cannot be changed                                                                                                    |
|              |                                                    | M2 = decimal p                                              | oint, cannot be changed                                                                                                    |
|              |                                                    | *CRC16 = 16-b<br><cr> = carria<br/><lf> = line fe</lf></cr> | t CRC<br>ge return<br>ed                                                                                                    |

# **\$OP** Output Precision

Get: **\$OP<CR><LF>** 

Instrument Reply: where: \$ OP, n\*CRC16<CR><LF> = message identifier OP = mnemonic for Output Precision n = Output Precision \*CRC16 = 16-bit CRC <CR> = carriage return <LF> = line feed

# **\$OZ** Instrument Temperature

Get: **\$OZ<CR><LF>** 

| Instrument Reply: | <b>\$OZ</b> , <i>n</i> *CRC16 | <cr><lf></lf></cr>                         |
|-------------------|-------------------------------|--------------------------------------------|
| where:            | \$                            | = message identifier                       |
|                   | ΟZ                            | = mnemonic for Instrument Temperature      |
|                   | п                             | = instrument temperature (degrees Celsius) |
|                   | *CRC16                        | = 16-bit CRC                               |
|                   | <cr></cr>                     | = carriage return                          |
|                   | <lf></lf>                     | = line feed                                |

Example Reply: \$OZ, The temperature on the board is 31.8° Celsius.

#### **\$PD** Power Down and Restart Unit with New Baud Rate

Send this command after changing the communication baud rate. The instrument will power down and restart using the new baud rate.

| Set: | \$PD <cr><lr></lr></cr> |
|------|-------------------------|
|------|-------------------------|

| where: | \$<br>PD  | <ul><li>message identifier</li><li>mnemonic for Power Down and Restart</li></ul> |
|--------|-----------|----------------------------------------------------------------------------------|
|        | <cr></cr> | = carriage return                                                                |
|        | <lf></lf> | = line feed                                                                      |

### **\$PE** Set Update Period

To extend laser diode lifetime, the S300 can measure periodically. For example, if 10 measurements are required every 20 seconds, set update period as 20.

| Set:  | \$PE,n <cr><lf< th=""><th>&gt;  </th><th>nstrument Reply:</th><th>\$OK*CRC16<cr><lf></lf></cr></th></lf<></cr> | >      | nstrument Reply:                      | \$OK*CRC16 <cr><lf></lf></cr>           |
|-------|----------------------------------------------------------------------------------------------------|--------|---------------------------------------|-----------------------------------------|
| Get:  | \$PE <cr><lf></lf></cr>                                                                                        | I      | nstrument Reply: \$PE,ı               | n*CRC16 <cr><lf></lf></cr>              |
| where | : \$                                                                                                    | ; =    | - message identifier                  |                                         |
|       | P                                                                                                    | E =    | = mnemonic for Set Up                 | date Period                             |
|       | n<br>*                                                                                                    |        | = update period (Numb<br>= 16-bit CRC | per of seconds. Accepts decimal point.) |
|       | <                                                                                                    | :CR> = | carriage return                       |                                         |
|       | <                                                                                                    | :LF> = | = line feed                           |                                         |

**Note:** The Update Period is stored in volatile memory. Use **\$SV** or **\$PD** to store the Update Period into non-volatile memory.

# \$RD Set Trip Distance

S300 and S310 will assert trip output when distance is greater than min value and less than max value.

| Set:<br>Get: | \$RD,x,y,z <cr><lf><br/>\$RD<cr><lf></lf></cr></lf></cr> | Instrument Reply:<br>Instrument Reply:                           | \$OK*CRC16 <cr><lf><br/>\$RD,x,y,z*CRC16<cr><lf></lf></cr></lf></cr> |
|--------------|----------------------------------------------------------|------------------------------------------------------------------|----------------------------------------------------------------------|
| where:       | \$<br>RD                                                 | = message identifier<br>= mnemonic for Trip D<br>= minimum value | istance                                                              |
|              | z<br>*CRC16                                              | = measurement unit<br>= maximum value                            |                                                                      |
|              | <cr><br/><lf></lf></cr>                                  | = carriage return<br>= line feed                                 |                                                                      |
|              |                                                          |                                                                  |                                                                      |

# **\$SG SHORT GATE**

| Set:  | \$SG,n <cr><lf< th=""><th>&gt; Instrument Reply:</th><th>\$SG,n*CRC16<cr><lf></lf></cr></th><th></th></lf<></cr> | > Instrument Reply:  | \$SG,n*CRC16 <cr><lf></lf></cr> |  |
|-------|----------------------------------------------------------------------------------------------------|----------------------|---------------------------------|--|
| Get:  | \$SG <cr><lf></lf></cr>                                                                                          | Instrument Reply:    | \$SG,n*CRC16 <cr><lf></lf></cr> |  |
| Where | \$                                                                                                    | = message identifier |                                 |  |

SG= mnemonic for Display Short Gaten= Display Short Gate= distance in measurement units configured\*CRC16 = 16-Bit CRC<CR>= carriage return<LF>= line feed

Example: \$SG,0.00,F\*2C3F \$SG,0.00,M\*EB7E

# \$SN Instrument Serial Number

Get: \$\$N<CR><LF>

w

Instrument Reply: \$SN, DSnnnnnn\*CRC16<CR><LF>

| here: | \$              | = message identifier         |
|-------|-----------------|------------------------------|
|       | SN              | = mnemonic for Serial Number |
|       | <b>DS</b> nnnnn | = instrument serial number   |
|       | *CRC16          | = 16-bit CRC                 |
|       | <cr></cr>       | = carriage return            |
|       | <lf></lf>       | = line feed                  |
|       |                 |                              |

Example Reply: \$\$N,D\$00001\*4C58<CR><LF>

# **\$ST** Stop Distance Measurement

This command is only effective if the 'GO' command has been previously sent to the unit, and the unit is measuring. This command will make the unit respond the same as if the Ext-Trig control signal is deactivated.

| Set: | \$ST <cr><lf></lf></cr> |                                               | Instrument Reply:                                                                                                    | \$OK*CRC16 <cr><lf></lf></cr> |
|------|-------------------------|-----------------------------------------------|----------------------------------------------------------------------------------------------------|-------------------------------|
|      | where:                  | \$<br>ST<br>*CRC16<br><cr><br/><lf></lf></cr> | <ul> <li>message identifier</li> <li>mnemonic for Stop</li> <li>16-bit CRC</li> <li>carriage return</li> <li>line feed</li> </ul> | Distance Measurement          |

# \$SU Save User Settings

This command is used to save settings such as measurement mode, target mode, or new password to flash memory. When the power is cycled, the new settings are retained in non-volatile memory.

If user settings are changed and this command is not issued, the new settings will be active until the unit is powered down. In this case, the next time the unit is powered ON, the previous settings will be active.

| Set: | \$SU <cr><lf></lf></cr> |           | Instrument Reply: \$   | OK*CRC16 <cr><lf></lf></cr> |
|------|-------------------------|-----------|------------------------|-----------------------------|
|      | where:                  | \$        | = message identifier   |                             |
|      |                         | SU        | = mnemonic for Save Us | ser Settings                |
|      |                         | *CRC16    | = 16-bit CRC           |                             |
|      |                         | <cr></cr> | = carriage return      |                             |
|      |                         | <lf></lf> | = line feed            |                             |

Note:

# **\$TG** Remote Trigger

**IMPORTANT:** There is additional current draw if the external trigger input voltage is higher than 5.6 VDC. To minimize power consumption, add a serial resistor (10K to 20K is recommended). Without this resistor, the S300 will draw an additional 60 mW at 12VDC. If using 24 VDC, this resistor is required. **IMPORTANT:** If the user selects "Trigger Input-Active Low" (\$TG,2) the unit will measure continuously if the \$go command is set to 0 (\$go,0). The sensor will not respond to the stop command (\$ST). The user must then enter \$TG,0 to stop the unit.

| Set:                                              | Set: <b>\$TG</b> , <i>tg</i> <b><cr><lf></lf></cr></b> |                                                                                                    | Instrument Reply:       | <b>\$TG</b> , <i>tg</i> *CRC16 <b><cr><lf></lf></cr></b> |  |
|---------------------------------------------------|--------------------------------------------------------|----------------------------------------------------------------------------------------------------|-------------------------|----------------------------------------------------------|--|
| Get: \$TG <cr><lf><br/>where: \$<br/>TG</lf></cr> |                                                        | Instrument Reply: <b>\$TG</b> , <i>tg</i> *CRC16 <b><cr< b="">&gt;<b><lf< b="">&gt;</lf<></b></cr<></b> |                         |                                                          |  |
|                                                   |                                                        | = message identifier                                                                                    |                         |                                                          |  |
|                                                   |                                                        | = mnemonic for Remote Trig                                                                              | jger                    |                                                          |  |
| tg                                                |                                                        | = Manual Start status                                                                                   |                         |                                                          |  |
|                                                   |                                                        |                                                                                                    | 0= External port disabl | ed.                                                      |  |
|                                                   |                                                        |                                                                                                    | 1= Trigger input (+5V   | or OV) - active high                                     |  |
|                                                   |                                                        |                                                                                                    | 2= Trigger input (+5V   | or OV) - active low                                      |  |
|                                                   |                                                        |                                                                                                    | 3= Trip output (+5V w   | ith 1K serial resister) - active high                    |  |
|                                                   |                                                        |                                                                                                    | 4= Trip output (+5V w   | ith 1K serial resister) - active low                     |  |
|                                                   |                                                        |                                                                                                    | 5= SDI-12 configuratio  | n, available on \$300 and \$310                          |  |
|                                                   |                                                        |                                                                                                    | only                    |                                                          |  |
| *CRC16<br><b><cr< b="">&gt;</cr<></b>             |                                                        | = 16-bit CRC                                                                                            |                         |                                                          |  |
|                                                   |                                                        | <cr></cr>                                                                                               | = carriage return       |                                                          |  |
|                                                   |                                                        | <lf></lf>                                                                                               | = line feed             |                                                          |  |

Note: The S310 Trigger recommended input voltage is **5 VDC**. The sensor trigger will activate down to **3 VDC**. Trigger duration must be **40ms** or greater.

#### \$UO User Offset

Note: The limits of the offset are -32 or +32 feet or meters. Units are set using the \$mu command.

| Set:<br>Get: | et: \$UO, <i>n</i> <cr><lf><br/>Set: \$UOLF&gt;</lf></cr> |                                                                                                    | Instrument Reply:<br>Instrument Reply: |                                                                                   | <b>\$OK</b> *CRC16< <b>CR</b> >< <b>LF</b> ><br><b>\$UO</b> , <i>n</i> *CRC16< <b>CR</b> >< <b>LF</b> > |  |
|--------------|-----------------------------------------------------------|----------------------------------------------------------------------------------------------------|----------------------------------------|-----------------------------------------------------------------------------------|----------------------------------------------------------------------------------------------------|--|
|              | where:                                                    | \$                                                                                                    | = messa<br>= m<br>= U:<br>Ei<br>th     | ige identifier<br>nemonic for l<br>ser Offset.<br>ther positive or<br>e faceplate | Jser Offset<br>r negative from                                                                          |  |
|              |                                                           | п                                                                                                    | = 16-bit                               | CRC                                                                               |                                                                                                    |  |
|              |                                                           | *CRC16                                                                                                    |                                        |                                                                                   |                                                                                                    |  |
|              |                                                           | <cr><br/><lf></lf></cr>                                                                                   | = carriag<br>= line fe                 | je return<br>eed                                                                  |                                                                                                    |  |
|              | Example:                                                  | \$UO,2.5 <c< td=""><td>R&gt;<lf></lf></td><td>Sets User C</td><td>)ffset to 2.5 ft, m or knots.</td></c<> | R> <lf></lf>                           | Sets User C                                                                       | )ffset to 2.5 ft, m or knots.                                                                           |  |

(Depending on the \$MU setting.)

#### **\$VO** Turn Laser Pointer On (S310 and S330 Only)

Get: **\$VO<CR><LF>** 

| where: | \$<br>VO                | <ul><li>message identifier</li><li>mnemonic for Turn Laser Pointer On</li></ul> |  |  |
|--------|-------------------------|---------------------------------------------------------------------------------|--|--|
|        | <cr><br/><lf></lf></cr> | <ul><li>carriage return</li><li>line feed</li></ul>                             |  |  |

**NOTE:** Because a laser pointer has different operating temperature ranges, it may not accept the **\$VO** command if it is too cold or hot.

#### \$VF Turn Laser Pointer Off (S310 and S330 Only)

Get: **\$VF<CR><LF>** 

| where: | \$<br>VF<br>*CRC16<br><cr><br/>&lt; LF &gt;</cr> | <ul> <li>message identifier</li> <li>mnemonic for Turn Laser Pointer Off</li> <li>16-bit CRC</li> <li>carriage return</li> <li>line feed</li> </ul> |
|--------|--------------------------------------------------|----------------------------------------------------------------------------------------------------|
|        | <lf></lf>                                        | = line feed                                                                                                    |

**NOTE:** Because a laser pointer has different operating temperature ranges, it may not accept the **\$VF** command if it is too cold or hot.

# \$WU Warm Up Period

The Warm Up Period is the number of measurements which will be discarded before the first measurement is displayed.

| Set:<br>Get: | :: \$WU, <b>n</b> <cr><lf><br/>t: \$WU<cr><lf></lf></cr></lf></cr> |                                      | Instrument Reply:<br>Instrument Reply:                                                                        |                                                                                                  | <b>\$WU</b> , <i>n</i> *CRC16 <b><cr< b="">&gt;<b><lf< b="">&gt;<br/><b>\$WU</b>,<i>n</i>*CRC16<b><cr< b="">&gt;<b><lf< b="">&gt;</lf<></b></cr<></b></lf<></b></cr<></b> |
|--------------|--------------------------------------------------------------------|--------------------------------------|----------------------------------------------------------------------------------------------------|--------------------------------------------------------------------------------------------------|----------------------------------------------------------------------------------------------------|
|              | where:                                                             | <b>\$</b><br>WU<br>n                 | <ul> <li>message i</li> <li>mnemonic</li> <li>Number of<br/>measureme</li> <li>0</li> <li>non-zero</li> </ul> | dentifier<br>for Warm Up<br>measurements<br>ent displayed<br>= Warm Up<br>= Warm Up<br>Valid Ran | Period<br>discarded before the first<br>Period is disabled.<br>Period is enabled.<br>ge: 1 to 99.                                                                         |
|              |                                                                    | *CRC16<br>< <b>CR</b> ><br><lf></lf> | = 16-bit CR0<br>= carriage ref<br>= line feed                                                                 | C<br>turn                                                                                        | -                                                                                                    |
| E            | Example:                                                           | \$WU,0 <cr>&lt;</cr>                 | LF> Disable                                                                                                   | es the Warm U                                                                                    | p Period.                                                                                                    |

# **8** Application References

# **Application Examples**

These examples are not absolute. Sensor setup configuration varies depending on ambient conditions, target integrity, distance, constraints, and user requirements.

#### **Liquid Measurement**

To measure the material depth in the tank or silo (the top of a liquid):

- The sensor must be able to penetrate air-born fog or mist inside of the silo. Choose Last Target for this.
- Set the unit to begin measuring upon power up enable Autostart. Autostart will allow sensor to automatically re-start after a power re-start. See command, \$MA.
- Each type of liquid may react differently and the user will need to adjust the settings for optimum performance.
- Measuring liquid in an agitated state might achieve better results if a stilling well or a by-pass pipe is used, as shown below.

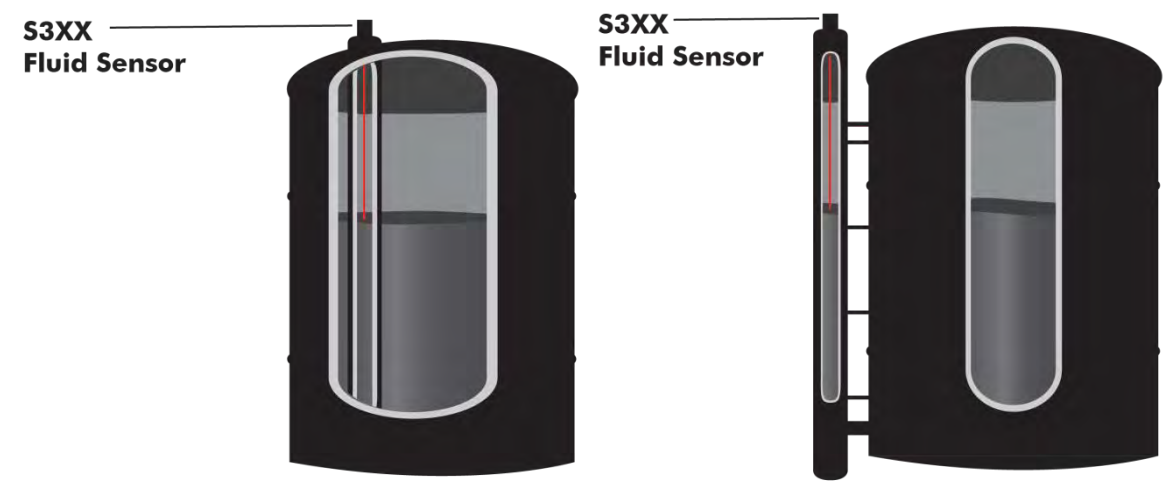

**Stilling Well** 

**By-pass Pipe**
| 💵 S300 Config                                                                                                    |                                | S230 Config                                                                                                    |                                                                                                    |
|----------------------------------------------------------------------------------------------------|--------------------------------|----------------------------------------------------------------------------------------------------|----------------------------------------------------------------------------------------------------|
| Range Units Targets Data Rate Exte                                                                                       | mal Port                       | Measurements Targets 4 - 20 mA                                                                                                    |                                                                                                    |
| Target Selection (Disp<br>First [\$DM<br>Strongest [\$DM,<br>Last [\$DM,                                                 | Nay Mode)<br>2]<br>3)<br>4]    | 4 - 20 mA Current Loop<br>4.000 Ft Rar<br>20.000 Ft Rar                                                                            | rRanges {\$FT}<br>nge at 4 mA<br>nge at 20 mA                                                                                                    |
| Fluid Characteristics<br>Slow Moving Water/Small War<br>Rough Water/Large Waves (\$<br>Flat Surface/Still Tube (\$0P,32) | ves (\$DP,64)<br>DP,128)<br>?) | Data Rate {\$FT}<br>Number Df Measurements<br>1<br>Delay Between Measurements<br>0.0 time (sec)<br>Continuous Measurement<br>2 Yes | Error Current (\$FT)<br>Set to 24 mA<br>Set to 3.5 mA<br>Keep Last Current Value<br>If Dist < 4 mA set to 3.5 mA<br>If Dist > 20 mA set to 24 mA |
|                                                                                                    | Re-Read Configuration          |                                                                                                    | Re-Read Configuration                                                                                                    |
| Save Configuration                                                                                                    | Apply & Save Configuration     | Save Configuration                                                                                                    | Apply & Save Configuration                                                                                                    |
| Open Configuration                                                                                                    | Apply Exit                     | Open Configuration                                                                                                    | Apply Exit                                                                                                    |
|                                                                                                    | Restore Factory Defaults       |                                                                                                    | Restore Factory Defaults                                                                                                    |

| S300 Config              |                   | - 0                        |
|--------------------------|-------------------|----------------------------|
| Range Units Targets Data | a Rate            | External Port              |
| Data Rate                | e (\$GO)          |                            |
| Number                   | Of Mea            | surements                  |
|                          | 1                 |                            |
| Delay B                  | etween            | Measurements               |
| 0.                       | 0 tim             | e (sec)                    |
| Continue                 | ous Me            | asurement                  |
| I                        | Z Yes             |                            |
|                          | of<br>neasu<br>de | elay                       |
|                          |                   | Re-Read Configuration      |
| Save Configuration       | d                 | Apply & Save Configuration |
| Open Configuration       |                   |                            |
| Open Configuration       | 1 m               | Apply Exit                 |

Figure 10 Tank and Silo Liquid

#### **HART Communication**

The HART compatible model allows the user to communicate with a HART compatible device as a Generic Device. Shown are typical screen shots using a 475 handheld controller.

| Read/Write                   |                                 |  |
|------------------------------|---------------------------------|--|
| PV LRV                       | Primary Value Lower Range Value |  |
| PV URV                       | Primary Value Upper Range Value |  |
| Descriptor                   | Description Field               |  |
| Final Assembly Number        | Description Field               |  |
| TAG, Long TAG, Message       | e Description Fields            |  |
| Read Only or No Write Abilit | ty                              |  |
| Burst                        | maximized the data rate         |  |
| 4-20 Current                 | Reading                         |  |
| Range                        | Reading                         |  |
| Percent of Range             | Reading                         |  |
| Units                        | Measurement Units*              |  |

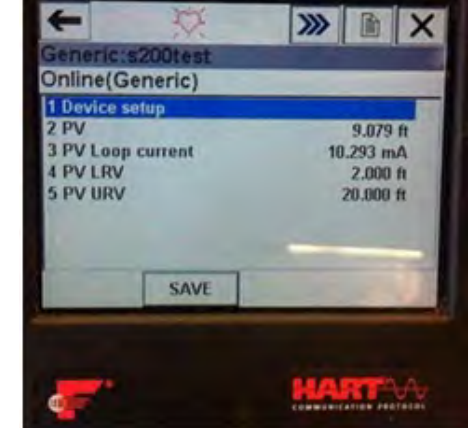

Table 2: HART Commands

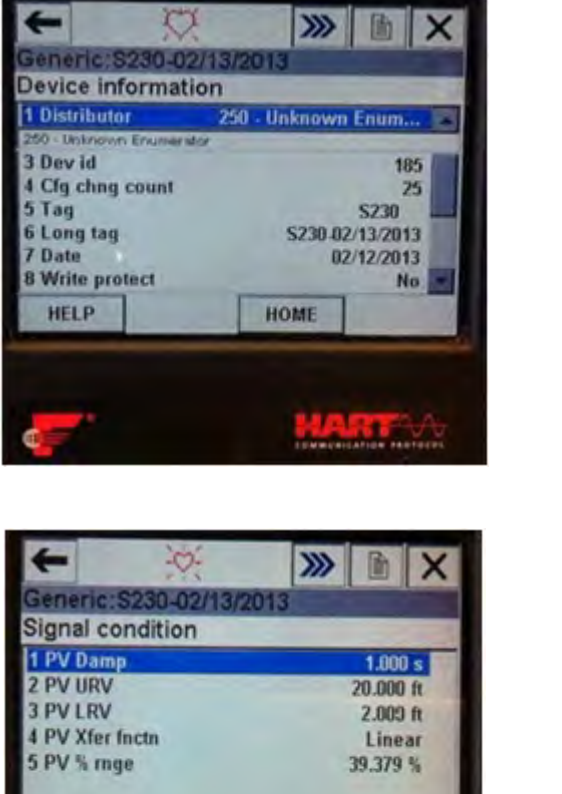

HELP

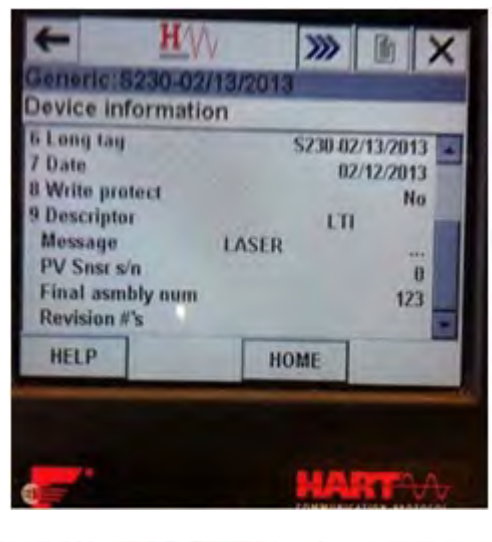

| 0      | >>>    |           |   | +          |
|--------|--------|-----------|---|------------|
| 0-02/1 | 3/2013 |           |   | Gener      |
| ion    |        |           |   | Review     |
|        |        | 1.000 s   |   | in corrier |
|        |        | 20.000 ft |   | 3 PV U     |
|        |        | 2.009 ft  |   | 4 PV U     |
|        |        | Linear    |   | 5 PV 1     |
|        |        | 39.379 %  |   | 6 PV M     |
|        |        |           |   | 7 PV D     |
|        |        |           |   | 8 PV %     |
|        | HOME   | 1         |   | 9 PV X     |
| -      | -      | -         | - | PV R       |
|        |        |           |   | HEL        |
|        |        |           |   |            |
|        |        |           |   |            |

| - X                 | X           |
|---------------------|-------------|
| Generic:S230-02/13/ | 2013        |
| Review              |             |
| 3 PV Unit           | ft a        |
| 4 PV USL            | 9186.352 ft |
| 5 PV LSL            | 0.000 ft    |
| 6 PV Min span       | 6.562 ft    |
| 7 PV Damp           | 1.000 s     |
| 8 PV % mge          | 39.326 %    |
| 9 PV Xfer fnctn     | Linear      |
| PV Rnge unit        | ft          |
| HELP                | EXIT        |
|                     |             |

Figure 11 HART Settings

#### SDI-12 Communication

- a = sensor address
- b = address change
- n = setting

| a!    | acknowledgeactive          |
|-------|----------------------------|
| al!   | send ID                    |
| aAb!  | change address             |
| ?!    | address query              |
| aM!   | startmeasurement           |
| aR0!  | read first measurement     |
| aR1!  | read second measurement    |
| aR2!  | read third measurement     |
| aR3!  | read strongest measurement |
| aR4!  | read last measurement      |
| aR5!  | read PCB temp              |
| aXCn! | auto start                 |
| aXWn! | warm up time               |
| aXMn! | number of measurements     |
| aXS!  | save                       |
| aXR!  | reset                      |
| aXV!  | laser pointer on/off       |

#### Table 3: SDI-12

In the example below, the first line is the entry "?!0" where a=0 and the response is shown on the second line.

SDI12>?!0 SDI12>0I!013LASERTECHS3 00

# 9 Specifications

| Performance:          | Min. Range:               | 46 cm (1.5 feet)                                                                                                    |
|-----------------------|---------------------------|----------------------------------------------------------------------------------------------------|
|                       | Max. Range:               | 200 meters (656 feet) without beam diffuser                                                                                                    |
|                       |                           | 50 meters (164 feet) with beam diffuser                                                                                                    |
|                       | Accuracy:                 | ±4 cm (0.1 feet)                                                                                                    |
|                       | Data Output Rate:         | Option 1: <1 up to 14 Hz depending on target.                                                                                                    |
|                       | Target Modes:             | First, Strongest, Last; First-Second-Third;<br>Last-Second to Last; First-Strongest-Last;<br>First-Second-Third-Strongest-Last                      |
| Optical & Electrical: | Wavelength:               | 905 nm (near IR)                                                                                                    |
|                       | Beam Divergence:          | 3 mrad equal to 30 cm at 100 meters or (1 foot beam diameter at 328 feet)                                                                           |
|                       | I/O:                      | S-300 = TRIG, SDI-12, RS232 no alignment laser<br>S-310 = TRIG, SDI-12, RS232 with alignment laser<br>S-330 = 4-20 HART, RS232 with alignment laser |
|                       | Input Power:              | 12-24 VDC                                                                                                    |
|                       | Current Draw:             | Measuring = 150 mA, Standby = 40 mA                                                                                                    |
| Physical:             | Dimensions (LxWxH):       | 104.4 x 81.7 x 41.6 mm<br>(4.11 x 3.22 x 1.64 in)                                                                                                   |
|                       | Weight:                   | Standard = 138.6 g (4.8 oz)<br>OEM = 76 g (2.7 oz)                                                                                                  |
|                       | Housing & Frame Material: | Glass-filled polycarbonate                                                                                                    |
| Environmental:        | Eye Safety:               | Class I, 7mm (FDA CFR21)                                                                                                    |
|                       |                           | Class 1m (IEC 60825-1:2001)                                                                                                    |
|                       | Shock Vibration:          | MIL-STD-810                                                                                                    |
|                       | Moisture:                 | IP67 (for cased version)                                                                                                    |
|                       | Operating Temperature:    | -28° to 60° C (-20° to 140° F)                                                                                                    |

# 10 Error Codes

| Error Code | Description                                                                   |
|------------|-------------------------------------------------------------------------------|
| 0          | Good. No error                                                                |
| 7          | Light interference, (normally, old fashion jammer, sunshine, lamp)            |
| 52         | Temperature is cold -25 degree Celsius (-13F). Wait a minute for warm up      |
| 59         | RX_Cal Error.                                                                 |
| 63-67      | Memory Error, call LTI for service                                            |
| 68         | High voltage error from TX board (*68 and 70 can happen together)             |
| 69         | TX reference signal error                                                     |
| 70         | High voltage error from TX board (*68 and 70 can happen together)             |
| 71         | If it persists, call LTI for service                                          |
| Note       | If critical errors happen more than 5 times, unit will re-boot automatically. |
|            | Therefore, if unit re-boots periodically, call LTI for service                |

# 11 Troubleshooting

| Problem                  | Remedy                                                                                                    | Section Number                                                                                       |
|--------------------------|----------------------------------------------------------------------------------------------------|----------------------------------------------------------------------------------------------------|
| Sensor not powering on   | Check all cable connections<br>Check for broken connector pins<br>Check power supply                                                            | 12                                                                                                   |
| Sensor not communicating | Check for broken connector pins<br>Check the correct com port is available<br>Verify the configuration and baud rate<br>Check Output Setup Port | 12<br>See PC operations<br>3, 4<br>Appendix B                                                        |
| Inaccurate measurement   | Check if gate is set<br>Verify measurement units                                                                                                | 7, \$SG<br>7, \$MU                                                                                   |
| Error Codes              | Reset configuration                                                                                                    | 9                                                                                                    |
| Measurement not reading  | Make sure lens is clean                                                                                                    | Use a brush to remove<br>surface dust. Use lens<br>cleaning solution with lens<br>cloth or tissue 11 |

# 12 Care and Maintenance

#### **Operating Temperature**

The S300 is rated for a temperature range of -28° to 60° C, (-20° to 140° F). Do not operate the instrument in temperatures outside of this range. It is recommended the laser sensor be allowed to warm up for several minutes to stabilize the electronics for accurate measurements.

#### **Moisture and Dust Protection**

The sun shade is recommended if the sensor is exposed to the elements. The lenses of the sensor should be kept clear of excessive contamination for optimal performance.

#### Cleaning

| Excess Moisture: | Towel off excess moisture and air dry the instrument at room temperature.                                                                                                    |
|------------------|----------------------------------------------------------------------------------------------------|
| Exterior Dirt:   | Use a small blower brush to blow off or brush away loose dust or debris                                                                                                    |
| Dirty Lenses:    | The best way to clean a lens is to use a piece of lint free lens cleaning tissue and a small amount of lens cleaning solution. Do not use anything containing abrasives or solvents.                                                                                                    |
|                  | Place a drop or two of cleaner on the tissue (never directly onto the lens)<br>and then wipe the lens in a circular motion, beginning in the center and<br>working your way outward, removing any marks or smear.<br>Do not use acetone; it could have adverse effects on the plastic, as well<br>as the optical coatings. |
|                  | Avoid touching the lens with fingers, as this will leave oily smudges.<br>Using household window cleaners is not recommended on coated optics.<br>Only use dedicated lens-cleaning solutions, alcohol, or de-ionized water.                                                                                                |

#### **Returning Sensor for Repair**

If repairs are necessary, go to the web site, http://www.lasertech.com/RMA-Service-Request.aspx?s=1 and fill out the RMA form.

## WARNING:

Any sensor that has been placed in a hazardous material environment or that has been potentially exposed to hazardous materials must be deaned and decontaminated before being returned to Laser Technology or one of its authorized repair centers for service.

# 13 Diagrams - Wiring and Pinouts

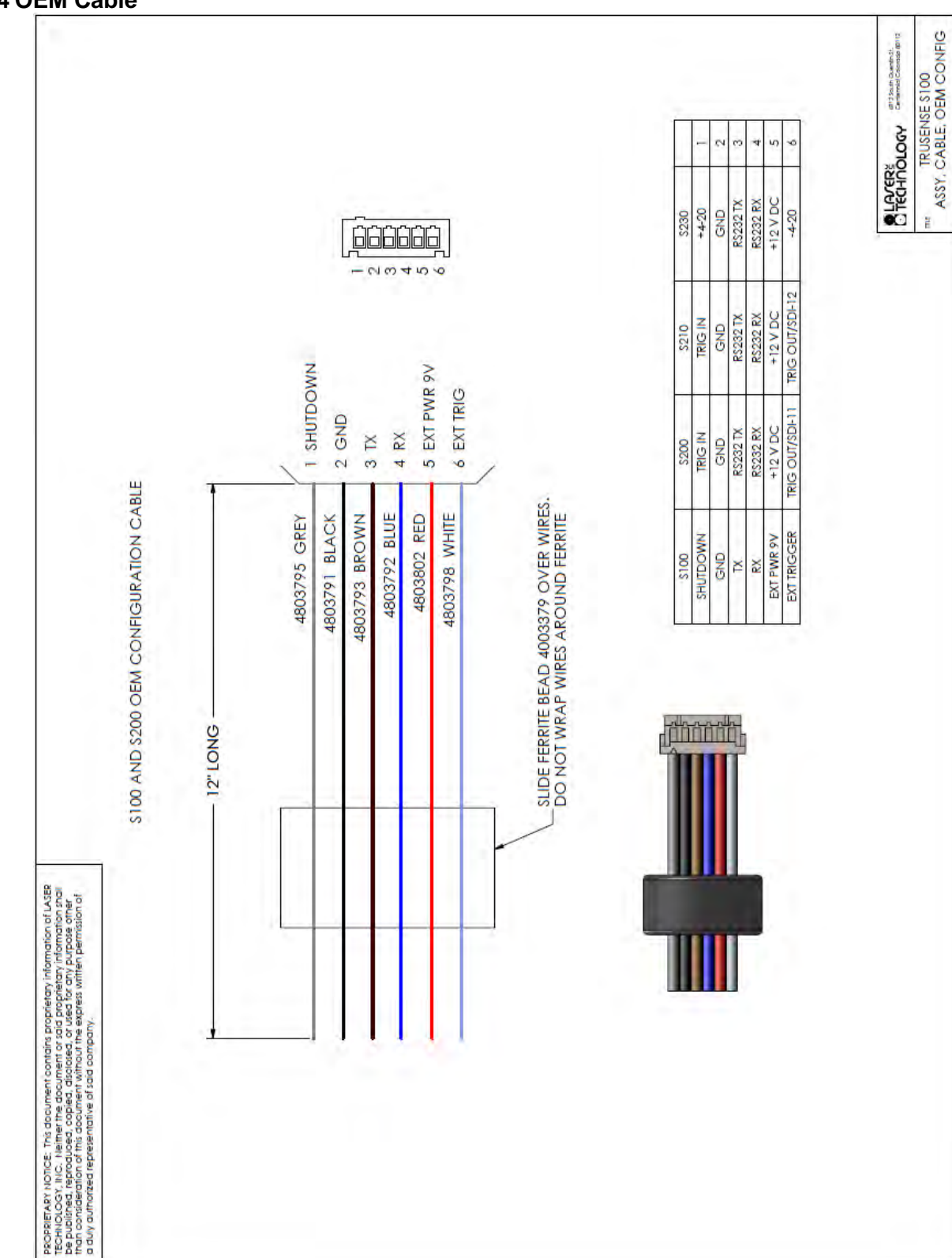

7054674 OEM Cable

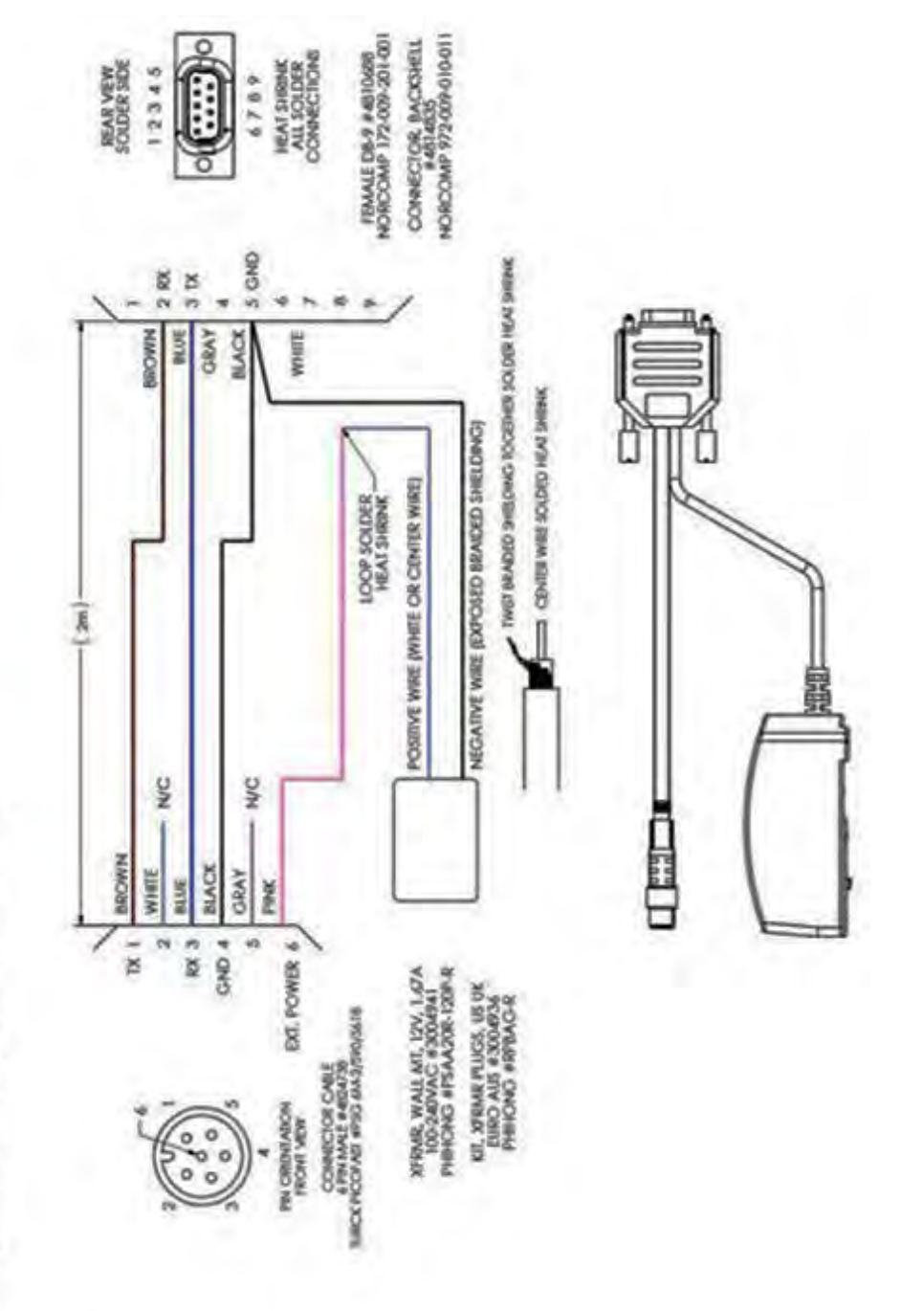

## 7054671 External Cable: 12 V Power Download Cable

2054671 External Cable: 12 V Power Download Cabl

TURCK CABLE CONNECTOR MALE VIEW (FROM CABLE)

+12 VDC

+12 VDC

Pink

4

## 4824758 Cable Integration Cable with Leads

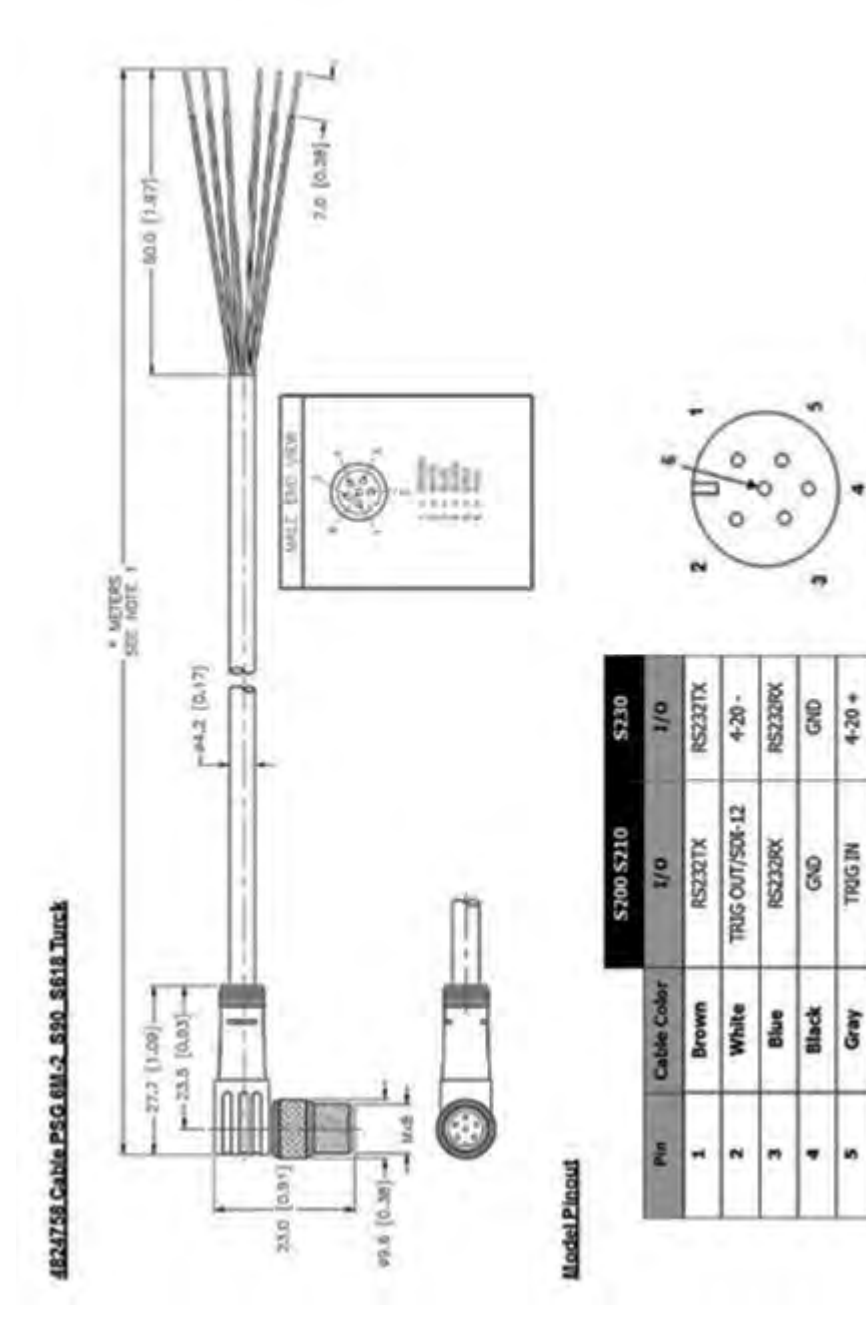

Copyright © [2016] Laser Technology, Inc. All Rights Reserved. Unauthorized duplication, in whole or in part, is strictly prohibited.

#### 7054691 External Cable: Ruggedized Enclosure Terminal Block Cable

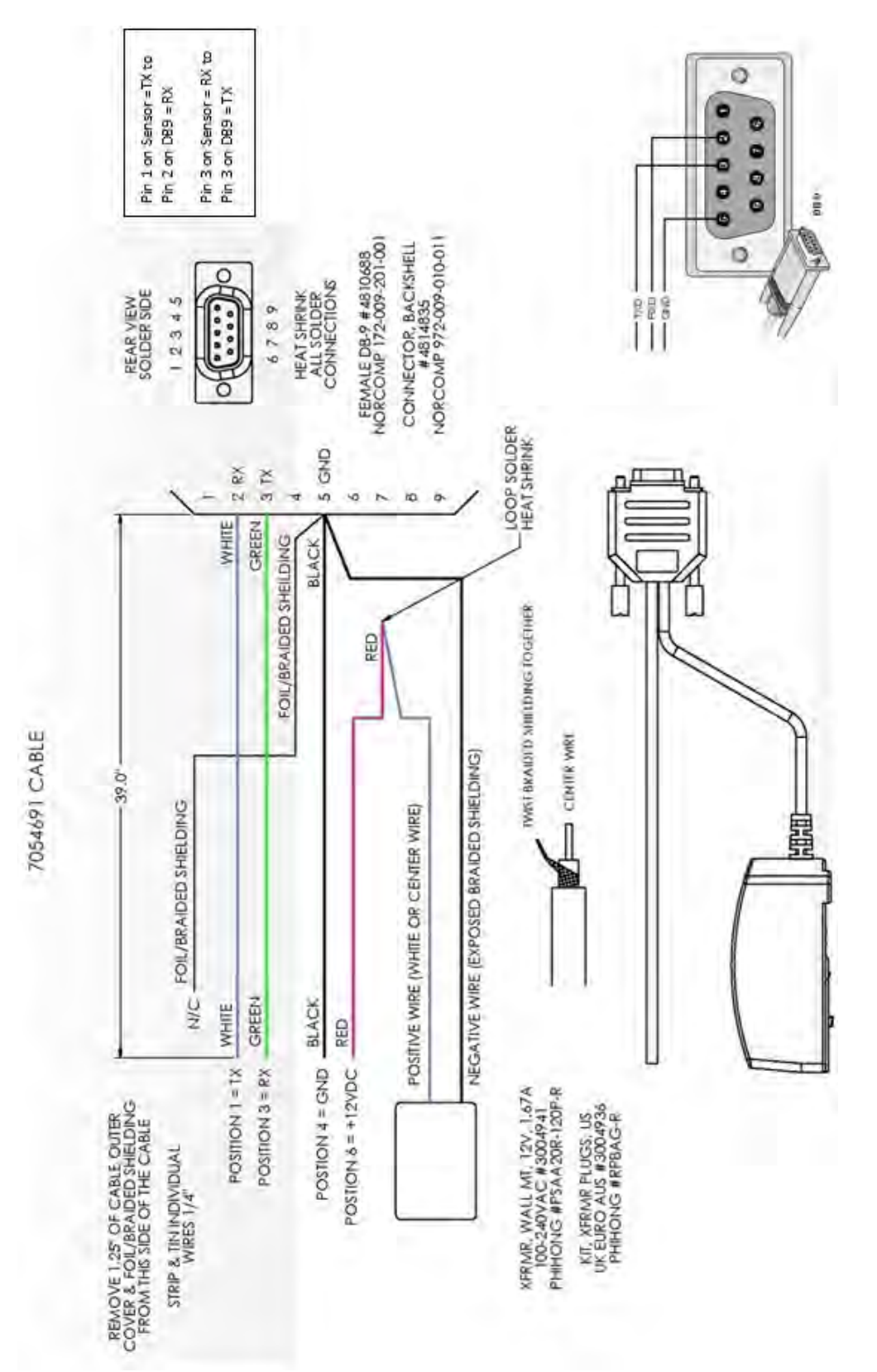

#### S330 4-20 Cable with Optional PC Connect (1 of 2)

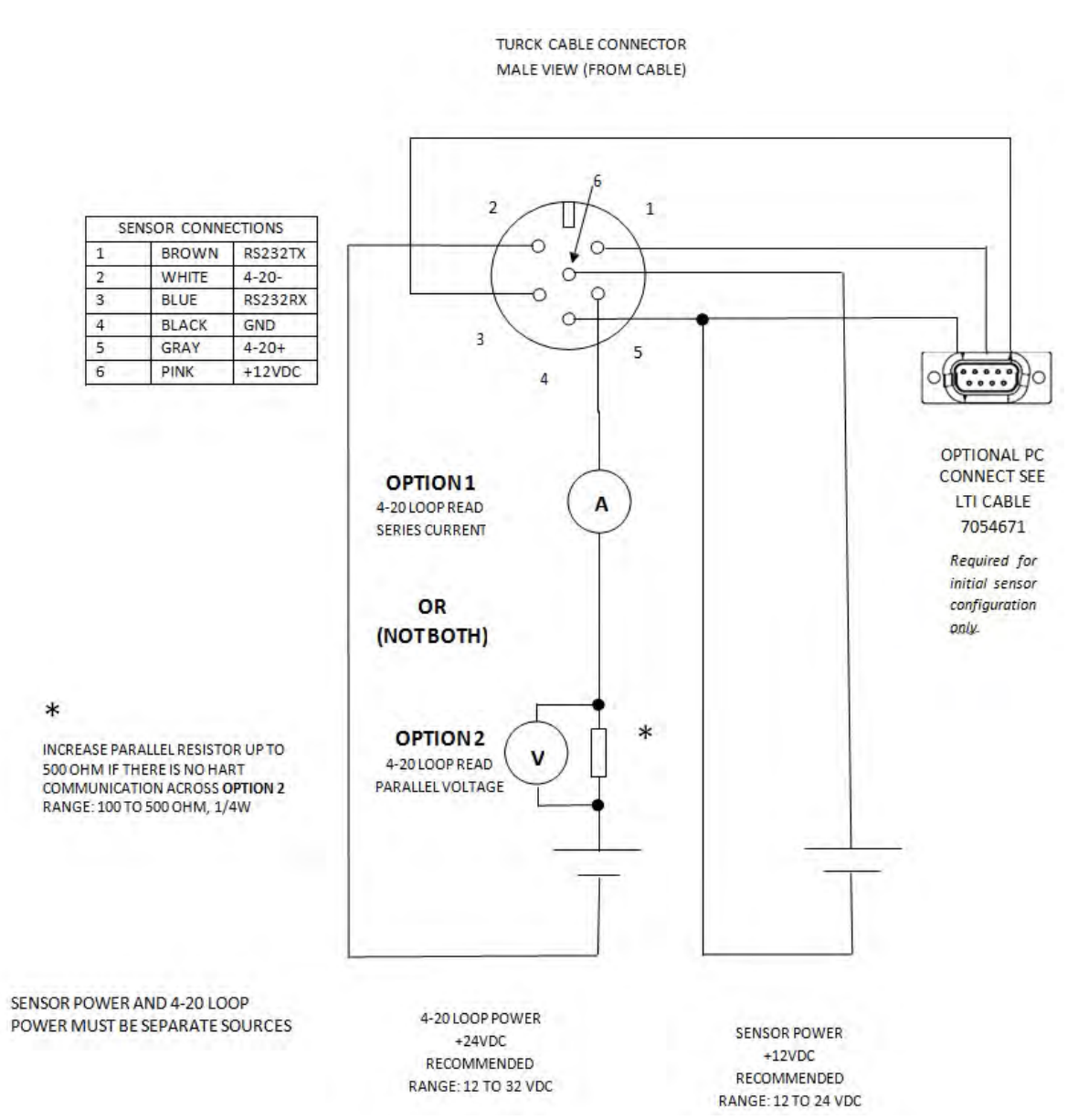

## S330 4-20 Ruggedized Enclosure Terminal Block with Optional PC connect (2 of 2)

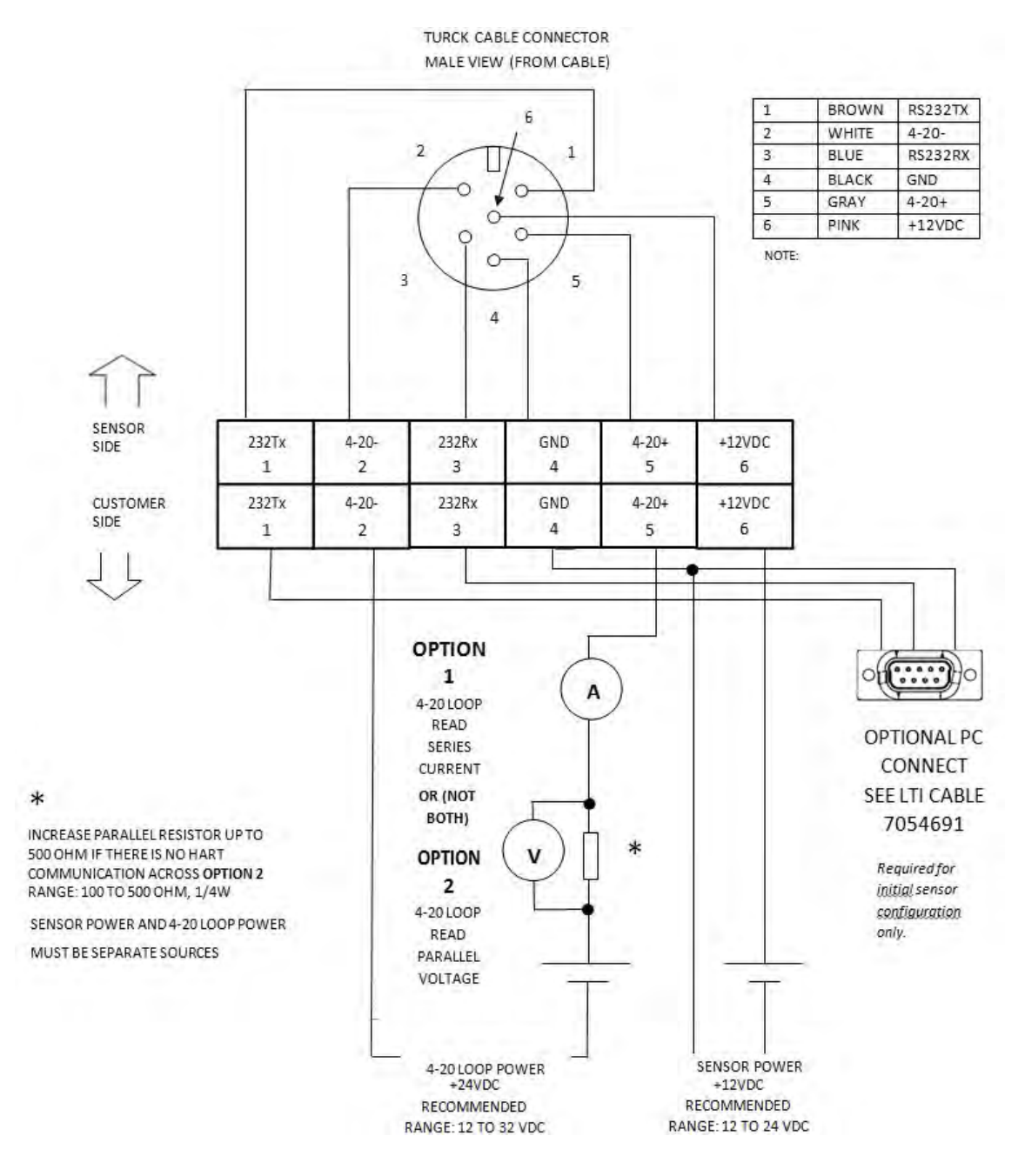

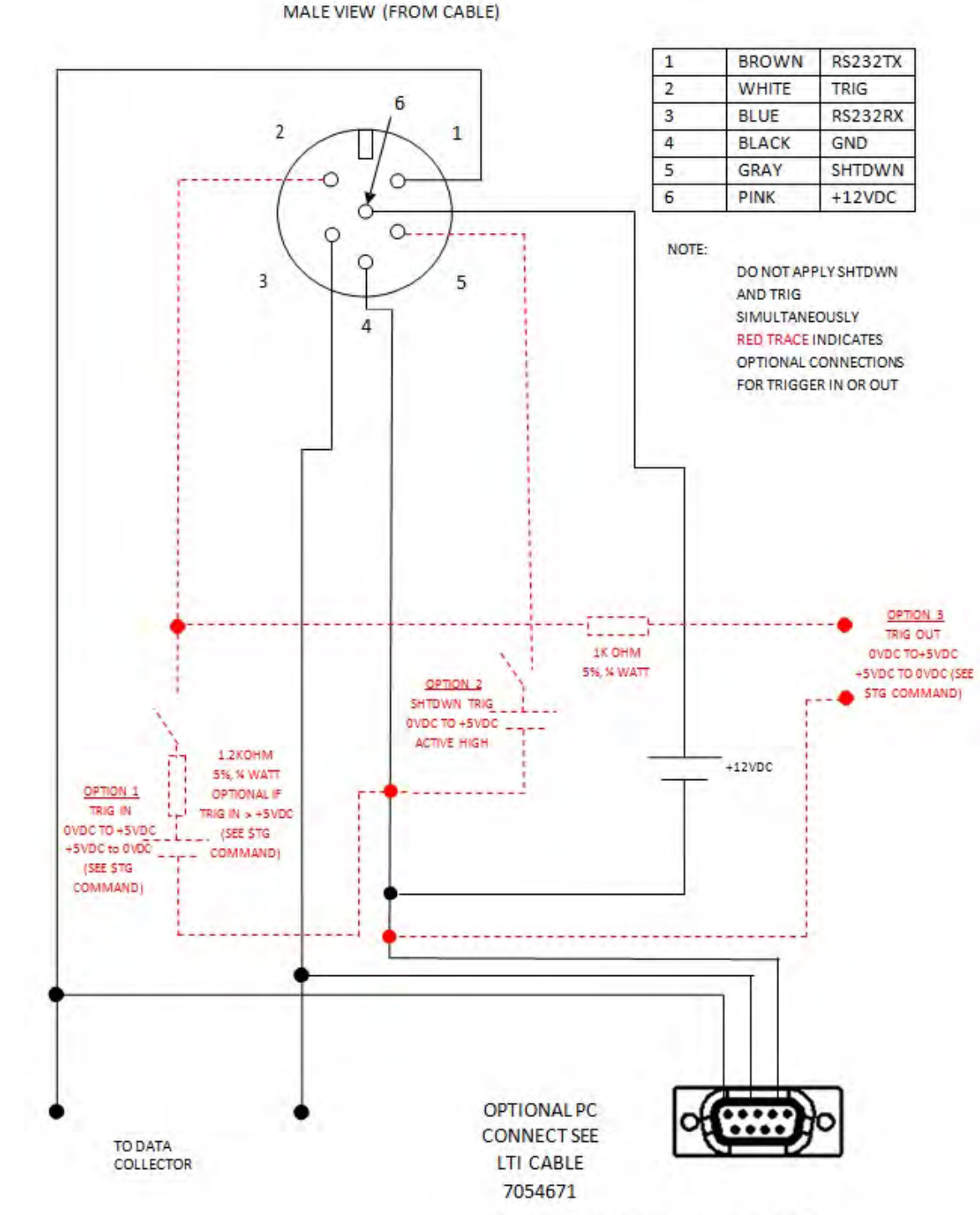

S300 / S310 I/O Trigger Cable with Optional PC Connect (1 of 2)

TURCK CABLE CONNECTOR MALE VIEW (FROM CABLE)

Required for initial sensor configuration only.

#### S300/S310 I/O Trigger Ruggedized Enclosure Terminal Block w/Optional PC Connect (2 of 2)

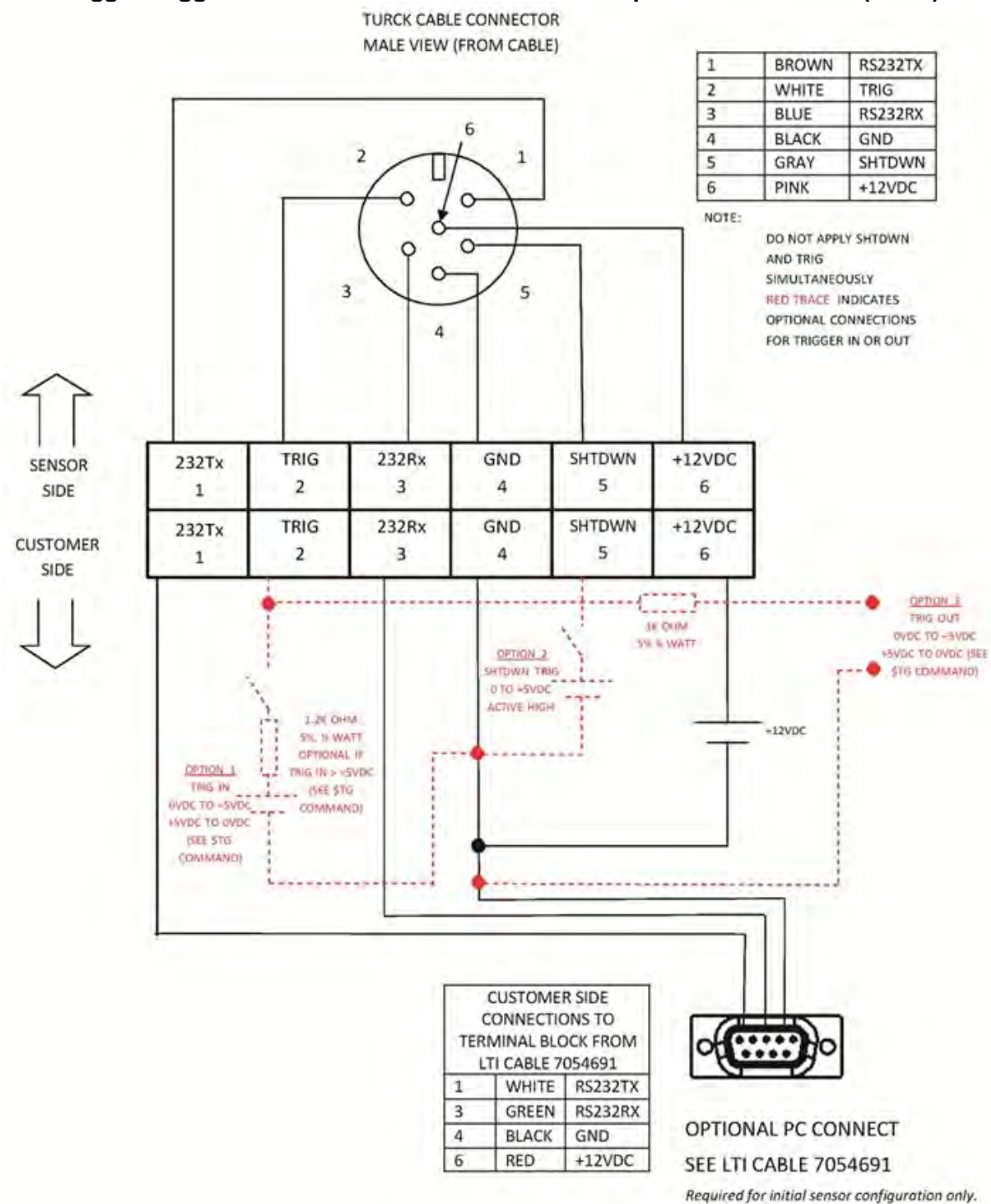

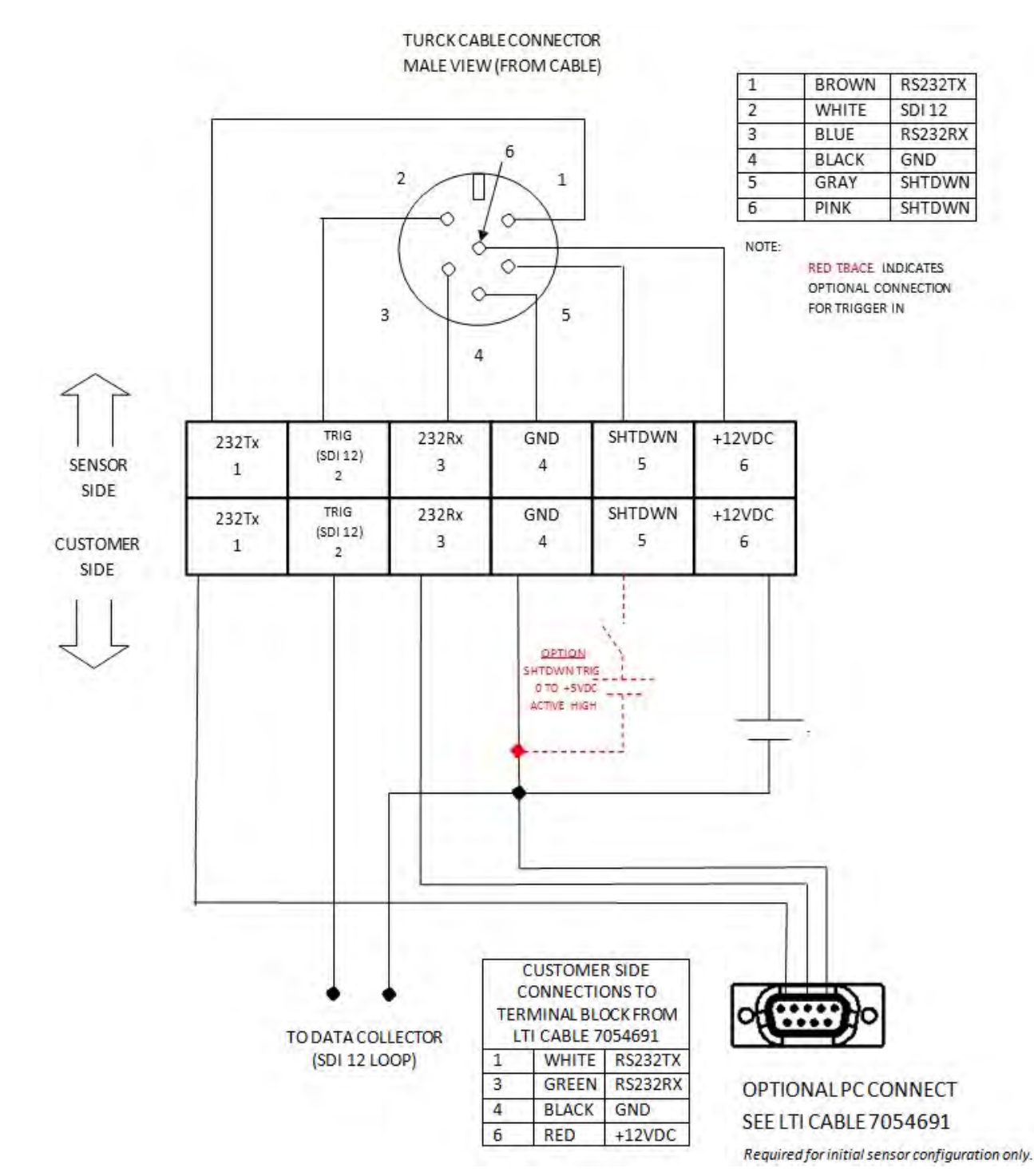

## S300 / S310 SDI-12 Ruggedized Enclosure Terminal Block with Optional PC Connect (1 of 2)

## S300 / S310 SDI-12 Cable with Optional PC Connect Wiring Diagram (2 of 2)

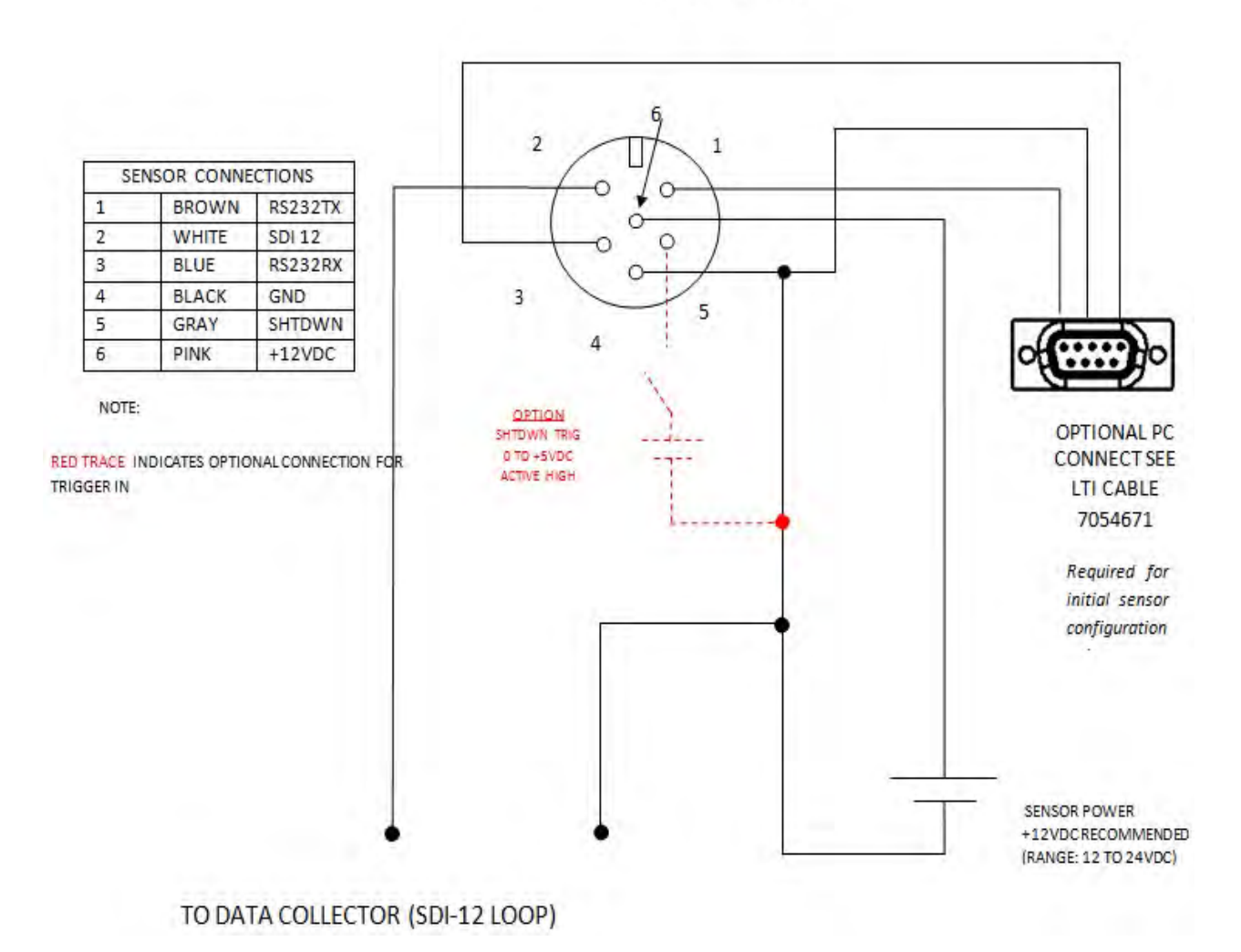

TURCK CABLE CONNECTOR MALE VIEW (FROM CABLE)

# 14 Diagrams - Mechanical

## **Ruggedized Enclosure**

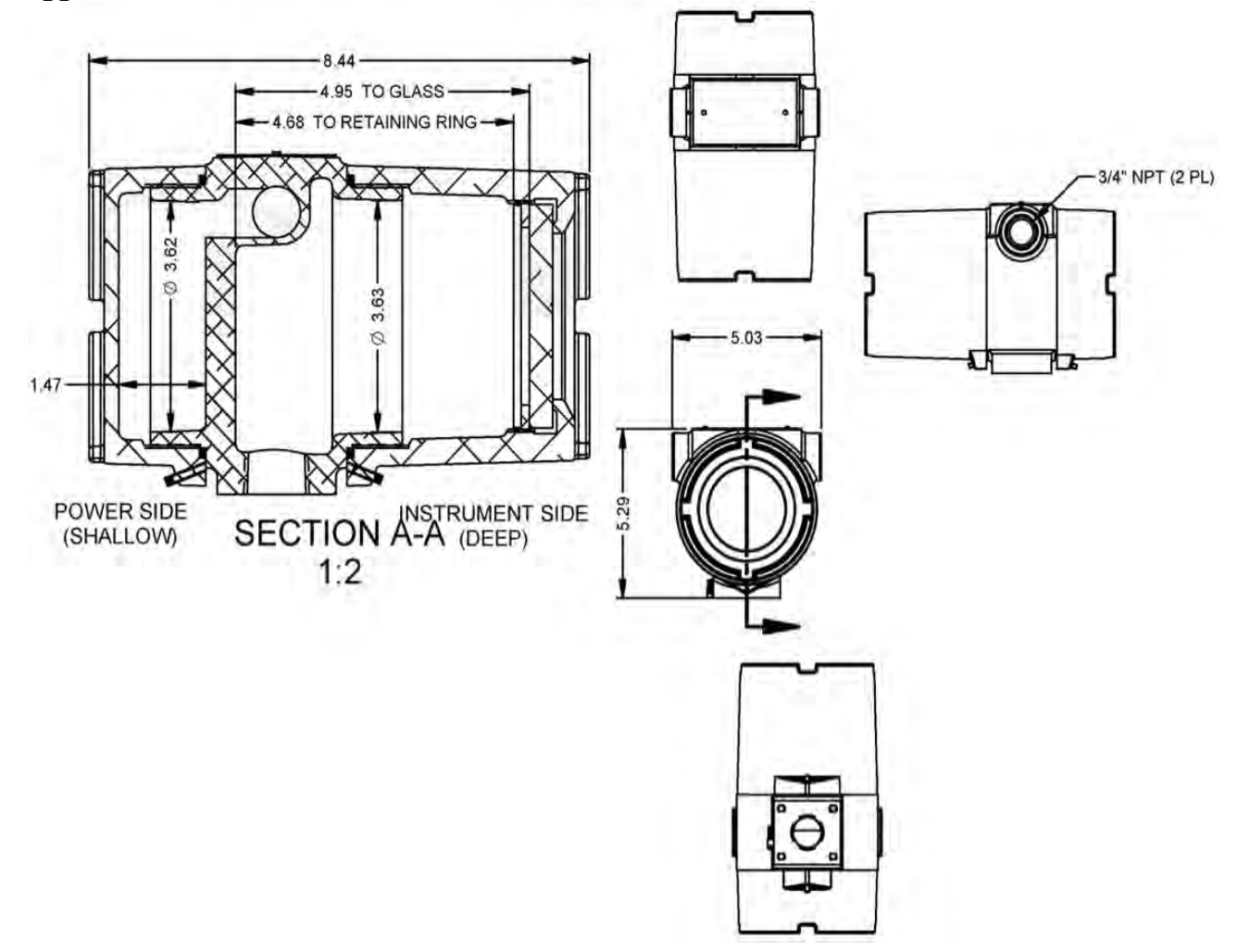

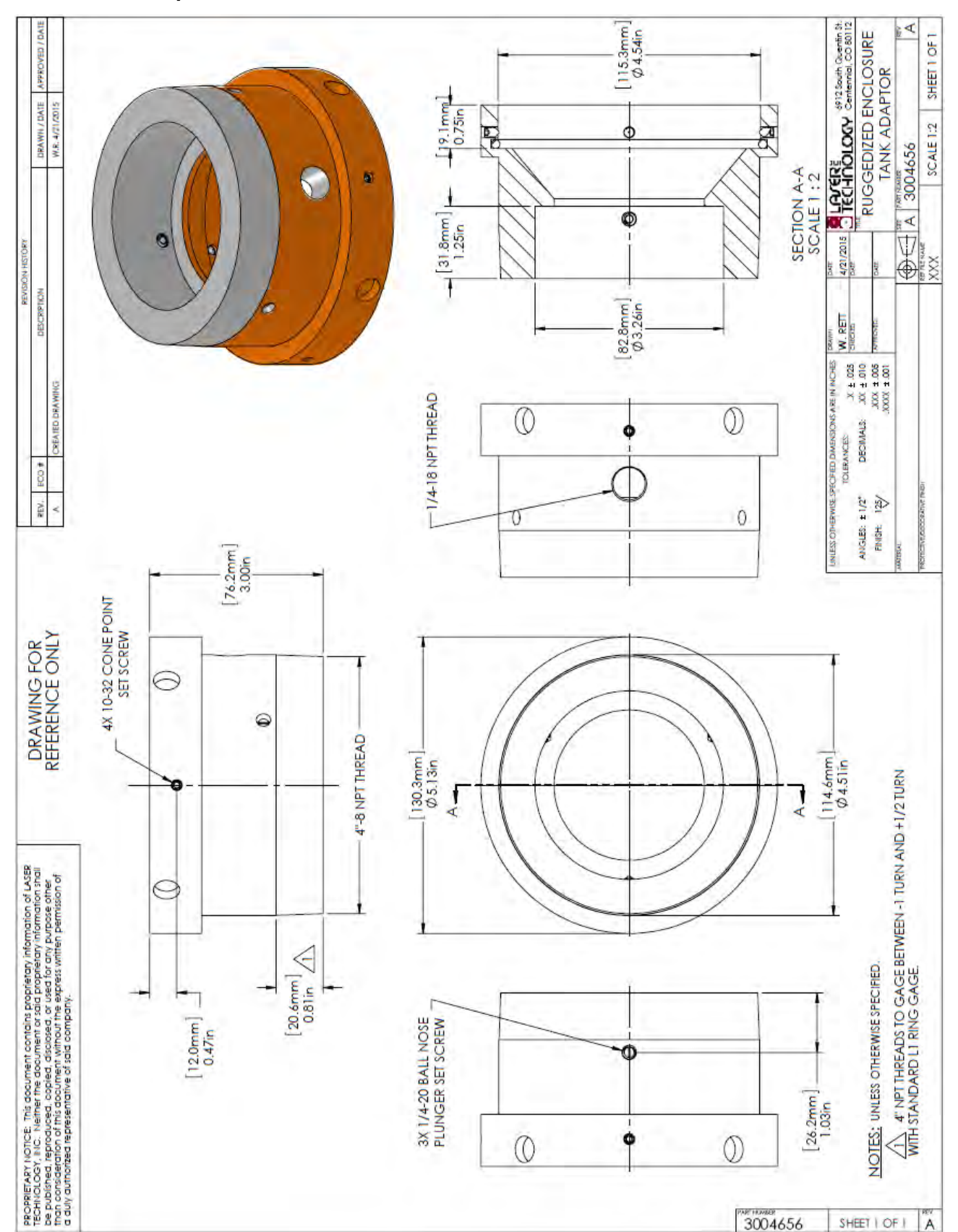

#### 3004956 Tank Adaptor

## 3004960 4 Inch Flange

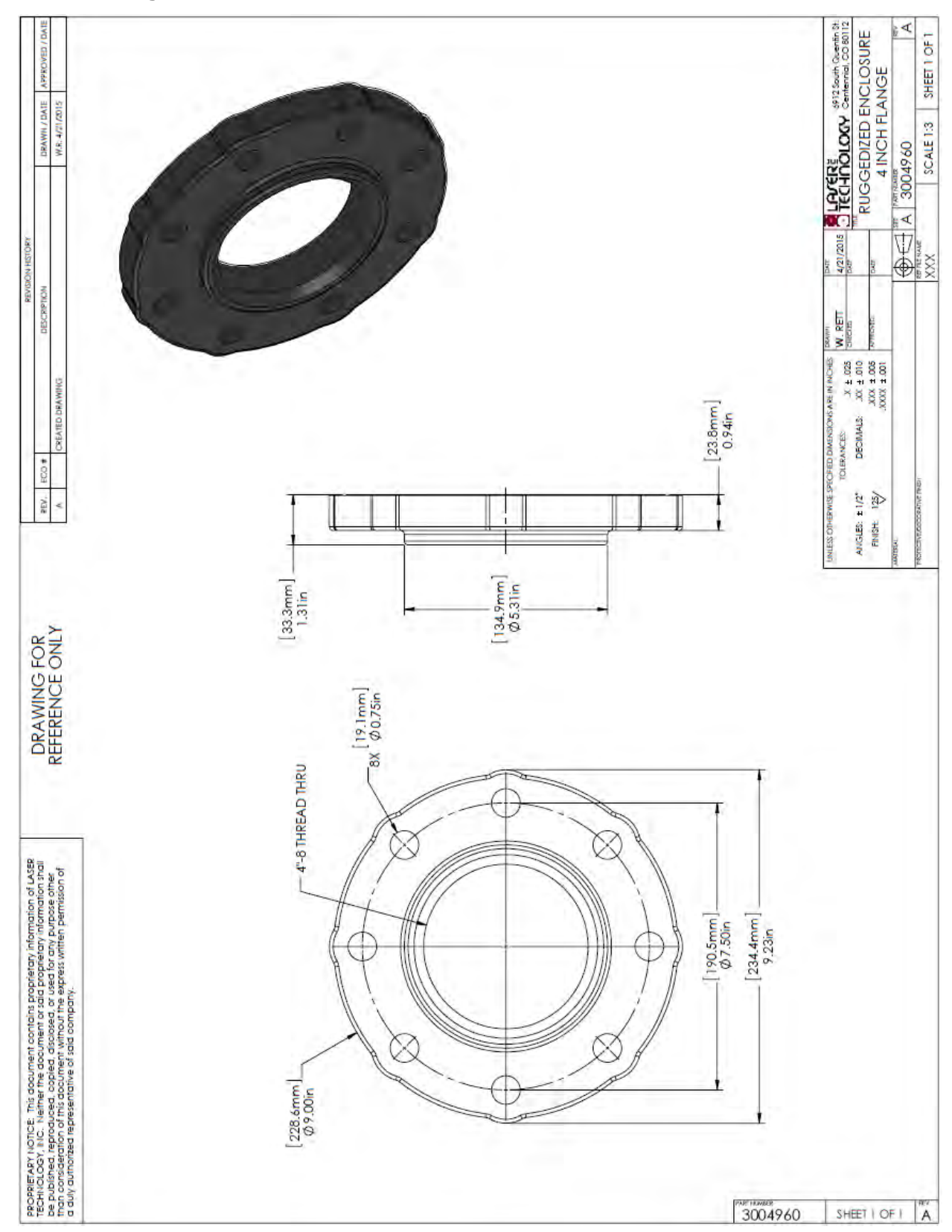

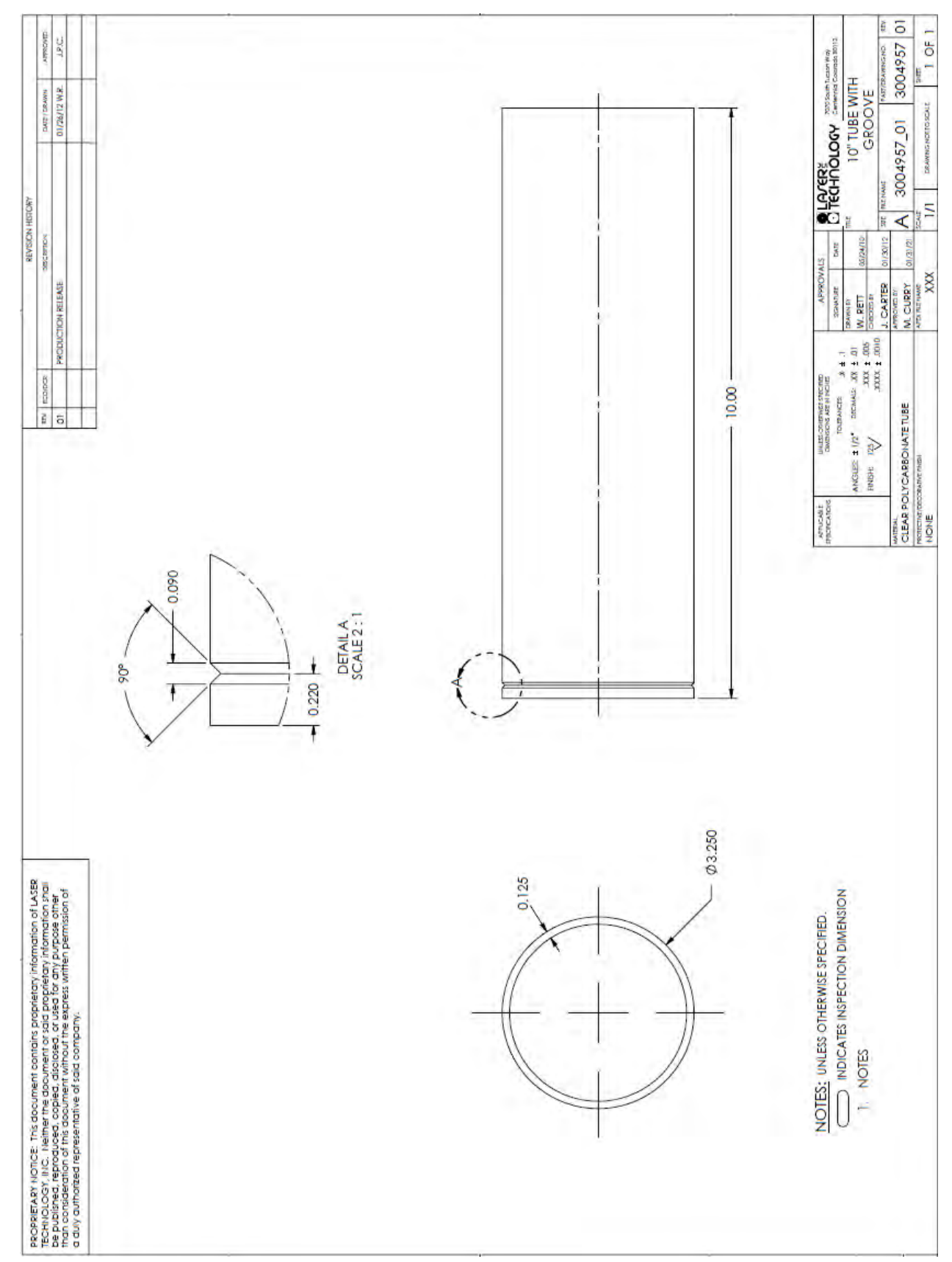

## 3004957 Dust/Splash Tube

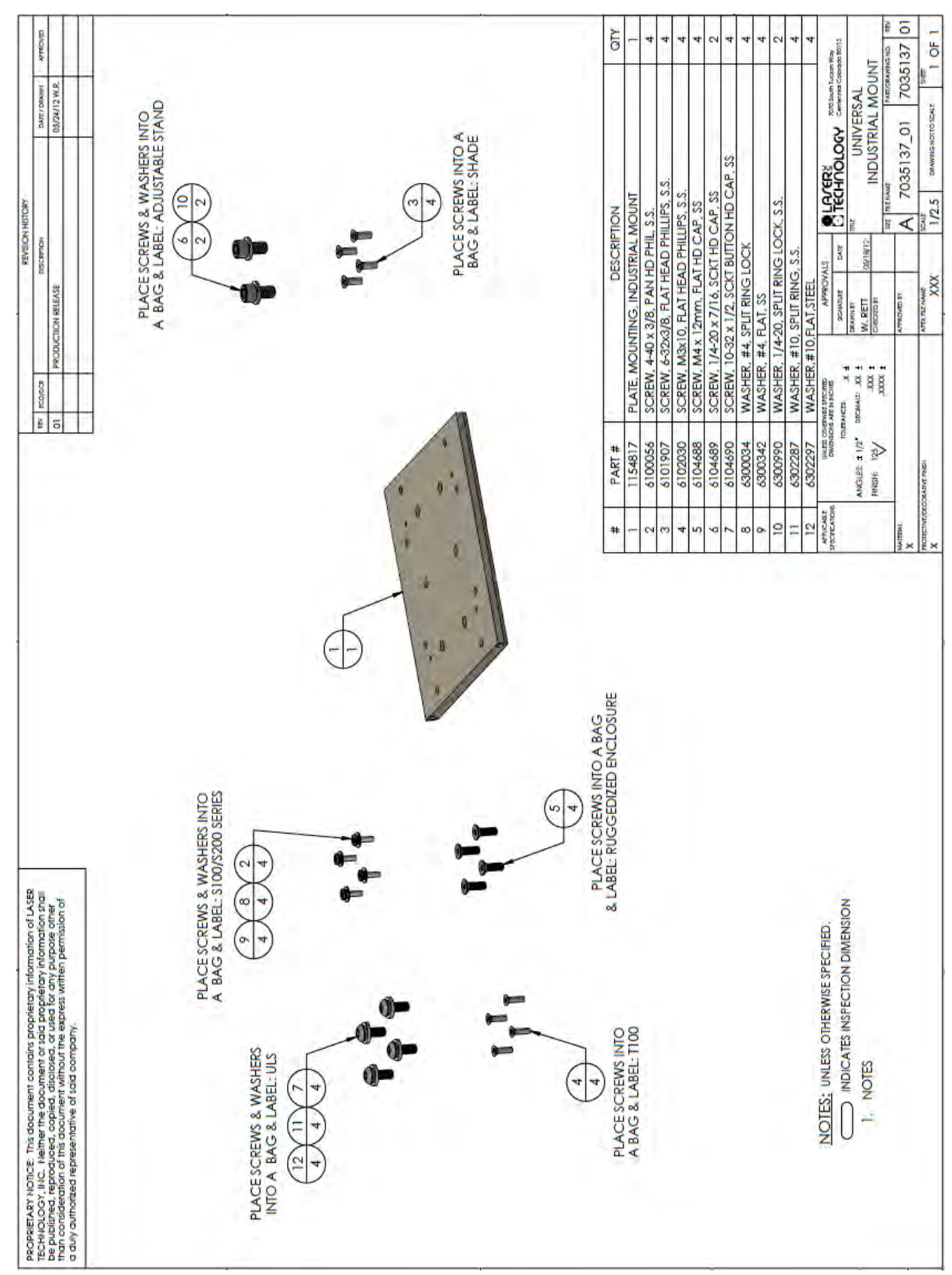

#### 77035137 Mounting Plate

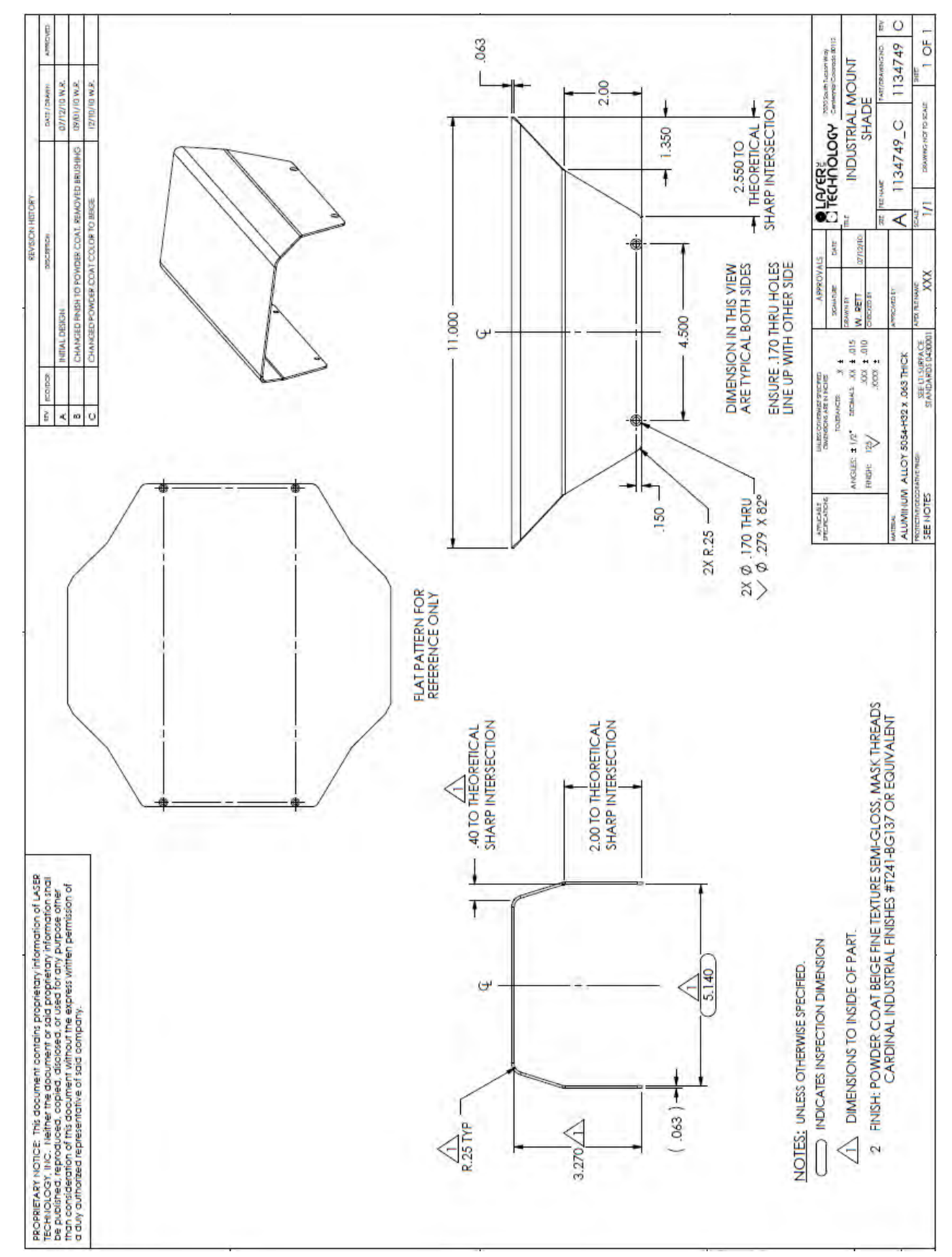

#### 1134749 Sun Shade Industrial Mount

#### 3004959 Swivel Mount

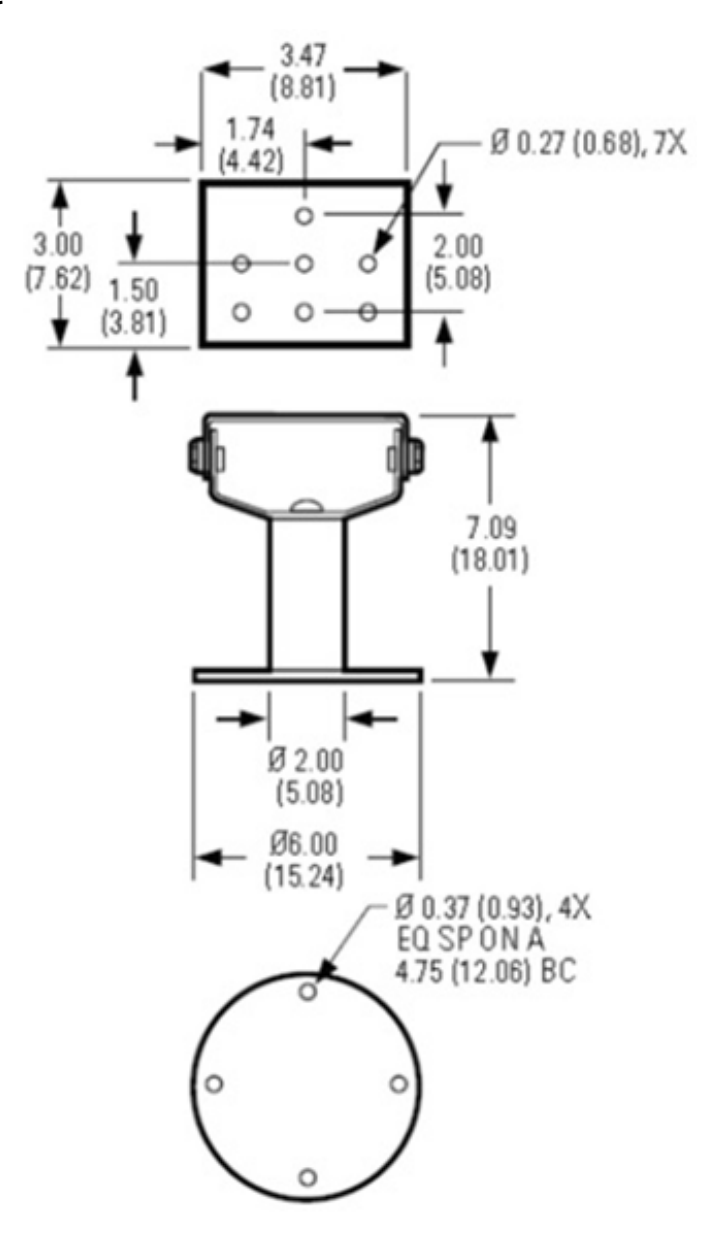

# Housed Model Dimensions (without Diffusing Lenses)

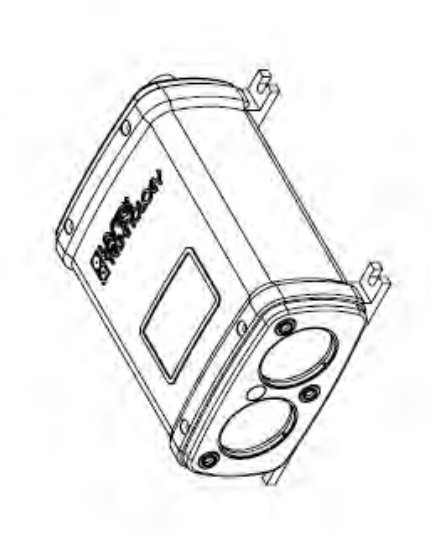

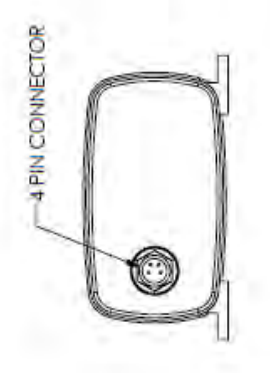

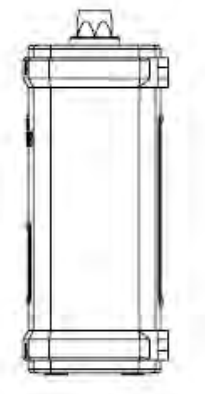

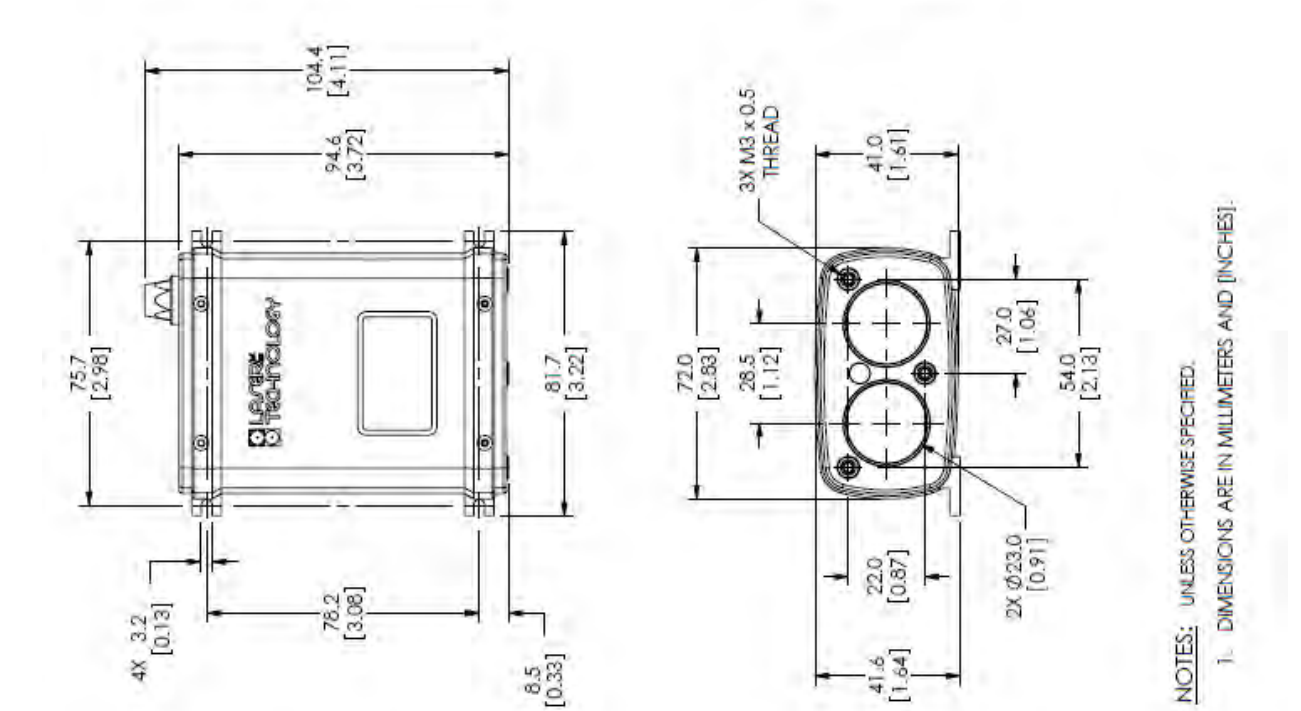

**OEM Model Dimensions** 

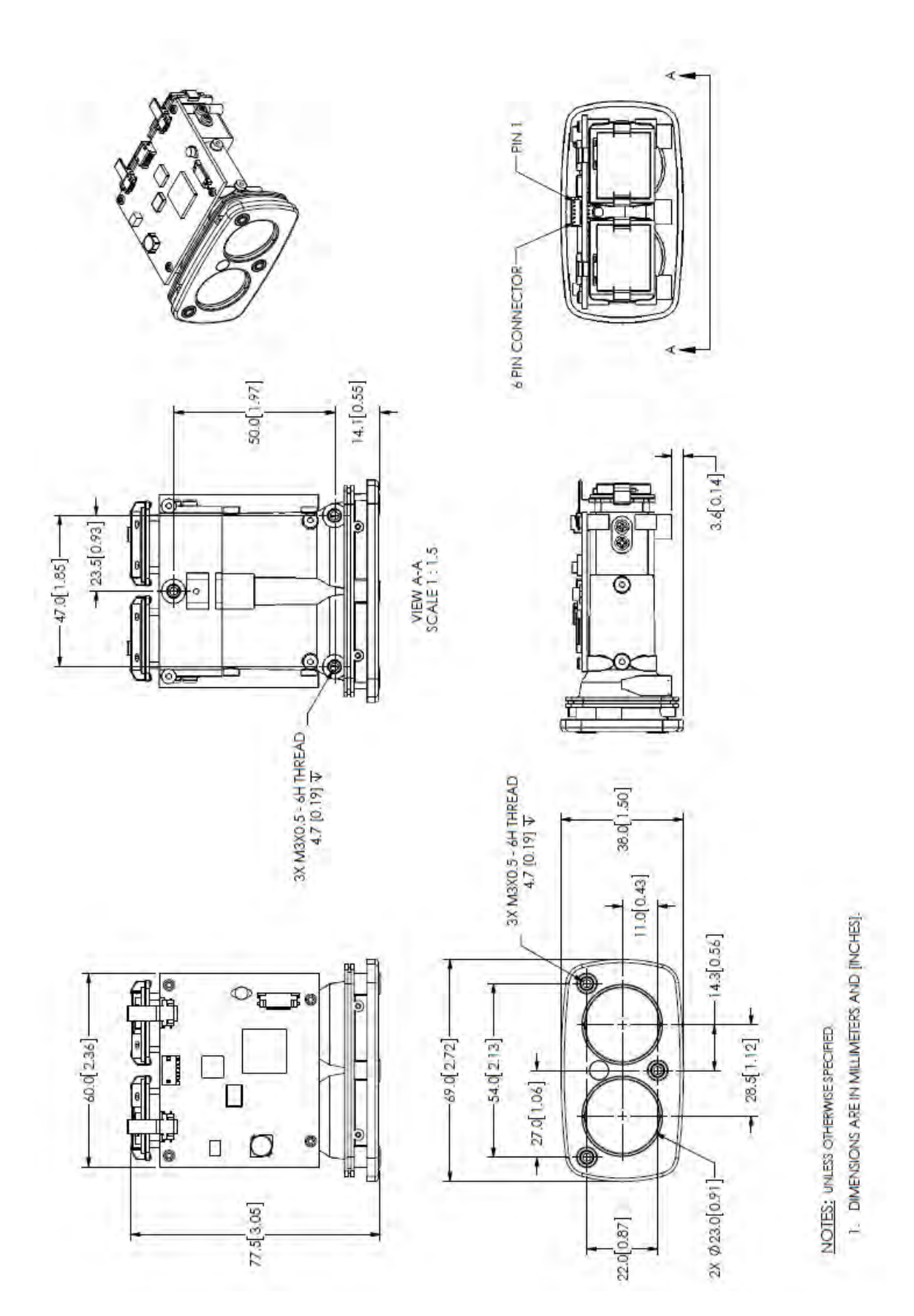

# 9 Appendix A – Ruggedized Enclosure for the TruSense S300 Series

#### US Ratings for Enclosure:

#### **Division Ratings**

#### Classified

Class I, Div 1 Groups B, C, D Class II, Div 1 Groups E, F, G Class III Type 4x

#### **Zone Ratings**

Class I, Zone 1, AEx d IIC Ex d IIC Class III Type 4x Approved Instrument Housing Class I, Div 1 Groups B, C, D FM 3615 Class II, Div 1 Groups E, F, G Type 4x

#### **Global Ratings**

ATEX (flameproof–DEMKO) II 2G Ex d IIB+H2 II 2D Ex tD A20 IP66 IECEx (flameproof–UL) Ex d IIB+H2 IP66 IEC60529

#### Physical

Weight: 8 lbs (3.62kg) Dimensions: 5 in diameter x 10 in long (12.7 x 25.4 cm) Conduit fitting: 3/4 in NPT

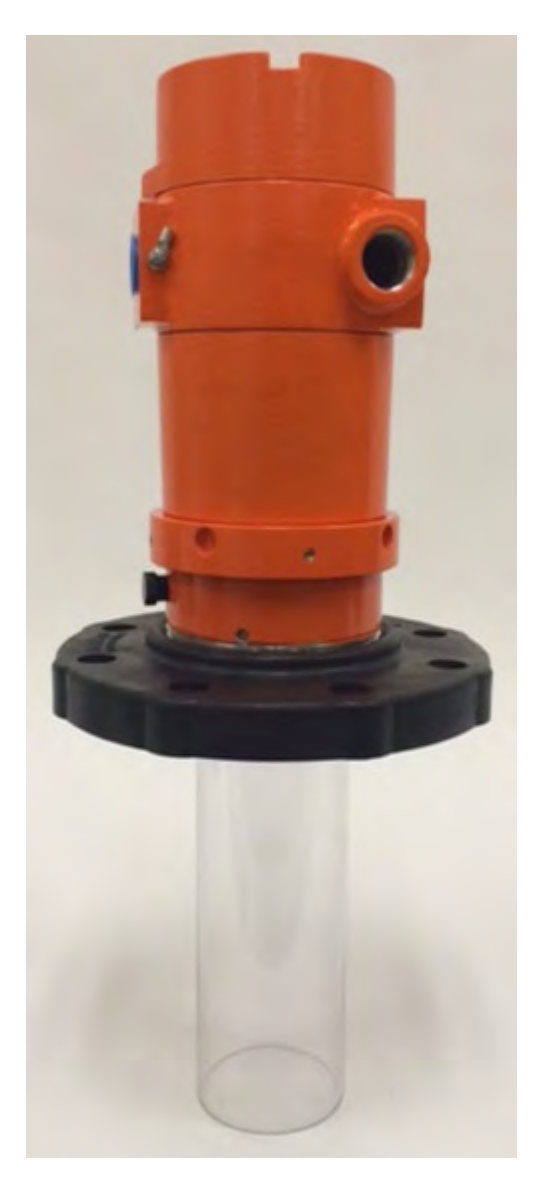

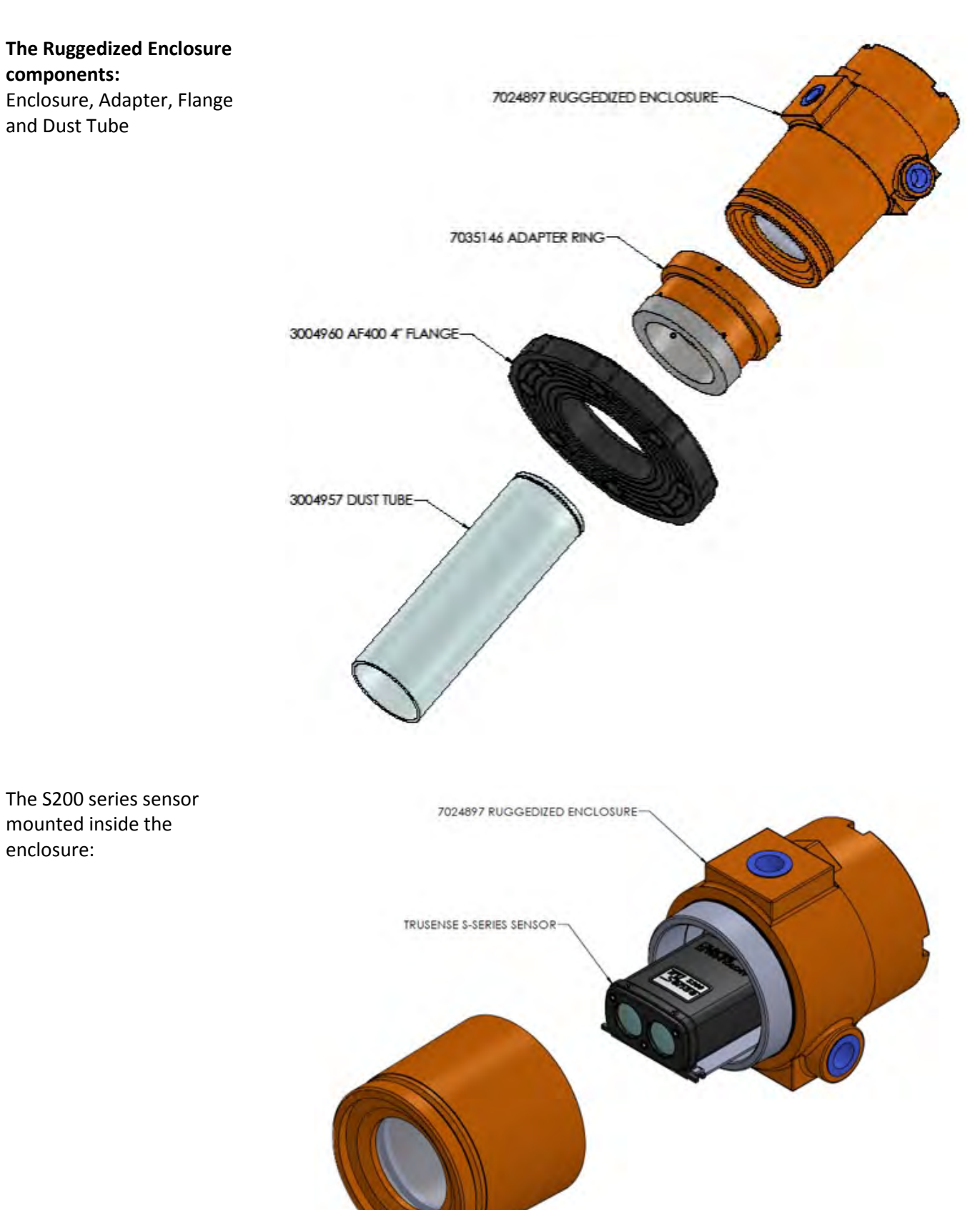

# Description Part Number Ruggedized Enclosure 7024897 Tank Adaptor 7035146 4 inch Flange 3004960 Dust/Splash Tube 3004957 Spanner Wrench 9034501

# Ruggedized Enclosure Parts List

## **Ruggedized Enclosure Wiring**

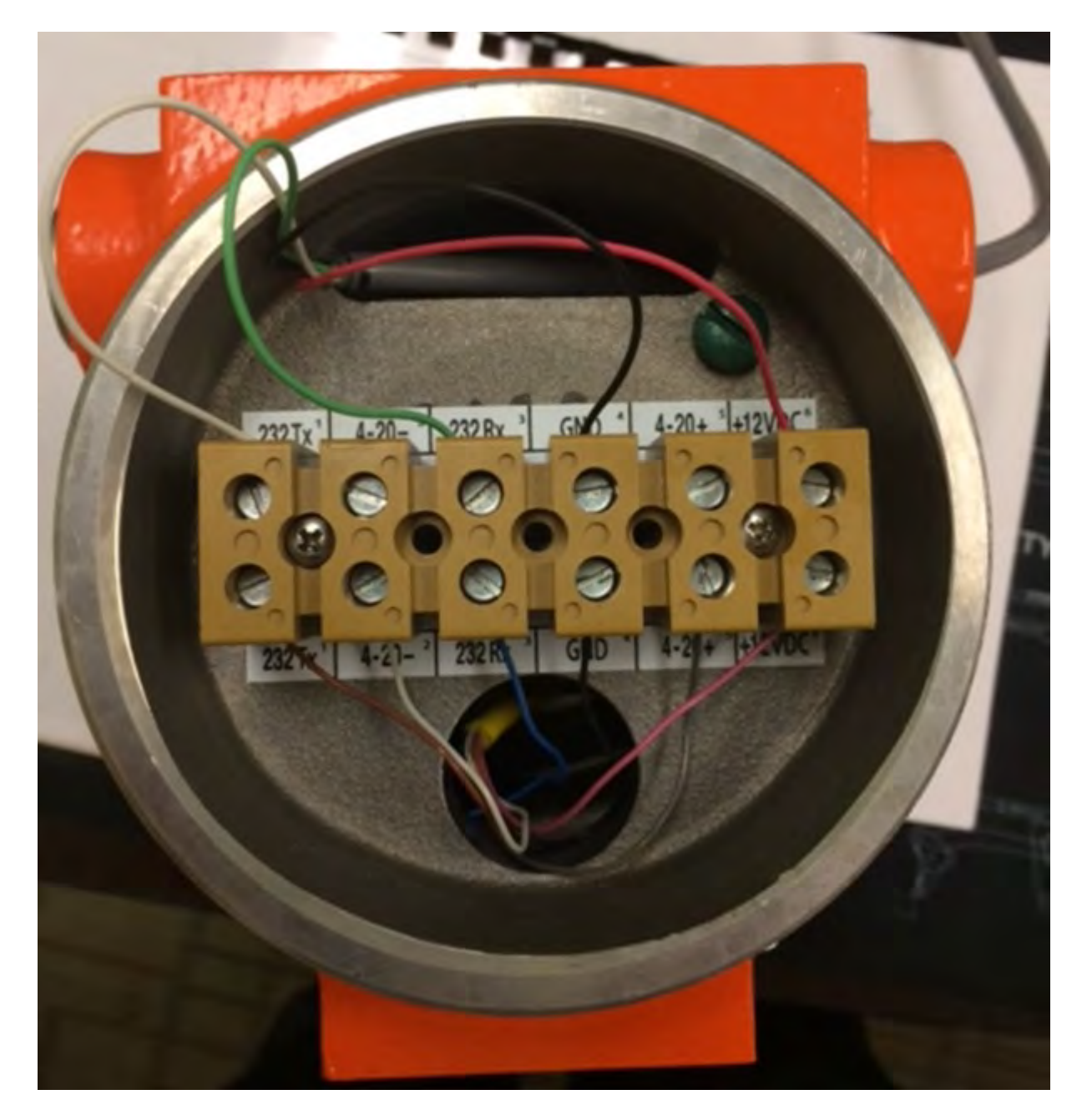

Ruggedized

Grooved End

#### **Ruggedized Enclosure Installation Instructions & Cautions**

Fold and place this in the rear terminal block location of the Ruggedized Enclosure prior to shipping

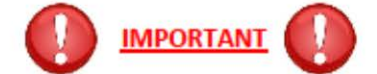

- <u>Do not open</u> the sensor (window) side of Ruggedized Enclosure. This side of the Enclosure is locked at the factory. Failure to comply with this will result in sensor damage and voids the warranty
- Only open the decal side or back of the Enclosure for wiring
- If using the Tank Adaptor, completely seat home the Ruggedized Enclosure into the Tank Adaptor before securing the set screws around the Tank Adaptor. Push firmly on top of the Ruggedized Enclosure until it seats completely past the Tank Adaptor o-ring and is level in the Tank Adaptor-when enclosure is completely seated home into the Tank Adaptor-<u>secure</u> <u>the set screws</u> (4 each with a 3/32" Allen Wrench) around the Tank Adaptor to firm (<u>do not over tighten</u>)
- (Do not tighten the 3 flat grooved set screws near the 4 inch threaded portion of the Tank Adaptor)
- If using the Dust Tube with the Tank Adaptor, completely seat home the Dust Tube <u>Grooved End</u> into the Tank Adaptor ensuring the part "snaps" into place
- If using the Terminal Block PC cable this is for connecting the Ruggedized Enclosure to a PC and observing the readings and performing configuration changes for setup. This cable is not intended as a permanent field installation cable
- Reference the Diagram section of the User Manual for wiring instructions

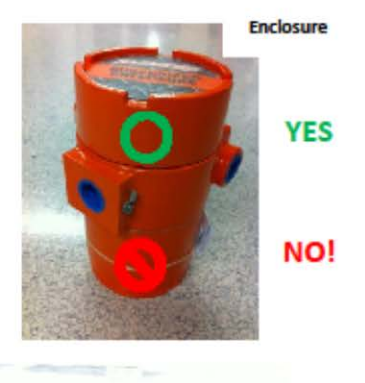

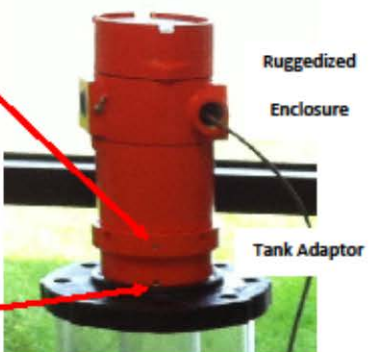

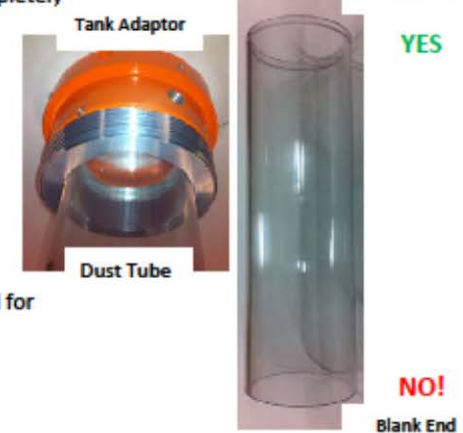

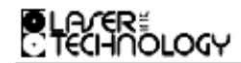

# 0144870 • Rev 1 • 09/11/2012

6912 S. Quentin St, Centennial, CO 80112 USA • Phone: 1 (303) 649-1000 • Fax: 1 (303) 649-9710 • www.lasertech.com

# 10 Appendix B - Definitions

Accuracy: the degree of conformity of a measurement to a standard or a true value.

Converge: two or more light rays proceeding inward toward a point.

Cooperative target: a highly reflective surface or object, such as a glass.

**Crest:** The crest is the top of a dam, dike, weir, or spillway, which water must reach before passing over the structure. (The highest elevation reached by flood waters flowing in a channel is also called the crest.)

**Dielectric Constant**- a physical property of all materials, this refers to the material's ability to conduct or hold an electric charge.

**Diffuse reflection:** a light striking a target and being scattered over a wide angle.

Diverge: two or more light rays proceeding outward from a point.

**Electrostatic Discharge (ESD):** A transfer of electrostatic charge between bodies at different electrostatic potentials caused by direct contact or induced by an electrostatic field.

**ESD-Protective Material:** Material capable of one or more of the following characteristics: limiting the generation of static electricity; safely dissipating electrostatic charges over its surface or volume; or providing shielding from ESD spark discharge or electrostatic fields.

**ESD-Protective Packaging:** Packaging with ESD-protective materials to prevent damage to ESDS items.

**ESD Sensitive (ESDS) Items:** Electrical and electronic parts, assemblies and equipment that are sensitive to ESD voltages

Eye safe: lasers emitting energy with no hazards to the human eye.

**Frequency:** the number of repeating events per unit of time. A 14 Hz laser firing rate means a laser is firing 14 times per second.

Harsh ambient conditions: the challenging atmosphere between the sensor and a target.

**HART**- (Highway Addressable Remote Transducer) an industry-standard "smart" protocol that extends basic 4-20mA functionality.

Infrared light: invisible light with wavelengths roughly between 700 nm and 1550 nm.

**Laser**: acronym for light amplification by stimulated emission of radiation. A device that produces a monochromatic coherent beam of light by energizing atomic energy levels.

Lens: an optical element that converges or diverges light.

Maximum range: the longest distance, the sensor can acquire a measurement.

Minimum range: accuracy may be compromised if a measurement is made from less than this distance.

**Non-contact:** a measurement made without a sensor touching the target. A preferred measurement method in many applications.

Non-Cooperative target: a target not designed to reflect light and that has less than 90% reflectivity.

**Opacity:** the degree to which light is not allowed to travel through.

**Parallax:** displacement or difference in a focus along two different optical axes; e.g., closing the left eye and viewing an object with the right eye-the object will appear to shift when the right eye is closed and viewed with the left eye.

**Precision:** the repeatability of a series of test results; whether the method gives the same answer under the same set of circumstances or sampling criteria.

**Reflectance:** the fraction of incident light returned by a surface. Higher target reflectance will increase range. General surface reflectance (R) ratios are: reflective=90+%, white=90%, gray=20%, black=5%.

**Refraction:** the change in direction of light as it passes from one medium to another of a different density; e.g., from air to water.

**Resolution:** the minimum distance between two adjacent features or objects or the minimum size of a feature or object that can be detected. For a measurement, it is the smallest unit of resolve; for example, 0.001 meter has 1 millimeter of resolution. Not to be confused with accuracy.

**Sample rate:** the frequency with which the sensor updates its range output. This can be set as low as one sample every few seconds and as high as 2,000 per second.

Target: term used to refer to an object or point that is being measured or detected.

**Wavelength:** the distance between two points on adjacent waves that have the same phase, such as the distance between two consecutive peaks or troughs; e.g., 905 nanometers means this distance is 0.000000905 meters be- tween two adjacent points on the light wave.

# 11 Appendix C - S300 Intensity Reading

The S200 series supplies an intensity reading along with a distance measurement. This intensity value can be viewed in both the utility software main screen as well as the terminal window. The intensity value presented is a relative value of intensity, based on an arbitrary numbering system. This intensity value is not a correlation for absolute power and should not be used as a precise measurement of target characteristics.

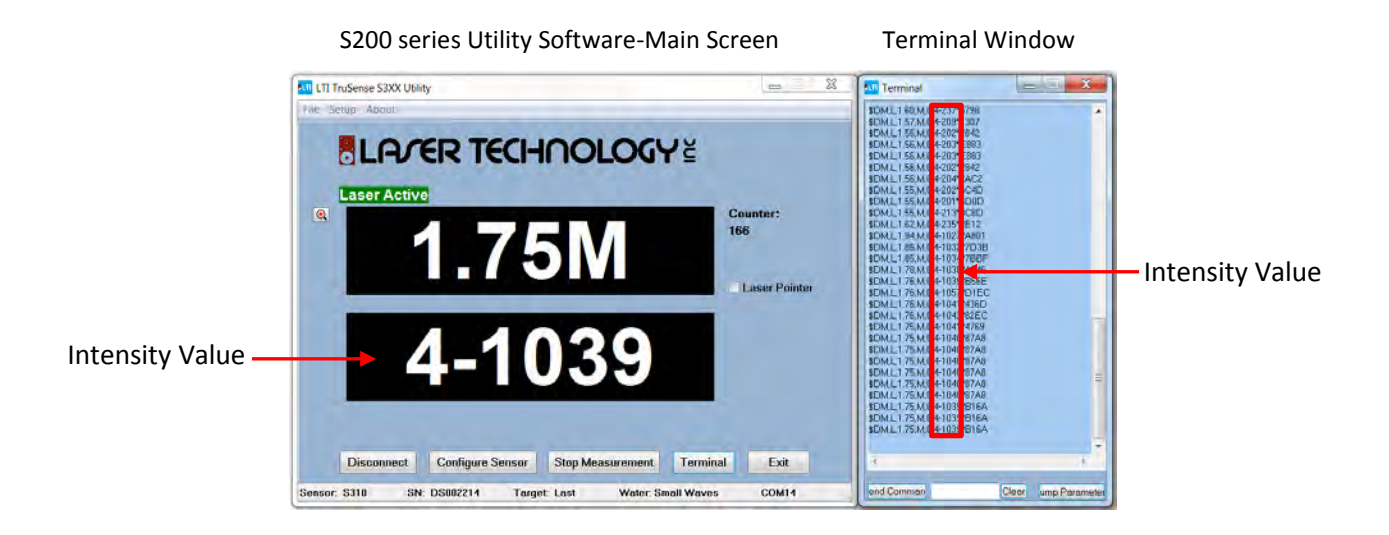

The S200 series intensity system will return a response of 4-1039, for example. The first number is an intensity bracket, where 1- series is the weakest and the 4- series is the strongest. For most measurements within 60 meters (200 feet), a 4- series intensity would be expected to a quality target. The second part of the intensity number is the relative intensity within that intensity bracket (the higher the number, the stronger the signal).

This system of intensity is roughly equivalent to the power bars on a cell phone, where 4 bars represents the strongest signal strength, 3 bars the next level, 2 bars a weaker signal, and finally 1 bar which is the weakest signal indication.

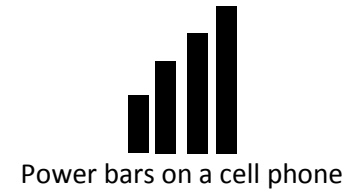

4-xxxx – excellent signal strength
3-xxxx – good signal strength
2-xxxx – marginal signal strength
1-xxxx – weak signal strength

Relative Intensity Strength of S200 series sensor

# 12 Appendix D - S3XX OFFSETS

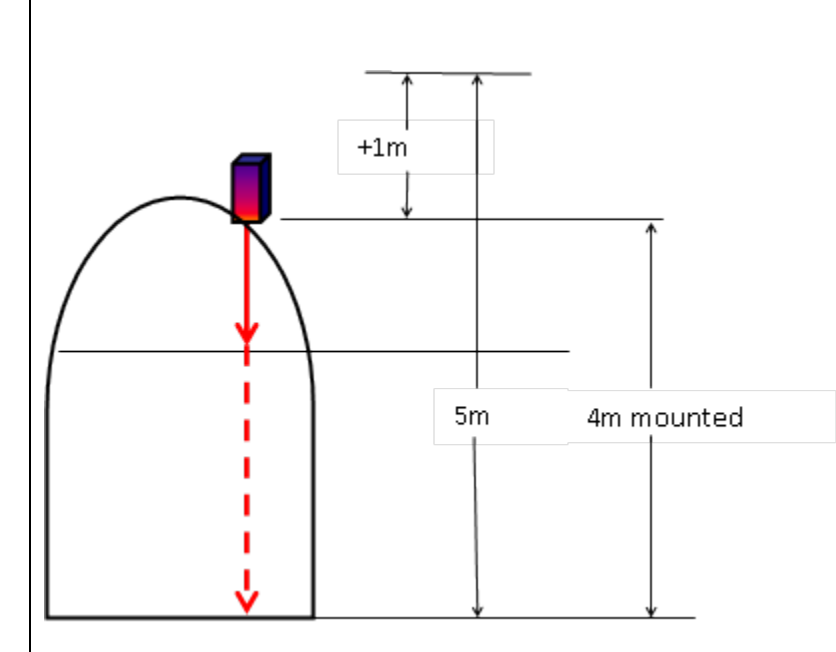

With no Offsets (\$UO), the sensor displays the measurement from face plate to bottom of tank.

With Offset of +1m (UO,1), the sensor ADDS 1m to measurement. Total measurement is now 5 meters.

To start a measurement at top of tank fill line, subtract 1m in Offset. (UO,-1). Now the sensor will display an Error out to the -3m Offset point, then start measuring.

The 4 – 20 mA output will follow the measurement settings.

With the -1m Offset, the mA will start at the Offset point, either 4 - 20 or 20 - 4 depending on which direction you want the reading.

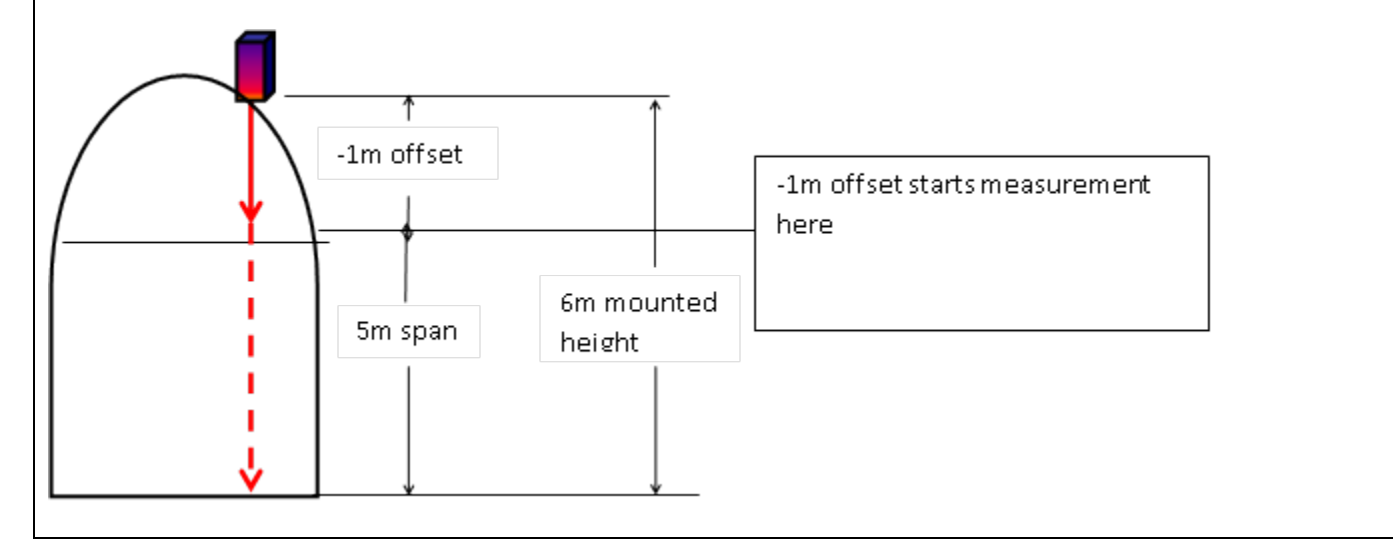

# 13 Appendix E - Diffuser Lenses

LTI has an optional diffuser lenses that will improve the performance when shooting clear liquids in either a still or turbulent state. Contact LTI for more information and application needs.

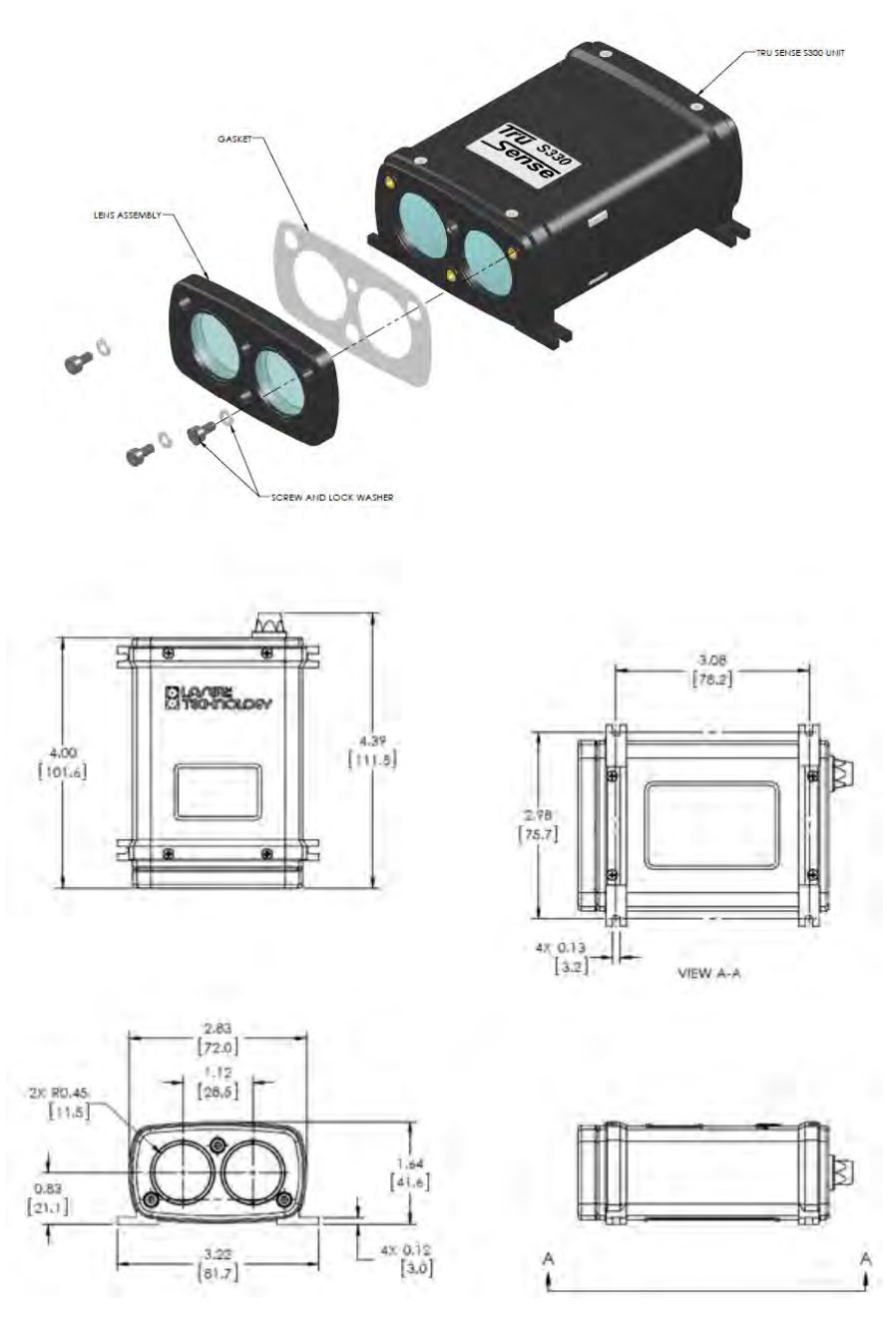

# **IMPORTANT!**

When mounting the S300 lenses always use the washer between the screw head and sensor and install the gasket. Do not exceed 2.70 N-m of torque when securing.

# 14 Appendix F - Finding the Com Port

If the S3XX Utility Software cannot automatically configure to an available serial port, first confirm all connections are secure, including any RS-232-to-USB conversions and to a USB port on a computer. If the instrument cannot be found, close and then reopen the Utility software. The software will remember the USB port last used, and will attempt to connect to that port; if you are using a different USB port, closing and reopening the utility software will reset and search all available ports. To manually set to a specific COM Port, follow the instructions below:

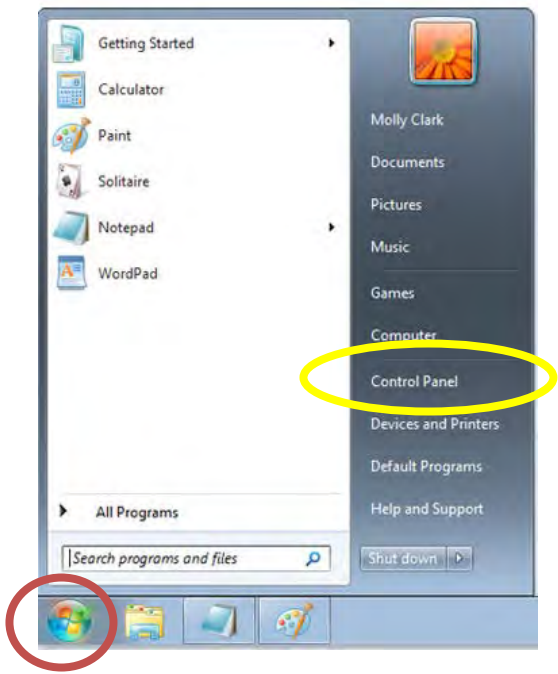

#### 1) Left click Windows Logo

#### 2). Open Control Panel

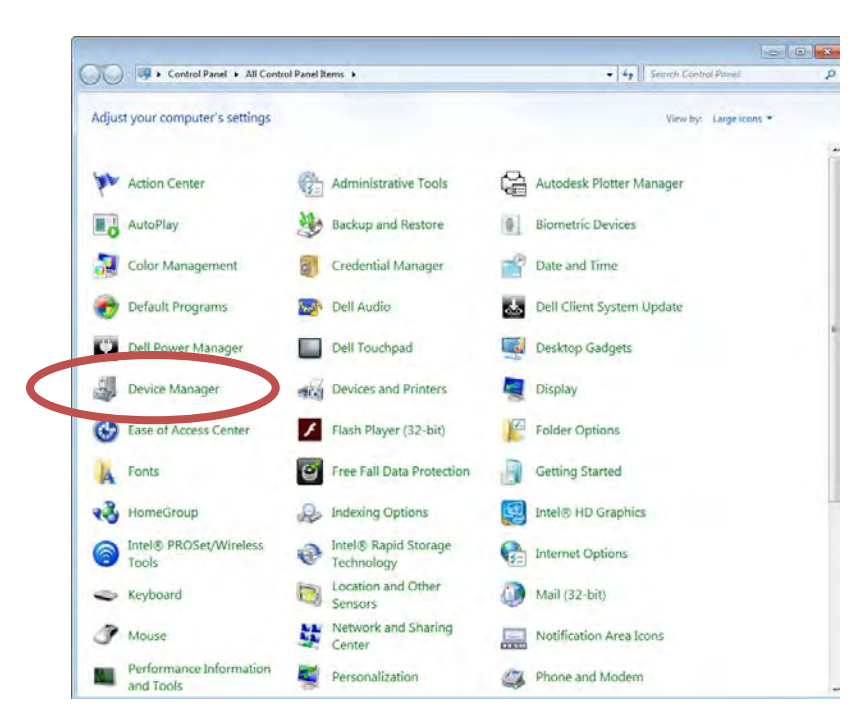
#### 3). Open Device Manager.

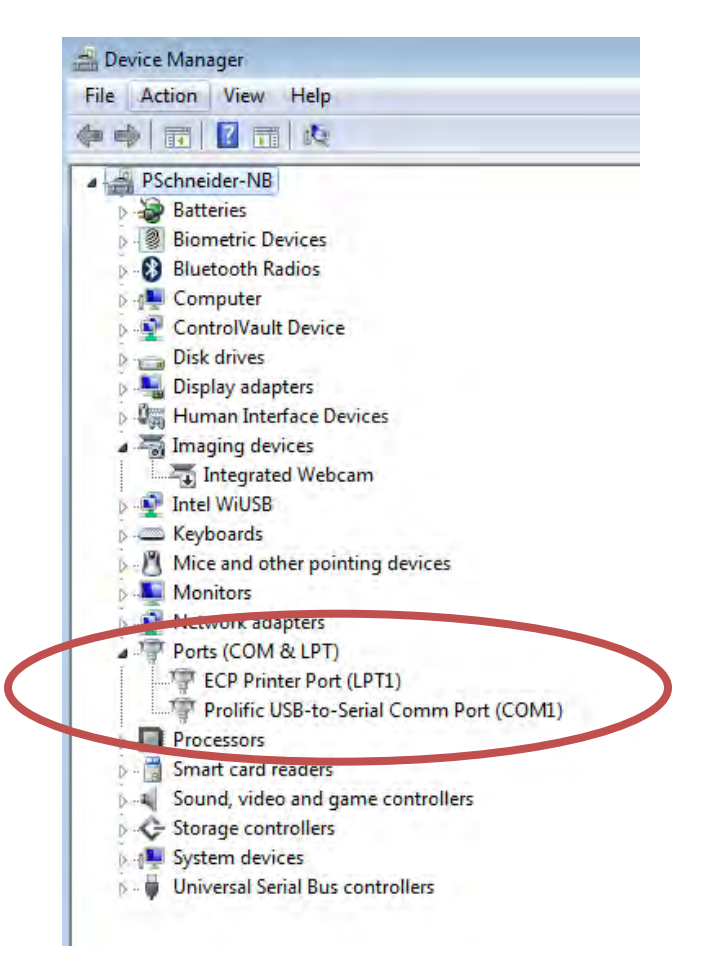

4). Ports, Prolific USB-to-Serial Comm Port, and note Com number

|   | PC Setup           |        |     |            |
|---|--------------------|--------|-----|------------|
|   | Select Serial Port | OK     | las | er Pointer |
| - |                    | Cancel |     |            |
|   |                    |        |     |            |
|   |                    |        |     |            |

4). On the GUI display, select Setup and then select Manual Serial Port Setup. Select the Serial Port number from the menu. This will also be used for Tera Term or Putty applications.

# Appendix G – S300 Series Capture Log Graphic User Interface

| LTI TruSense S2XX Utility<br>File Setup About |                  |                   |          | - • • |
|-----------------------------------------------|------------------|-------------------|----------|-------|
|                                               | er tech          | INOLOGY           | μĔ       |       |
|                                               |                  |                   |          |       |
|                                               |                  |                   |          |       |
|                                               |                  |                   |          |       |
|                                               |                  |                   |          |       |
|                                               |                  |                   |          |       |
|                                               |                  |                   |          |       |
|                                               |                  |                   |          |       |
| Connect                                       | Configure Sensor | Start Measurement | Ierminal | EXIT  |

S TruSense Series Saving and Uploading Configuration Settings

1). Connect to the Sensor

| ITI TruSense S2XX Utility<br>File Setup About          |               |
|--------------------------------------------------------|---------------|
|                                                        |               |
|                                                        |               |
|                                                        | Counter:<br>0 |
|                                                        | Lacor Pointer |
|                                                        |               |
|                                                        |               |
|                                                        |               |
|                                                        |               |
| Disconnect Configure Sensor Start Measurement Term     | inal Exit     |
| Sensor: S210 SN: DS001441 Measurement: Standard Target | : First COM1  |

#### 2). Click "Configure Sensor"

| LTI TruSense S2XX Utility                              |      |
|--------------------------------------------------------|------|
|                                                        |      |
| <b>8.87M</b>                                           |      |
| 4-1093                                                 |      |
| Please wait Reading Configuration.                     |      |
| Disconnect Configure Sensor Start Measurement Terminal | Exit |
|                                                        | COM1 |

3). The Utility will Read the Configuration

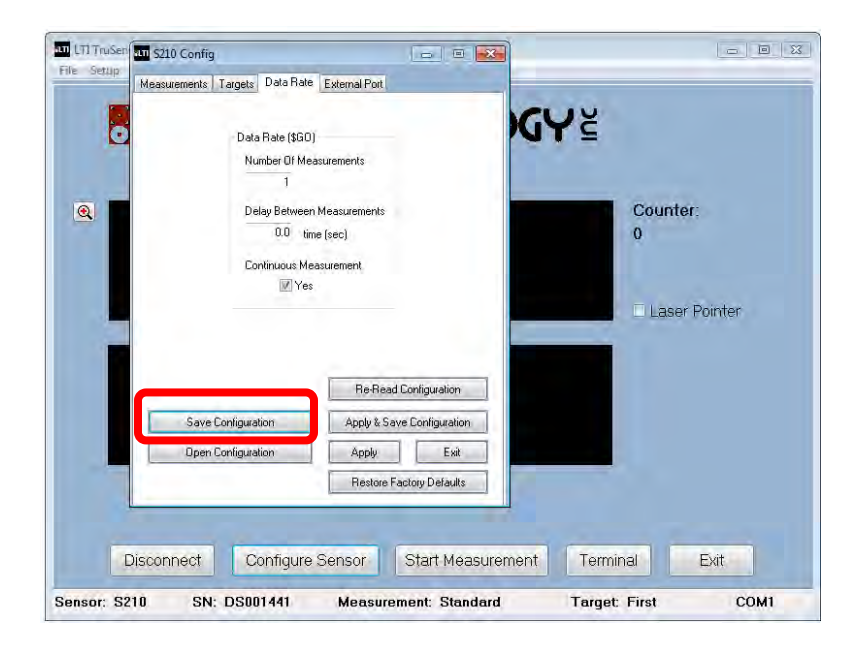

#### 4). Save Configuration

| File Setup  | S20 Config     Measurements Targets Data Rate External Port     Data Rate (\$50)     Number Of Measurements     1                                                                                                | MGY E                                                                                                    |                                                                                                    |        |
|-------------|----------------------------------------------------------------------------------------------------|----------------------------------------------------------------------------------------------------|----------------------------------------------------------------------------------------------------|--------|
| <u>(Q</u> ) | 0.0 time (sec)                                                                                                    | Save As                                                                                                    |                                                                                                    |        |
|             | Continuous Measurement                                                                                                    | G v Desktop                                                                                                    | + ++ Search Desktop                                                                                                    | £      |
|             | V Yes                                                                                                    | Organize 🔻 New folder                                                                                                    |                                                                                                    |        |
|             | Re-Read Configuration       Save Configuration       Open Configuration       Open Configuration       Apply & Save Configuration       Open Configuration       Apply       Eval       Restore Factory Defaults | Favorites     Desktop     Desktop     Descent Places     Downloads     Downloads     Documents     Music     Pictures     Videos     Videos | Einaries     Philip Schneider     Computer     Computer     New folder (2)     Old utility     Sensor Shared     Sensors |        |
| D           | Disconnect Configure Sensor Start Mea                                                                                                    | S File name:                                                                                                    |                                                                                                    |        |
| Sensor: S2  | 10 SN: DS001441 Measurement: Stand                                                                                                    | ave as type: Config Files (*.bit)                                                                                                    |                                                                                                    |        |
|             |                                                                                                    | + Hide Folders                                                                                                    | Save                                                                                                    | Cancel |

5). Select where to save the configuration file and name

| O        | Data Rate (\$G0<br>Number 0 f Ma    | )                                                                                             | GY≚           |
|----------|-------------------------------------|-----------------------------------------------------------------------------------------------|---------------|
| <u>a</u> | Information<br>Configuration Saved, |                                                                                               | Counter:<br>0 |
|          |                                     | OK                                                                                            | Laser Pointer |
|          |                                     |                                                                                               |               |
|          | <u>.</u>                            | Re-Read Configuration                                                                         |               |
|          | Save Configuration                  | Re-Read Configuration                                                                         |               |
|          | Save Configuration                  | Re-Read Configuration<br>Apply & Save Configuration<br>Apply Exit                             |               |
|          | Save Configuration                  | Re-Read Configuration<br>Apply & Save Configuration<br>Apply Exit<br>Restore Factory Defaults |               |

| File Setup<br>Measure   | ments Targets Data Rate External Port Data Rate (\$50) Number Of Measurements 1 Delay Between Measurements                                                                                        | KGY≚<br>™ore                                         |                                        |
|-------------------------|----------------------------------------------------------------------------------------------------|------------------------------------------------------|----------------------------------------|
|                         | 0.0 time (sec)                                                                                                    | Co Desktop                                           | ↓ 4 Search Desktop                     |
|                         | Continuous Measurement                                                                                                    | Organize - New folder                                | , , , , , , , , , , , , , , , , , , ,  |
| Disconn<br>Sensor: S210 | Be-Read Configura       Save Configuration       Open Configuration       Apply & Save Configuration       Apply       Restore Factory Def       ect     Configure Sensor       SN:     DS0011441 | ion<br>ion<br>ion<br>ion<br>ion<br>ion<br>ion<br>ion | ////////////////////////////////////// |

6). Utility will confirm the file is saved.

7). To Load a saved file, A. Go to Configure Sensor, B Open Configuration, C Select the saved file, D Open:

| O | Data Rate (\$G0<br>Number Of Me | )                                      | <b>GY</b> <sup>E</sup> |
|---|---------------------------------|----------------------------------------|------------------------|
| 2 | 1<br>Delay Between<br>0.0 tin   | n Measurements<br>ne (sec)             | Counter:<br>10         |
|   | Continuous Me                   | easurement<br>S                        | Laser Pointer          |
|   |                                 | Re-Read Configuration                  |                        |
|   | Carro Caufin valies             | Apply & Save Configuration             |                        |
|   | Save conliguiation              |                                        |                        |
|   | Open Configuration              | Apply Exit                             |                        |
|   | Open Configuration              | Apply Exit<br>Restore Factory Defaults | -                      |

### 8). Apply the file

| O | Data Rate (\$G<br>Number Of M              | D)<br>easurements                           | ſY≚       |             |
|---|--------------------------------------------|---------------------------------------------|-----------|-------------|
| Q | ן<br>Delay Betwee<br>0.0 נ<br>Continuous M | en Measurements<br>ime (sec)<br>leasurement | Cour<br>0 | nter:       |
|   | Ve<br>Ve                                   |                                             | Las       | ser Pointer |
|   |                                            | Do David Confederation                      |           |             |
|   | Save Configuration                         | Applu & Save Configuration                  |           |             |
|   | Surve bornigeratori                        | Heldin Conceptulation                       |           |             |
|   | Open Configuration                         | Apply Exit                                  |           |             |
|   | Open Configuration                         | Apply Exit<br>Restore Factory Defaults      |           |             |
|   | Dpen Configuration                         | Apply Exit                                  |           |             |

Boxes will be grayed out while the file is being loaded

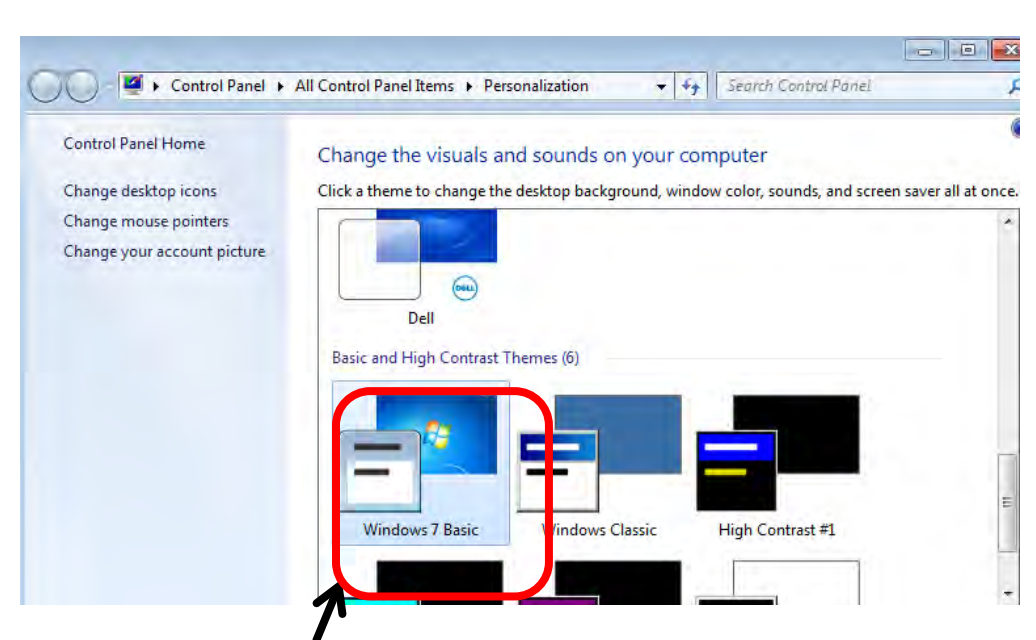

## 15 Appendix H - Graphic Utility Contrast Color

When Windows Background is set to "Windows 7 Basic" the S2XX Graphic Utility is a light blue.

| LTI TruSense S2XX Utility<br>File Setup About |                  |                   |            |      |   |
|-----------------------------------------------|------------------|-------------------|------------|------|---|
| LA                                            | ER TECI-         | INOLOGY           | <b>r</b> ≚ |      |   |
|                                               |                  |                   |            |      |   |
|                                               |                  |                   |            |      |   |
|                                               |                  |                   |            |      |   |
|                                               |                  |                   |            |      | - |
|                                               |                  |                   |            |      |   |
| Connect                                       | Configure Sensor | Start Measurement | Terminal   | Exit |   |

| Control Panel Home          | Change the visuals and sounds on your computer                          |                       |
|-----------------------------|-------------------------------------------------------------------------|-----------------------|
| Change desktop icons        | Click a theme to change the desktop background, window color, sounds, a | nd screen saver all a |
| Change mouse pointers       |                                                                         |                       |
| Change your account picture |                                                                         |                       |
|                             |                                                                         |                       |
|                             |                                                                         |                       |
|                             | Dell                                                                    |                       |
|                             | Dell<br>Basic and High Contrast Themes (6)                              |                       |
|                             | Dell<br>Basic and High Contrast Themes (6)                              |                       |
|                             | Dell<br>Basic and High Contrast Themes (6)                              |                       |
|                             | Dell<br>Basic and High Contrast Themes (6)                              |                       |
|                             | Dell<br>Basic and High Contrast Themes (6)                              |                       |

When Windows background is set to "Windows Classic" the S2XX Graphic Utility is a dark blue. The Graphic Utility color changes when the background changes.

| am LTI TruSense S2XX Utility<br>File Setup About |                  |                   |           |      |  |
|--------------------------------------------------|------------------|-------------------|-----------|------|--|
|                                                  | ER TECH          |                   | <u>عر</u> |      |  |
|                                                  |                  |                   |           |      |  |
|                                                  |                  |                   |           |      |  |
|                                                  |                  |                   |           |      |  |
|                                                  |                  |                   |           |      |  |
|                                                  |                  |                   |           |      |  |
|                                                  |                  |                   |           |      |  |
|                                                  |                  |                   |           |      |  |
|                                                  |                  |                   |           |      |  |
| Connect                                          | Configure Sensor | Start Measurement | Terminal  | Exit |  |
|                                                  |                  |                   |           |      |  |